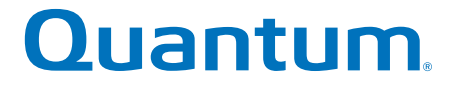

# SANtricity 11.30 Configuring a Storage Array Using CLI

# StorNext QD7000

Firmware 8.30.xx.xx

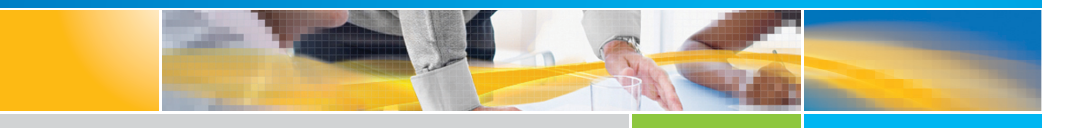

6-68579-01 Rev A

SANtricity 11.30 Configuring a Storage Array Using CLI, 6-68579-01 Rev A, April 2017 Product of USA.

Quantum Corporation provides this publication "as is" without warranty of any kind, either express or implied, including but not limited to the implied warranties of merchantability or fitness for a particular purpose. Quantum Corporation may revise this publication from time to time without notice.

#### **COPYRIGHT STATEMENT**

© 2017 Quantum Corporation. All rights reserved.

Your right to copy this manual is limited by copyright law. Making copies or adaptations without prior written authorization of Quantum Corporation is prohibited by law and constitutes a punishable violation of the law.

#### TRADEMARK STATEMENT

Artico, Be Certain (and the Q brackets design), DLT, DXi, DXi Accent, DXi V1000, DXi V2000, DXi V4000, DXiV-Series, FlexTier, Lattus, the Q logo, the Q Quantum logo, Q-Cloud, Quantum (and the Q brackets design), the Quantum logo, Quantum Be Certain (and the Q brackets design), Quantum Vision, Scalar, StorageCare, StorNext, SuperLoader, Symform, the Symform logo (and design), vmPRO, and Xcellis are either registered trademarks or trademarks of Quantum Corporation and its affiliates in the United States and/or other countries. All other trademarks are the property of their respective owners. Products mentioned herein are for identification purposes only and may be registered trademarks or trademarks of their respective companies. All other brand names or trademarks are the property of their respective owners. Quantum specifications are subject to change.

# Preface

**Note:** The 8.30.xx.xx firmware (Lehigh) is used in the QD7000 (E5600, Titan RAID controller, only). Refer to the <u>NetApp to Quantum</u> <u>Naming Decoder</u> section for additional information.

This section provides the following information:

- <u>Audience</u>
- <u>Prerequisites</u>
- NetApp to Quantum Naming Decoder
- <u>Product Safety Statements</u>
- <u>Contacts</u>
- <u>Comments</u>
- <u>Quantum Global Services</u>

#### Audience

This manual is intended for storage customers and technicians.

# Prerequisites Prerequisites for installing and using this product include knowledge of: • Servers and computer networks • Network administration • Storage system installation and configuration • Storage area network (SAN) management and direct attach storage (DAS) • Fibre Channel (FC) and Ethernet protocols

#### NetApp to Quantum Naming Decoder

Use <u>Table 1</u> to correlate the NetApp product nomenclature to the equivalent Quantum-storage naming conventions.

Table 1 Product Nomenclature

| E-Series NetApp<br>Product       | Quantum-Storage          | Description                                                                                                |
|----------------------------------|--------------------------|----------------------------------------------------------------------------------------------------|
| Controller-Drive Tray            | Base System              | Quantum uses Base System when referring to a drive tray with the RAID controllers.                         |
| Drive Tray                       | Expansion Unit           | Quantum uses Expansion Unit when referring to a drive tray with the environmental services modules (ESMs). |
| E5600 (Code Name:<br>Titan)      | RAID Controller          | Four 16Gb/s FC SFP+ host ports                                                                             |
| E5500 (Code Name:<br>Soyuz)      | RAID Controller          | Four 16Gb/s FC SFP+ host ports                                                                             |
| E5400 (Code Name:<br>Pikes Peak) | RAID Controller          | Four 8Gb/s FC SFP+ host ports                                                                              |
| DE6600 (Code Name:<br>Wembley)   | 4U 60-drive<br>enclosure | Sixty 3.5 inch disk drives                                                                                 |

| E-Series NetApp<br>Product                                                                               | Quantum-Storage            | Description |
|----------------------------------------------------------------------------------------------------|----------------------------|-------------|
| E5560 or E5660<br>(DE6600 4U drive<br>enclosure with<br>E5500 or E5600 RAID<br>controllers)              | Quantum StorNext<br>QD7000 |             |
| E5460<br>(DE6600 4U drive<br>enclosure with<br>E5400 RAID<br>controllers)                                | Quantum StorNext<br>QD6000 |             |
| E5424<br>(DE5600 24-drive 2U<br>drive enclosure<br>(Code Name:<br>Camden with E5400<br>RAID controllers) | Quantum StorNext<br>QS2400 |             |
| E5412<br>(DE1600 12-drive 2U<br>drive enclosure<br>(Code Name: Ebbets<br>with E5400 RAID<br>controllers) | Quantum StorNext<br>QS1200 |             |

| Product Safety<br>Statements | Quantum will not be held liable for damage arising from unauthorized use of the product. The user assumes all risk in this aspect.                                                                                       |
|------------------------------|----------------------------------------------------------------------------------------------------|
|                              | This unit is engineered and manufactured to meet all safety and<br>regulatory requirements. Be aware that improper use may result in<br>bodily injury, damage to the equipment, or interference with other<br>equipment. |
|                              | <b>WARNING:</b> Before operating this product, read all instructions and warnings in this document and in the system, safety, and regulatory guide.                                                                      |
|                              | 警告 在使用本产品之前,请先阅读本文档及系统、安全和法规信息指南中所有的说明和<br>警告信息。                                                                                                    |
|                              | 警告 操作本產品前,請先閱讀本文件及系統、安全與法規資訊指南中的指示與<br>警告說明。                                                                                                    |
|                              | ADVERSAL Læs alle instruktioner og advarsler i dette dokument og i Vejledning om system-<br>sikkerheds- og lovgivningsoplysninger, før produktet betjenes.                                                               |
|                              | <b>AVERTISSEMENT</b> Avant d'utiliser ce produit, lisez la totalité des instructions et avertissements de ce document et du <i>Guide d'informations sur le système, la sécurité et la réglementation.</i>                |
|                              | Lesen Sie vor der Verwendung dieses Produkts alle Anweisungen und<br>Warnhinweise in diesem Dokument und im System, Safety, and Regulatory<br>Information Guide (Info-Handbuch: System, Sicherheit und Richtlinien).     |
|                              | לפני ההפעלה של מוצר זה, קרא את כל ההוראות והאזהרות הכלולות<br>במסמך זה וכן ב <i>מדריך מידע בנושאי מערכת, בטיחות ותקינה</i>                                                                                               |

|          | この製品を使用する前に、本文書、および『システム、安全、規制に関す<br>警告 る情報ガイド』に記載しているすべての警告と指示をお読みください。                                                                                                    |
|----------|----------------------------------------------------------------------------------------------------|
|          |                                                                                                    |
|          | 경고 이 제품을 작동하기 전에 이 문서 및 시스템, 안전, 및 규제 정보 안내서에<br>수록된 모든 지침과 경고 표지를 숙지하십시오.                                                                                                    |
|          |                                                                                                    |
|          | Перед началом эксплуатации данного устройства ознакомьтесь во<br>всеми инструкциями и предупреждениями, приведенными в данном<br>документе и в Справочном руководстве по устройству, технике<br>безопасности и действующим нормативам. |
|          |                                                                                                    |
|          | ADVERTENCIA Antes de utilizar este producto, lea todas las instrucciones y advertencias en este documento y en la Guia informativa sobre sistema, seguridad y normas.                                                                  |
|          |                                                                                                    |
|          | VARNING Läs alla anvisningar och varningar i detta dokument och i System, säkerhet och krav från myndigheter - Informationshandbok innan denna produkt tas i bruk.                                                                     |
|          |                                                                                                    |
| Contacts | For information about contacting Quantum, including Quantum office locations, go to:                                                                                                    |
|          | http://www.quantum.com/aboutus/contactus/index.aspx                                                                                                    |
| Comments | To provide comments or feedback about this document, or about other Quantum technical publications, send e-mail to:                                                                                                    |
|          | doc-comments@quantum.com                                                                                                    |

#### Quantum Global Services

Accelerate service issue resolution with these exclusive Quantum StorageCare services:

• Service and Support Website - Register products, license software, browse Quantum Learning courses, check backup software and operating system support, and locate manuals, FAQs, firmware downloads, product updates and more in one convenient location. Benefit today at:

#### http://www.quantum.com/serviceandsupport/get-help/ index.aspx#contact-support

• **eSupport** - Submit online service requests, update contact information, add attachments, and receive status updates via email. Online Service accounts are free from Quantum. That account can also be used to access Quantum's Knowledge Base, a comprehensive repository of product support information. Get started at:

#### http://www.quantum.com/customercenter/

For further assistance, or if training is desired, contact the Quantum Customer Support Center:

| North America | 1-800-284-5101 (toll free)<br>+1-720-249-5700  |
|---------------|------------------------------------------------|
| EMEA          | +800-7826-8888 (toll free)<br>+49-6131-324-185 |
| APAC          | +800-7826-8887 (toll free)<br>+603-7953-3010   |

For worldwide support:

http://www.quantum.com/serviceandsupport/get-help/ index.aspx#contact-support

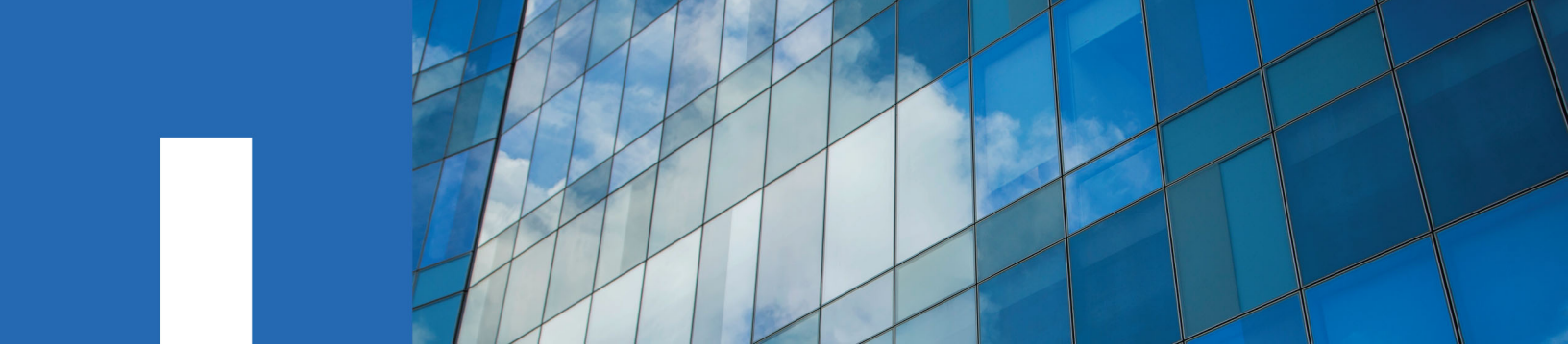

SANtricity<sup>®</sup> 11.30

# **Configuring a Storage Array Using** the Command Line Interface

August 2016 | 215-11214\_A0 doccomments@netapp.com

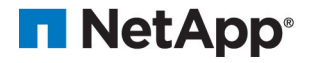

# Contents

| Deciding whether to use this guide               | 7    |
|--------------------------------------------------|------|
| About the command line interface                 | 8    |
| Structure of a CLI command                       | 8    |
| Interactive mode                                 | 9    |
| Command line parameters                          | . 10 |
| CLI command wrapper syntax                       | . 14 |
| Naming conventions                               | . 16 |
| Formatting CLI commands                          | . 17 |
| Formatting rules for script commands             | . 17 |
| Formatting CLI commands in Windows PowerShell    | . 19 |
| Usage examples                                   | . 19 |
| Exit status                                      | . 21 |
| Using curl commands with the E2800 storage array | 22   |
| About the script commands                        | . 28 |
| Structure of a script command                    | . 28 |
| Synopsis of the script commands                  | . 30 |
| Recurring syntax elements                        | . 32 |
| Usage guidelines                                 | . 38 |
| Adding comments to a script file                 | . 38 |
| Configuration concepts                           | 40   |
| Controllers                                      | . 40 |
| Drives                                           | . 41 |
| Drive security with full disk encryption or FIPS | . 44 |
| Hot spare drives                                 | . 44 |
| Volume groups                                    | 46   |
| Disk pools                                       | 47   |
| Volumes                                          | . 48 |
| RAID levels                                      | . 50 |
| Hosts                                            | . 51 |
| Host groups                                      | . 52 |
| Host bus adapter host ports                      | . 52 |
| Logical unit numbers                             | 53   |
| Storage management                               | 54   |
| Managing an E2800 storage array                  | . 54 |
| Managing multiple E2800 storage arrays           | 54   |
| Management of mixed storage arrays               | . 55 |
| Event Management                                 | . 57 |
| Event management for E2800 storage arrays        | . 59 |
| Event management for the E2700, E5600, and EF560 | . 59 |
| AutoSupport Overview                             | 61   |
| About AutoSupport and AutoSupport OnDemand       | . 61 |

| AutoSupport for E2800 storage arrays                                                                                                    | 63                                                                                                    |
|----------------------------------------------------------------------------------------------------|----------------------------------------------------------------------------------------------------|
| AutoSupport for E2700, E5600, and EF560 storage arrays                                                                                                    | 64                                                                                                    |
| Management Methods in SANtricity 11.30                                                                                                    | . 65                                                                                                    |
| Terminology differences in SANtricity 11.30                                                                                                    | . 69                                                                                                    |
| Configuring a storage array                                                                                                    | . 72                                                                                                    |
| Determining what is on your storage array                                                                                                    | 72                                                                                                    |
| Clearing the configuration                                                                                                    | 74                                                                                                    |
| Configuring a storage array with volume groups                                                                                                    | 74                                                                                                    |
| Using the auto configure command                                                                                                    | 74                                                                                                    |
| Using the create volume command                                                                                                    | 77                                                                                                    |
| Configuring a storage array with disk pools                                                                                                    | 82                                                                                                    |
| Using the create disk pool command                                                                                                    | 82                                                                                                    |
| Using the create volume command                                                                                                    | 86                                                                                                    |
| Modifying your configuration                                                                                                    | 90                                                                                                    |
| Setting the controller clocks                                                                                                    | 90                                                                                                    |
| Setting the storage array password                                                                                                    | 90                                                                                                    |
| Setting the storage array host type                                                                                                    | 91                                                                                                    |
| Setting the storage array cache                                                                                                    | 91                                                                                                    |
| Assigning global hot spares                                                                                                    | 93                                                                                                    |
| Saving a configuration to a file                                                                                                    | 94                                                                                                    |
| Using the snapshot image feature                                                                                                    | . 95                                                                                                    |
| Snapshot groups                                                                                                    | 96                                                                                                    |
| Repository volumes                                                                                                    | 97                                                                                                    |
| repository volumes                                                                                                    |                                                                                                    |
| Snapshot volumes                                                                                                    | 98                                                                                                    |
| Snapshot volumes<br>Relationship between snapshot images, snapshot groups, and snapshot volumes .                                                                                                    | 98<br>99                                                                                                    |
| Snapshot volumes<br>Relationship between snapshot images, snapshot groups, and snapshot volumes .<br>Consistency groups                                                                                                    | 98<br>99<br>99                                                                                                    |
| Snapshot volumes<br>Relationship between snapshot images, snapshot groups, and snapshot volumes .<br>Consistency groups<br>Creating a snapshot group                                                                                                    | 98<br>99<br>99<br>. 101                                                                                                    |
| Snapshot volumes<br>Relationship between snapshot images, snapshot groups, and snapshot volumes .<br>Consistency groups<br>Creating a snapshot group<br>Deleting a snapshot group                                                                                                    | 98<br>99<br>99<br>. 101<br>. 102                                                                                                    |
| Snapshot volumes<br>Relationship between snapshot images, snapshot groups, and snapshot volumes .<br>Consistency groups<br>Creating a snapshot group<br>Deleting a snapshot group<br>Creating a snapshot image                                                                                                    | 98<br>99<br>99<br>. 101<br>. 102<br>. 102                                                                                                    |
| Snapshot volumes<br>Relationship between snapshot images, snapshot groups, and snapshot volumes .<br>Consistency groups<br>Creating a snapshot group<br>Deleting a snapshot group<br>Creating a snapshot image<br>Canceling a pending snapshot image                                                                                                    | 98<br>99<br>99<br>. 101<br>. 102<br>. 102<br>. 103                                                                                                    |
| Snapshot volumes<br>Relationship between snapshot images, snapshot groups, and snapshot volumes .<br>Consistency groups<br>Creating a snapshot group<br>Deleting a snapshot group<br>Creating a snapshot image<br>Canceling a pending snapshot image<br>Creating a snapshot image schedule                                                                                                    | 98<br>99<br>99<br>. 101<br>. 102<br>. 102<br>. 103<br>. 103                                                                                                    |
| Snapshot volumes<br>Relationship between snapshot images, snapshot groups, and snapshot volumes .<br>Consistency groups<br>Creating a snapshot group<br>Deleting a snapshot group<br>Creating a snapshot image<br>Canceling a pending snapshot image<br>Creating a snapshot image schedule<br>Deleting a snapshot image schedule                                                                                                    | 98<br>99<br>99<br>. 101<br>. 102<br>. 102<br>. 103<br>. 103<br>. 109                                                                                                    |
| Snapshot volumes<br>Relationship between snapshot images, snapshot groups, and snapshot volumes .<br>Consistency groups<br>Creating a snapshot group<br>Deleting a snapshot group<br>Creating a snapshot image<br>Canceling a pending snapshot image<br>Creating a snapshot image schedule<br>Deleting a snapshot group<br>Creating a snapshot group                                                                                                    | 98<br>99<br>99<br>. 101<br>. 102<br>. 102<br>. 103<br>. 103<br>. 103<br>. 109                                                                                                   |
| Snapshot volumes<br>Relationship between snapshot images, snapshot groups, and snapshot volumes .<br>Consistency groups<br>Creating a snapshot group<br>Deleting a snapshot group<br>Creating a snapshot image<br>Canceling a pending snapshot image<br>Creating a snapshot image schedule<br>Deleting a snapshot image schedule<br>Deleting a snapshot group<br>Creating a snapshot group<br>Deleting a snapshot group                                                                                                    | 98<br>99<br>. 101<br>. 102<br>. 102<br>. 103<br>. 103<br>. 109<br>. 109<br>. 111                                                                                                |
| Snapshot volumes<br>Relationship between snapshot images, snapshot groups, and snapshot volumes .<br>Consistency groups<br>Creating a snapshot group<br>Deleting a snapshot group<br>Creating a snapshot image<br>Canceling a pending snapshot image<br>Creating a snapshot image schedule<br>Deleting a snapshot group<br>Creating a snapshot group<br>Deleting a snapshot group<br>Creating a snapshot group<br>Creating a snapshot group<br>Creating a snapshot group<br>Creating a snapshot consistency group<br>Creating a snapshot volume                                                                                                    | 98<br>99<br>. 101<br>. 102<br>. 102<br>. 103<br>. 103<br>. 109<br>. 109<br>. 111                                                                                                |
| Snapshot volumes<br>Relationship between snapshot images, snapshot groups, and snapshot volumes .<br>Consistency groups<br>Creating a snapshot group<br>Deleting a snapshot group<br>Creating a snapshot image<br>Canceling a pending snapshot image<br>Creating a snapshot image schedule<br>Deleting a snapshot image schedule<br>Deleting a snapshot group<br>Creating a consistency group snapshot volume<br>Deleting a snapshot consistency group<br>Creating a snapshot volume<br>Deleting a snapshot volume                                                                                                    | 98<br>99<br>. 101<br>. 102<br>. 102<br>. 103<br>. 103<br>. 103<br>. 109<br>. 111<br>. 111<br>. 112                                                                              |
| Snapshot volumes<br>Relationship between snapshot images, snapshot groups, and snapshot volumes .<br>Consistency groups<br>Creating a snapshot group<br>Deleting a snapshot group<br>Creating a snapshot image<br>Canceling a pending snapshot image<br>Creating a snapshot image schedule<br>Deleting a snapshot group<br>Creating a consistency group snapshot volume<br>Deleting a snapshot consistency group<br>Creating a snapshot volume<br>Deleting a snapshot volume<br>Deleting a snapshot volume<br>Creating a snapshot volume                                                                                                    | 98<br>99<br>. 101<br>. 102<br>. 102<br>. 103<br>. 103<br>. 109<br>. 109<br>. 111<br>. 111<br>. 112<br>. 113                                                                     |
| Snapshot volumes<br>Snapshot volumes<br>Relationship between snapshot images, snapshot groups, and snapshot volumes .<br>Consistency groups<br>Creating a snapshot group<br>Deleting a snapshot group<br>Creating a snapshot image<br>Canceling a pending snapshot image<br>Creating a snapshot image schedule<br>Deleting a snapshot group<br>Creating a snapshot group<br>Creating a snapshot group<br>Creating a snapshot group<br>Creating a snapshot consistency group snapshot volume<br>Deleting a snapshot volume<br>Deleting a snapshot volume<br>Deleting a snapshot volume<br>Creating a snapshot volume<br>Creating a snapshot volume<br>Deleting a snapshot volume<br>Creating a snapshot volume                                                                                             | 98<br>99<br>. 101<br>. 102<br>. 102<br>. 103<br>. 103<br>. 103<br>. 109<br>. 111<br>. 111<br>. 112<br>. 113<br>. 113                                                            |
| Snapshot volumes<br>Relationship between snapshot images, snapshot groups, and snapshot volumes .<br>Consistency groups<br>Creating a snapshot group<br>Deleting a snapshot group<br>Creating a snapshot image<br>Creating a pending snapshot image<br>Creating a snapshot image schedule<br>Deleting a snapshot group<br>Creating a snapshot group<br>Creating a snapshot group<br>Creating a snapshot group<br>Creating a consistency group snapshot volume<br>Deleting a snapshot volume<br>Creating a snapshot volume<br>Creating a snapshot volume<br>Creating a snapshot volume<br>Creating a snapshot volume<br>Creating a snapshot volume<br>Creating a snapshot volume<br>Creating a snapshot volume<br>Creating a snapshot volume<br>Starting, stopping, and resuming a snapshot image rollback | 98<br>99<br>. 101<br>. 102<br>. 102<br>. 103<br>. 103<br>. 103<br>. 109<br>. 111<br>. 111<br>. 112<br>. 113<br>. 113<br>. 115                                                   |
| Snapshot volumes                                                                                                    | 98<br>99<br>. 101<br>. 102<br>. 102<br>. 103<br>. 103<br>. 103<br>. 109<br>. 111<br>. 111<br>. 111<br>. 112<br>. 113<br>. 113<br>. 115<br><b>119</b>                            |
| Snapshot volumes                                                                                                    | 98<br>99<br>. 101<br>. 102<br>. 102<br>. 103<br>. 103<br>. 103<br>. 109<br>. 111<br>. 111<br>. 112<br>. 113<br>. 113<br>. 115<br><b>119</b><br>. 120                            |
| Snapshot volumes                                                                                                    | 98<br>99<br>. 101<br>. 102<br>. 103<br>. 103<br>. 103<br>. 103<br>. 109<br>. 111<br>. 111<br>. 112<br>. 113<br>. 113<br>. 115<br><b>119</b><br>. 120<br>. 121                   |
| Snapshot volumes                                                                                                    | 98<br>99<br>. 101<br>. 102<br>. 102<br>. 103<br>. 103<br>. 103<br>. 103<br>. 109<br>. 111<br>. 112<br>. 113<br>. 113<br>. 115<br><b>119</b><br>. 120<br>. 121<br>. 122          |
| Snapshot volumes                                                                                                    | 98<br>99<br>. 101<br>. 102<br>. 103<br>. 103<br>. 103<br>. 103<br>. 103<br>. 103<br>. 109<br>. 111<br>. 112<br>. 113<br>. 115<br><b>119</b><br>. 120<br>. 121<br>. 122<br>. 123 |

| Creating the asynchronous mirroring group                        | 125   |
|------------------------------------------------------------------|-------|
| Creating the asynchronous mirroring pair                         | 126   |
| Changing asynchronous mirroring settings                         | 129   |
| Suspending and resuming the asynchronous mirror group            | 129   |
| Manually resynchronizing volumes in an asynchronous mirror group | 130   |
| Changing asynchronous mirroring roles                            | 131   |
| Canceling a pending asynchronous mirror group role change        | 132   |
| Resolving role conflicts                                         | 132   |
| Removing volumes from the asynchronous mirror group              | 133   |
| Deleting an asynchronous mirror group                            | 134   |
| Using the volume copy feature                                    | . 135 |
| How volume copy works                                            | 135   |
| Source volume                                                    | 135   |
| Target volume                                                    | 136   |
| Volume copy and persistent reservations                          | 136   |
| Storage array performance                                        | 136   |
| Restrictions                                                     | 137   |
| Volume copy commands                                             | 137   |
| Creating a volume copy                                           | 138   |
| Determining volume copy candidates                               | 138   |
| Creating a volume copy                                           | 138   |
| Viewing volume copy properties                                   | 139   |
| Changing volume copy settings                                    | 140   |
| Recopying a volume                                               | 141   |
| Stopping a volume copy                                           | 142   |
| Removing copy pairs                                              | 142   |
| Interaction with other features                                  | 142   |
| Storage partitioning                                             | 143   |
| Using the SSD cache feature                                      | . 144 |
| Creating the SSD cache, adding volumes, and removing volumes     | 145   |
| SSD cache performance modeling                                   | 146   |
| SSD cache management tasks                                       | 149   |
| Using the synchronous mirroring feature                          | . 152 |
| How synchronous mirroring works                                  | 152   |
| Mirror repository volumes                                        | 153   |
| Mirror relationships                                             | 153   |
| Data replication                                                 | 153   |
| Link interruptions or secondary volume errors                    | 154   |
| Resynchronization                                                | 155   |
| Creating a synchronous mirroring pair                            | 155   |
| Performance considerations                                       | 156   |
| Activating the synchronous mirroring feature                     | 156   |
| Determining candidates for a remote mirrored pair                | 158   |
| Creating a remote mirrored pair                                  | 159   |
| Changing synchronous mirroring settings                          | 160   |

| How to send comments about documentation and receive upd<br>notifications | late 166 |
|---------------------------------------------------------------------------|----------|
| Trademark information                                                     | 165      |
| Copyright information                                                     | 164      |
| Dynamic volume expansion                                                  | 163      |
| Volume copy                                                               | 162      |
| Storage partitioning                                                      | 162      |
| Interaction with other features                                           |          |
| Deactivating the synchronous mirroring feature                            | 162      |
| Deleting a primary volume or a secondary volume                           | 161      |
| Removing a mirror relationship                                            | 161      |
| Suspending and resuming a synchronous mirroring relationship              | 160      |

# Deciding whether to use this guide

This guide describes how to configure an E-Series storage array using the command line interface (CLI). Using the CLI, you can run commands from an operating system prompt or from a script engine window in the SANtricity Storage Manager Enterprise Management Window (EMW).

Use this guide if you want to accomplish these goals:

- Learn about the CLI
- Learn about script commands
- Learn configuration concepts
- Configure a storage array using the CLI
- Use any of the following features via the CLI:
  - Snapshot Image feature
  - Asynchronous Mirroring feature
  - Synchronous Mirroring feature
  - Volume Copy feature
  - SSD Cache feature

This guide is based on the following assumptions:

- Your storage system has been successfully installed.
- SANtricity Storage Manager has been successfully installed.

#### Where to Find the Latest Information About the Product

You can find information about the latest version of the product, including new features and fixed issues, and a link to the latest documentation at the following address: *NetApp E-Series and EF-Series Systems Documentation Center*.

#### **Related information**

NetApp E-Series and EF-Series Systems Documentation Center SANtricity 11.30 Command Line Interface and Script Commands Programming Guide SANtricity 11.30 Maintaining a Storage Array Using the Command Line Interface

# About the command line interface

The command line interface (CLI) is a software application that provides a way for installers, developers, and engineers to configure and monitor storage arrays. Using the CLI, you can run commands from an operating system prompt, such as the DOS C: prompt, a Linux operating system path, or a Solaris operating system path.

Each command performs a specific action for managing a storage array or returning information about the status of a storage array. You can enter individual commands, or you can run script files when you need to perform operations more than once. For example, you can run script files when you want to install the same configuration on several storage arrays. The CLI enables you to load a script file from a disk and run the script file. The CLI provides a way to run storage management commands on more than one network storage array. You can use the CLI both in installation sites and in development environments.

The CLI gives you direct access to a script engine that is a utility in the SANtricity Storage Manager software (also referred to as the storage management software). The script engine runs commands that configure and manage the storage arrays. The script engine reads the commands, or runs a script file, from the command line and performs the operations instructed by the commands.

**Note:** You can also access the script engine by using the Enterprise Management Window in the storage management software. If you access the script engine by using the Enterprise Management Window, you can edit or run script commands on only one storage array in the script window. You can open a script window for each storage array in your configuration and run commands in each window. By using the CLI, you can run commands on more than one storage array from a single command line.

You can use the command line interface to perform these actions:

- · Directly access the script engine and run script commands
- Create script command batch files to be run on multiple storage arrays when you need to install the same configuration on different storage arrays
- Run script commands on an in-band managed storage array, an out-of-band managed storage array, or a combination of both
- Show configuration information about the network storage arrays
- Add storage arrays to and remove storage arrays from the management domain
- Perform automatic discovery of all of the storage arrays that are attached to the local subnet
- Add or delete Simple Network Management Protocol (SNMP) trap destinations and email alert notifications
- Specify the mail server and sender email address or SNMP server for alert notifications
- Show the alert notification settings for storage arrays that are currently configured in the Enterprise Management Window
- Direct the output to a standard command line display or to a named file

# Structure of a CLI command

The CLI commands are in the form of a command wrapper and elements embedded into the wrapper. A CLI command consists of these elements:

- A command wrapper identified by the term SMcli
- The storage array identifier
- Terminals that define the operation to be performed
- Script commands

The CLI command wrapper is a shell that identifies storage array controllers, embeds operational terminals, embeds script commands, and passes these values to the script engine.

All CLI commands have the following structure:

SMcli storageArray terminal script-commands;

- SMcli invokes the command line interface.
- storageArray is the name or the IP address of the storage array.
- *terminal* are CLI values that define the environment and the purpose for the command.
- script-commands are one or more script commands or the name of a script file that contains script commands. (The script commands configure and manage the storage array.)

If you enter an incomplete or inaccurate SMcli string that does not have the correct syntax, parameter names, options, or terminals, the script engine returns usage information.

#### Interactive mode

If you enter SMcli and a storage array name but do not specify CLI parameters, script commands, or a script file, the command line interface runs in interactive mode. Interactive mode lets you run individual commands without prefixing the commands with SMcli.

In interactive mode, you can enter a single command, view the results, and enter the next command without typing the complete SMcli string. Interactive mode is useful for determining configuration errors and quickly testing configuration changes.

To end an interactive mode session, type the operating system-specific command for terminating a program, such as **Control-C** on the UNIX operating system or the Windows operating system. Typing the termination command (**Control-C**) while in interactive mode turns off interactive mode and returns operation of the command prompt to an input mode that requires you to type the complete SMcli string.

# Command line parameters

| Parameter                   | Definition                                                                                                    |
|-----------------------------|----------------------------------------------------------------------------------------------------|
| host-name-or-IP-<br>address | Specifies either the host name or the Internet Protocol (IP) address (xxx.xxx.xxx) of an in-band managed storage array or an out-of-band managed storage array.                                                                                                    |
|                             | • If you are managing a storage array by using a host through in-band storage management, you must use the -n parameter or the -w parameter if more than one storage array is connected to the host.                                                                                 |
|                             | • If you are managing a storage array by using out-of-band storage management through the Ethernet connection on each controller, you must specify the <i>host-name-or-IP-address</i> of the controllers.                                                                            |
|                             | • If you have previously configured a storage array in the Enterprise Management Window, you can specify the storage array by its user-supplied name by using the -n parameter.                                                                                                    |
|                             | <ul> <li>If you have previously configured a storage array in the Enterprise<br/>Management Window, you can specify the storage array by its World<br/>Wide Identifier (WWID) by using the -w parameter.</li> </ul>                                                                  |
| -A                          | Adds a storage array to the configuration file. If you do not follow the -A parameter with a <i>host-name-or-IP-address</i> , auto-discovery scans the local subnet for storage arrays.                                                                                              |
| -a                          | Adds a Simple Network Management Protocol (SNMP) trap destination or<br>an email address alert destination.                                                                                                    |
|                             | • When you add an SNMP trap destination, the SNMP community is automatically defined as the community name for the trap, and the host is the IP address or Domain Name Server (DNS) host name of the system to which the trap should be sent.                                        |
|                             | • When you add an email address for an alert destination, the email-<br>address is the email address to which you want the alert message to<br>be sent.                                                                                                    |
|                             | <b>Restriction:</b> This command line option is obsolete for the E2800 storage array. Use the RESTful API, SANtricity System Manager, or see <i>Using curl commands with the E2800 storage array</i> on page 22.                                                                     |
| -c                          | Indicates that you are entering one or more script commands to run on the specified storage array. End each command with a semicolon (;). You cannot place more than one -c parameter on the same command line. You can include more than one script command after the -c parameter. |
| -d                          | Shows the contents of the script configuration file. The file content has this format: storage-system-name host-name1 host-name2                                                                                                    |
| -е                          | Runs the commands without performing a syntax check first.                                                                                                    |
| -F (uppercase)              | Specifies the email address from which all alerts will be sent.                                                                                                    |

| Parameter      | Definition                                                                                                    |
|----------------|----------------------------------------------------------------------------------------------------|
| -f (lowercase) | Specifies a file name that contains script commands that you want to run on the specified storage array. The $-f$ parameter is similar to the $-c$ parameter in that both parameters are intended for running script commands. The $-c$ parameter runs individual script commands. The $-f$ parameter runs a file of script commands.                                                                                                    |
|                | By default, any errors that are encountered when running the script<br>commands in a file are ignored, and the file continues to run. To override<br>this behavior, use the set session errorAction=stop command in<br>the script file.                                                                                                    |
| -g             | Specifies an ASCII file that contains email sender contact information that will be included in all email alert notifications. The CLI assumes that the ASCII file is text only, without delimiters or any expected format. Do not use the -g parameter if a userdata.txt file exists.                                                                                                    |
| -h             | Specifies the host name that is running the SNMP agent to which the storage array is connected. Use the -h parameter with these parameters:<br>- a                                                                                                    |
|                | • -x                                                                                                    |
| -I (uppercase) | Specifies the type of information to be included in the email alert notifications. You can select these values:                                                                                                    |
|                | $\bullet  \texttt{eventOnly}-Only \ \texttt{the event information is included in the email.}$                                                                                                    |
|                | • profile – The event and array profile information is included in the email.                                                                                                    |
|                | You can specify the frequency for the email deliveries using the $-q$ parameter.                                                                                                    |
| -i (lowercase) | Shows the IP address of the known storage arrays. Use the $-i$ parameter with the $-d$ parameter. The file content has this format:                                                                                                    |
|                | storage-system-name IP-address1 IPaddress2                                                                                                    |
| -m             | Specifies the host name or the IP address of the email server from which email alert notifications are sent.                                                                                                    |
|                | <b>Restriction:</b> This command line option is obsolete for the E2800 storage array. Use the RESTful API, SANtricity System Manager, or see <i>Using curl commands with the E2800 storage array</i> on page 22.                                                                                                    |
| -n             | Specifies the name of the storage array on which you want to run the script commands. This name is optional when you use a <i>host-name-or-IP-address</i> . If you are using the in-band method for managing the storage array, you must use the <i>-n</i> parameter if more than one storage array is connected to the host at the specified address. The storage array name is required when the <i>host-name-or-IP-address</i> is not used. The name of the storage array that is configured for use in the Enterprise Management Window (that is, the name is listed in the configuration file) must not be a duplicate name of any other configured storage array. |

| Parameter | Definition                                                                                                    |
|-----------|----------------------------------------------------------------------------------------------------|
| -0        | Specifies a file name for all output text that is a result of running the script commands. Use the $-0$ parameter with these parameters:                                                                                                    |
|           | • -c                                                                                                    |
|           | • -f                                                                                                    |
|           | If you do not specify an output file, the output text goes to standard output (stdout). All output from commands that are not script commands is sent to stdout, regardless of whether this parameter is set.                                                                                                    |
| -d        | Defines the password for the storage array on which you want to run<br>commands. A password is not necessary if a password has not been set on<br>the storage array.                                                                                                    |
|           | If you set a monitor password for the storage array, the use of the $-p$ parameter is mandatory. Users cannot run any of the non-destructive commands such as the show commands.                                                                                                    |
| -đ        | Specifies the frequency that you want to receive event notifications and the type of information returned in the event notifications. An email alert notification containing at least the basic event information is always generated for every critical event.                                                                                                    |
|           | These values are valid for the $-q$ parameter:                                                                                                    |
|           | <ul> <li>everyEvent – Information is returned with every email alert<br/>notification.</li> </ul>                                                                                                    |
|           | • 2 – Information is returned no more than once every two hours.                                                                                                    |
|           | • 4 – Information is returned no more than once every four hours.                                                                                                    |
|           | • 8 – Information is returned no more than once every eight hours.                                                                                                    |
|           | • 12 – Information is returned no more than once every 12 hours.                                                                                                    |
|           | • 24 – Information is returned no more than once every 24 hours.                                                                                                    |
|           | Using the $-I$ parameter you can specify the type of information in the email alert notifications.                                                                                                    |
|           | • If you set the -I parameter to eventOnly, the only valid value for the -q parameter is everyEvent.                                                                                                    |
|           | • If you set the -I parameter to either the profile value or the supportBundle value, this information is included with the emails with the frequency specified by the -q parameter.                                                                                                    |
| -quick    | Reduces the amount of time that is required to run a single-line operation.<br>An example of a single-line operation is the recreate snapshot<br>volume command. This parameter reduces time by not running<br>background processes for the duration of the command.                                                                                                    |
|           | Do not use this parameter for operations that involve more than one single-<br>line operation. Extensive use of this command can overrun the controller<br>with more commands than the controller can process, which causes<br>operational failure. Also, status updates and configuration updates that are<br>collected usually from background processes will not be available to the<br>CLI. This parameter causes operations that depend on background<br>information to fail. |

| Parameter      | Definition                                                                                                    |
|----------------|----------------------------------------------------------------------------------------------------|
| -R (uppercase) | Defines the user role for the password. The roles can be either:                                                                                                    |
|                | • admin – The user has privilege to change the storage array configuration.                                                                                                    |
|                | • monitor – The user has privilege to view the storage array configuration, but cannot make changes.                                                                                                    |
|                | The $-R$ parameter is valid only when used with the $-p$ parameter, which specifies that you define a password for a storage array.                                                                                             |
|                | The $-R$ parameter is required only if the dual password feature is enabled<br>on the storage array. The $-R$ parameter is not necessary under these<br>conditions:                                                             |
|                | • The dual password feature is not enabled on the storage array.                                                                                                    |
|                | • Only one admin role is set and the monitor role is not set for the storage array.                                                                                                    |
| -S (uppercase) | Suppresses informational messages describing the command progress that<br>appear when you run script commands. (Suppressing informational<br>messages is also called silent mode.) This parameter suppresses these<br>messages: |
|                | • Performing syntax check                                                                                                    |
|                | • Syntax check complete                                                                                                    |
|                | • Executing script                                                                                                    |
|                | • Script execution complete                                                                                                    |
|                | • SMcli completed successfully                                                                                                    |
| -s (lowercase) | Shows the alert settings in the configuration file when used with the -d parameter.                                                                                                    |
|                | <b>Restriction:</b> This command line option is obsolete for the E2800 storage array. Use the RESTful API, SANtricity System Manager, or see <i>Using curl commands with the E2800 storage array</i> on page 22.                |
| -v             | Shows the current global status of the known devices in a configuration file when used with the -d parameter.                                                                                                    |
| -w             | Specifies the WWID of the storage array. This parameter is an alternate to the -n parameter. Use the -w parameter with the -d parameter to show the WWIDs of the known storage arrays. The file content has this format:        |
|                | storage-system-name world-wide-ID IP-address1 IP-<br>address2                                                                                                    |
| -x (uppercase) | Deletes a storage array from a configuration.                                                                                                    |

| Parameter      | Definition                                                                                                    |
|----------------|----------------------------------------------------------------------------------------------------|
| -x (lowercase) | Removes an SNMP trap destination or an email address alert destination.<br>The <i>community</i> is the SNMP community name for the trap, and the <i>host</i> is the IP address or DNS host name of the system to which you want the trap sent.<br><b>Restriction:</b> This command line option is obsolete for the E2800 storage array. Use the RESTful API, SANtricity System Manager, or see Using our commands with the E2800 storage array on page 22 |
|                | see osing carreoniniands with the 12000 storage array on page 22.                                                                                                    |
| -?             | Shows usage information about the CLI commands.                                                                                                    |

## CLI command wrapper syntax

General syntax forms of the CLI command wrappers are listed in this section. The conventions used in the CLI command wrapper syntax are listed in the following table.

| Convention            | Definition                                                                                        |  |
|-----------------------|---------------------------------------------------------------------------------------------------|--|
| a   b                 | Alternative ("a" or "b")                                                                          |  |
| italicized-words      | Needs user input to fulfill a parameter (a response to a variable)                                |  |
| [ ] (square brackets) | Zero or one occurrence (square brackets are also used as a delimiter for some command parameters) |  |
| { } (curly braces)    | Zero or more occurrences                                                                          |  |
| (a   b   c)           | Choose only one of the alternatives                                                               |  |

**Attention:** To run all of the CLI commands you must have administrator privileges. Some CLI commands will run without administrator privileges. Many commands, however, will not run. If the CLI command does not run because you do not have correct privileges, the CLI returns an exit code of 12.

#### Examples

The following examples demonstrate the command line parameters described in *Command line parameters* on page 10.

SMcli host-name-or-IP-address [host-name-or-IP-address] [-c "command; {command2};"] [-n storage-system-name | -w wwID] [-o outputfile] [-p password] [-R (admin | monitor)] [-e] [-S] [-quick]

SMcli host-name-or-IP-address [hostname-or-IP-address] [-f scriptfile] [n storage-system-name | -w wwID] [-o outputfile] [-p password] [-R
(admin | monitor)] [-e] [-S] [-quick]

SMcli (-n storage-system-name | -w wwID) [-c "command; {command2};"] [o outputfile] [-p password] [-R (admin | monitor)] [-e] [-S] [-quick]

SMcli (-n storage-system-name -w wwID) [-f scriptfile] [-o outputfile]
[-R (admin | monitor)] [-p password] [-e] [-S] [-quick]

SMcli -a email: email-address [host-name-or-IP-address1 [host-name-or-IP-address2]] [-n storage-system-name | -w wwID | -h host-name] [-I information-to-include] [-q frequency] [-S]

**Restriction:** The –a command line option is not supported for the E2800 storage array. Use the RESTful API for script support and the SANtricity System Manager for a graphical user interface.

SMcli -x email: email-address [host-name-or-IP-address1 [host-name-or-IP-address2]] [-n storage-system-name | -w wwID | -h host-name] [-S]

**Restriction:** The -x command line option is not supported for the E2800 storage array. Use the RESTful API for script support and the SANtricity System Manager for a graphical user interface.

```
SMcli (-a | -x) trap: community, host-name-or-IP-address [host-name-or-
IP-address1 [host-name-or-IP-address2]] [-n storage-system-name | -w
wwID | -h host-name] [-S]
```

**Restriction:** The -a and -x command line options are not supported for the E2800 storage array. Use the RESTful API for script support and the SANtricity System Manager for a graphical user interface.

SMcli -d [-w] [-i] [-s] [-v] [-S]

**Restriction:** The -s command line option is not supported for the E2800 storage array. Use the RESTful API for script support and the SANtricity System Manager for a graphical user interface.

```
SMcli -m host-name-or-IP-address -F email-address [-g contactInfoFile] [-
S]
```

SMcli -A [host-name-or-IP-address [host-name-or-IP-address]] [-S]

SMcli -X (-n storage-system-name | -w wwID | -h host-name)

# Naming conventions

- Names can have a maximum of 30 characters.
- You can use any combination of alphanumeric characters, hyphens, and underscores for the names of the following components:
  - Storage arrays
  - Host groups
  - Hosts
  - Volume groups
  - Volumes
  - HBA host ports
- You must use unique names. If you do not use unique names, the controller firmware returns an error.
- If the name contains more than one word, hyphens, or underscores, enclose the name in double quotation marks (""). In some usages, you must also surround the name with square brackets ([]). The description of each parameter indicates whether you need to enclose a parameter in double quotation marks, square brackets, or both.
- The name character string cannot contain a new line.
- On Windows operating systems, you must enclose the name between two backslashes (\\) in addition to other delimiters. For example, the following name is used in a command that runs under a Windows operating system:

[\"Engineering\"]

• For a UNIX operating system and, when used in a script file, the name appears as in the following example:

["Engineering"]

• When you enter a World Wide Identifier (WWID) of an HBA host port, some usages require that you surround the WWID with double quotation marks. In other uses, you must surround the WWID with angle brackets (<>). The description of the WWID parameter indicates whether you need to enclose the WWID in double quotation marks or angle brackets.

#### **Entering numerical names**

When the storage management software automatically configures a storage array, the storage management software assigns names that consist of numerical characters. Names that consist only of numerical characters are valid names. Numerical character names, however, must be treated differently than names that start with alphabetic characters.

- Names that are only numbers, such as 1 or 2
- Names that start with a number, such as 1Disk or 32Volume
- [\"1\"]
- [\"1Disk\"]

**Note:** If you have any doubt as to the validity of a name, use both double quotation marks and square brackets. Using both makes sure that the name works and does not cause any processing issues.

# Formatting CLI commands

Double quotation marks (" ") that are used as part of a name or label require special consideration when you run the CLI commands and the script commands on a Windows operating system.

When double quotation marks (" ") are part of a name or value, you must insert a backslash (\) before each double quotation mark character. For example:

```
-c "set storageArray userLabel=\"Engineering\";"
```

In this example, "Engineering" is the storage array name. A second example is:

-n  $\"My\"_Array$ 

In this example, "My"\_Array is the name of the storage array.

You cannot use double quotation marks (" ") as part of a character string (also called string literal) within a script command. For example, you cannot enter the following string to set the storage array name to "Finance" Array:

-c "set storageArray userLabel=\"\"Finance\"Array\";"

In the Linux operating system and the Solaris operating system, the delimiters around names or labels are single quotation marks (' '). The UNIX versions of the previous examples are as follows:

```
-c 'set storageArray userLabel="Engineering";'
```

```
-n "My"_Array
```

In a Windows operating system, if you do not use double quotation marks (" ") around a name, you must insert a caret (  $^{\circ}$  ) before each special script character. Special characters are  $^{\circ}$ , |, <, and >.

Insert a caret before each special script character when used with the terminals -n, -o, -f, and -p. For example, to specify storage array CLI>CLIENT, enter this string:

-n CLI^>CLIENT

Insert one caret (^) before each special script character when used within a string literal in a script command. For example, to change the name of a storage array to FINANCE\_|\_PAYROLL, enter the following string:

```
-c "set storageArray userLabel=\"FINANCE_^|_PAYROLL\";"
```

## Formatting rules for script commands

Syntax unique to a specific script command is explained in the Notes section at the end of each script command description.

**Case sensitivity** – The script commands are not case sensitive. You can type the script commands in lowercase, uppercase, or mixed case. (In the following command descriptions, mixed case is used as an aid to reading the command names and understanding the purpose of the command.)

**Spaces** – You must enter spaces in the script commands as they are shown in the command descriptions.

Square brackets – Square brackets are used in two ways:

- As part of the command syntax.
- To indicate that the parameters are optional. The description of each parameter tells you if you need to enclose a parameter value in square brackets.

**Parentheses** – Parentheses shown in the command syntax enclose specific choices for a parameter. That is, if you want to use the parameter, you must enter one of the values enclosed in parentheses. Generally, you do not include parentheses in a script command; however, in some instances, when you enter lists, you must enclose the list in parentheses. Such a list might be a list of tray ID values and slot ID values. The description of each parameter tells you if you need to enclose a parameter value in parentheses.

**Vertical bars** – Vertical bars in a script command indicate "or" and separate the valid values for the parameter. For example, the syntax for the raidLevel parameter in the command description appears as follows:

raidLevel=(0 | 1 | 3 | 5 | 6)

To use the raidLevel parameter to set RAID level 5, enter this value:

raidLevel=5

**Drive locations** – The CLI commands that identify drive locations support both high-capacity drive trays and low-capacity drive trays. A high-capacity drive tray has drawers that hold the drives. The drawers slide out of the drive tray to provide access to the drives. A low-capacity drive tray does not have drawers. For a high-capacity drive tray, you must specify the identifier (ID) of the drive tray, the ID of the drawer, and the ID of the slot in which a drive resides. For a low-capacity drive tray, you need only specify the ID of the drive tray and the ID of the slot in which a drive resides. For a low-capacity drive tray, an alternative method for identifying a location for a drive is to specify the ID of the drawer to 0, and specify the ID of the slot in which a drive resides. Separate the ID values with a comma. If you enter more than one set of ID values, separate each set of values with a space. Enclose the set of values in parentheses. For example:

(1,1 1,2 1,3 1,4 2,1 2,2 2,3 2,4)

or, for a high-capacity drive tray, this example:

(1,1,1 1,2,2 1,3,3 1,4,4 2,1,1 2,2,2 2,3,3 2,4,4)

**Italicized terms** – Italicized terms in the command indicate a value or information that you need to provide. For example, when you encounter the italicized term:

numberOfDrives

Replace the italicized term with a value for the number of drives that you want to include with the script command.

**Semicolon** – Script commands must end with a semicolon (*i*). You can enter more than one script command on the command line or in a script file. For example, a semicolon is used to separate each script command in the following script file.

create volume drives=(0,2 0,3 1,4 1,5 2,6 2,7) raidLevel=5
userLabel="v1" capacity=2gb owner=a;
create volume volumeGroup=2 userLabel="v2" capacity=1gb owner=b;
create volume drives=(0,4 0,5 1,6 1,7 2,8 2,9) raidLevel=5
userLabel="v4" capacity=2gb owner=b;
create volume volumeGroup=3 userLabel="v5" capacity=1gb owner=a;
create volume volumeGroup=3 userLabel="v5" capacity=1gb owner=b;

## Formatting CLI commands in Windows PowerShell

The Windows PowerShell is an interactive and scripting shell that provides access to command-line tools. The Windows PowerShell improves upon the Windows Command Prompt with a more robust set of commands and scripting capability. You can run all of the CLI and script commands in the Windows PowerShell; however, the Windows PowerShell has some unique formatting requirements. The requirements are these:

- Begin all SMcli commands with a period and a forward slash (./)
- SMcli wrapper must be identified as an executable command with the .exe extension (SMcli.exe)
- Enclose the script command in single quotation marks (' ')
- Double quotation marks that are part of a name, file path, or value must have a backslash before each double quotation mark character (\")

The following is an example of a CLI command to create a storage array name in the Windows Powershell. Note the use of the single quotation marks as delimiters for the script command and the backslash double quotation marks around the storage array name, identified as userLabel in the command syntax.

```
PS C:\...\StorageManager\client> ./SMcli.exe 123.45.67.88 123.45.67.89
-c 'set storageArray userLabel=\"Engineering\";'
```

The following is an example of a CLI command to enable a premium feature in the Windows Powershell. Note the use of the backslash double quotation marks before the file path to the premium feature key.

```
PS C:\...\StorageManager\client> ./SMcli.exe 123.45.67.88 123.45.67.89
-c 'enable storageArray feature file=\"C:\licenseKey.bin\";'
```

In the previous examples both upper case letters and lower case letters are used. This use is to help make clear how the commands are formatted. The Windows PowerShell is, however, not case sensitive and does not require the use specific cases.

### Usage examples

This example shows how to change the name of a storage array. The original name of the storage array is Payroll\_Array. The new name is Finance\_Array.

#### Windows operating system:

```
SMcli ICTSANT -n "Payroll_Array" -c "set storageArray userLabel=
\"Finance_Array\";"
```

#### **UNIX operating system:**

```
SMcli ICTSANT -n 'Payroll_Array' -c 'set storageArray
userLabel="Finance_Array";'
```

This example shows how to delete an existing volume and create a new volume on a storage array. The existing volume name is Stocks\_<\_Bonds. The new volume name is Finance. The controller host names are finance1 and finance2. The storage array is protected, requiring the password TestArray.

#### Windows operating system:

```
SMcli finance1 finance2 -c "set session password=\"TestArray\";
delete volume [\"Stocks_^<_Bonds\"];
create volume driveCount[3] RAIDLEVEL=3 capacity=10GB userLabel=\"Finance
\";
show storageArray healthStatus;"
```

#### **UNIX operating system:**

```
SMcli finance1 finance2 -c 'set session password="TestArray";
delete volume ["Stocks_<Bonds"];
create volume driveCount[3] RAIDLEVEL=3 capacity=10GB
userLabel="Finance";
show storageArray healthStatus;'
```

This example shows how to run commands in a script file named scriptfile.scr on a storage array named Example. The -e terminal causes the file to run without checking the syntax. Running a script file without checking the syntax lets the file run more quickly; however, the file might not run correctly because the syntax for a command might be incorrect.

SMcli -n Example -f scriptfile.scr -e

This example shows how to run commands in a script file named scriptfile.scr on a storage array named Example. In this example, the storage array is protected by the password MyArray. Output, as a result of commands in the script file, goes to file output.txt.

#### Windows operating system:

SMcli -n Example -f scriptfile.scr -p "My\_Array" -o output.txt

#### UNIX operating system:

SMcli -n Example -f scriptfile.scr -p 'My\_Array' -o output.txt

This example shows how to show all of the storage arrays in the current configuration. The command in this example returns the host name of each storage array.

SMcli -d

If you want to know the IP address of each storage array in the configuration, add the -i terminal to the command.

SMcli -d -i

# **Exit status**

This table lists the exit statuses that might be returned and the meaning of each status.

| Status Value | Meaning                                                                                                    |
|--------------|----------------------------------------------------------------------------------------------------|
| 0            | The command terminated without an error.                                                                                                    |
| 1            | The command terminated with an error. Information about the error also appears.                                                                                                    |
| 2            | The script file does not exist.                                                                                                    |
| 3            | An error occurred while opening an output file.                                                                                                    |
| 4            | A storage array was not at the specified address.                                                                                                    |
| 5            | Addresses specify different storage arrays.                                                                                                    |
| 6            | A storage array name does not exist for the host agent that is connected.                                                                                                    |
| 7            | The storage array name was not at the specified address.                                                                                                    |
| 8            | The storage array name was not unique.                                                                                                    |
| 9            | The storage array name was not in the configuration file.                                                                                                    |
| 10           | A management class does not exist for the storage array.                                                                                                    |
| 11           | A storage array was not found in the configuration file.                                                                                                    |
| 12           | An internal error occurred.<br>This exit status indicates that you do not have privileges for running a CLI<br>command from the command line. You must have administrator privileges to run<br>all of the CLI commands from a command line. |
| 13           | Invalid script syntax was found.                                                                                                    |
| 14           | The controller was unable to communicate with the storage array.                                                                                                    |
| 15           | A duplicate argument was entered.                                                                                                    |
| 16           | An execution error occurred.                                                                                                    |
| 17           | A host was not at the specified address.                                                                                                    |
| 18           | The WWID was not in the configuration file.                                                                                                    |
| 19           | The WWID was not at the address.                                                                                                    |
| 20           | An unknown IP address was specified.                                                                                                    |
| 21           | The Event Monitor configuration file was corrupted.                                                                                                    |
| 22           | The storage array was unable to communicate with the Event Monitor.                                                                                                    |
| 23           | The controller was unable to write alert settings.                                                                                                    |
| 24           | The wrong organizer node was specified.                                                                                                    |
| 25           | The command was not available.                                                                                                    |

| Status Value | Meaning                                                                                                    |
|--------------|----------------------------------------------------------------------------------------------------|
| 26           | The device was not in the configuration file.                                                                             |
| 27           | An error occurred while updating the configuration file.                                                                  |
| 28           | An unknown host error occurred.                                                                                           |
| 29           | The sender contact information file was not found.                                                                        |
| 30           | The sender contact information file could not be read.                                                                    |
| 31           | The userdata.txt file exists.                                                                                             |
| 32           | An invalid – I value in the email alert notification was specified.                                                       |
| 33           | An invalid -f value in the email alert notification was specified.                                                        |
| 34           | The -r option is not supported anymore.                                                                                   |
| 35           | Invalid alert severity specified.                                                                                         |
| 36           | The operation needs either the Administrator or Monitor password to be set.                                               |
| 37           | The operation cannot be completed because an invalid Monitor password was entered.                                        |
| 38           | The operation cannot be completed because an invalid Administrator password was entered.                                  |
| 39           | The password provided is exceeding the character limit.                                                                   |
| 40           | The -R monitor is not supported for this array. Use a valid role and retry the operation.                                 |
| 41           | An error occurred while writing to or reading from the AutoSupport configuration file. Please retry this operation again. |
| 42           | Host address or mail server address is incorrect.                                                                         |

# Using curl commands with the E2800 storage array

The E2800 storage array contains an embedded web server. You can use the curl tool on the command line for getting or sending files from the array, using the URL. In cases where an SMcli command is not supported on the E2800 storage array, the curl command line is a convenient alternative.

Curl is available for download from curl: The curl project.

**Note:** Because the E2800 storage array uses the TLSv2 protocol, curl defaults to this during protocol negotiations. If the version of curl being used does not support this protocol, the communication will fail.

**Important:** These commands operate on a single E2800 storage array. For the E2700, E5600 and EF560, an enabled Event Monitor on a management station performs alert and AutoSupport configuration tasks for every storage array in the management domain.

#### Useful curl command line options

The following table describes a few useful options when sending commands to the E2800 storage array. For a complete list of curl options, see the curl documentation online using the link in the Related references section.

**Note:** If you want the parameter to contain spaces, you must enclose the entire parameter within double quotes ("). Within those quotes, you specify a quote as \".

Note: You must specify options and their arguments on the same line.

**Note:** Wherever you see angle brackets "<>" in the examples or descriptions below, substitute the appropriate value and do not include the brackets.

| Option | Description                                                                                                    |
|--------|----------------------------------------------------------------------------------------------------|
| d      | This option is used to pass data to the E2800 storage array.                                                                                                    |
|        | Note: POST data must be URL-encoded.                                                                                                    |
| н      | There are several types of headers used in HTTP requests. Two types of headers used for managing the E2800 storage array are:                                                             |
|        | • Accept header - the HTTP client uses this header to tell the E2800 storage array what content types are acceptable.                                                                     |
|        | • Content-Type header - the storage array sends a response that signifies the content type of the returned data.                                                                          |
|        | When you send data to the E2800 storage array (for example in a POST request), you need both headers. In this case the Content-Type header signifies the content type of the posted data. |
|        | To tell the E2800 storage array which type of content to return, set the Content-Type header using the -H option. For example, to receive JSON data:                                      |
|        | -H "Accept: application/json"                                                                                                    |
|        | To tell the E2800 storage array which type of content to return, set the Content-Type header using the -H option. For example, to receive JSON data:                                      |
|        | -H "Content-Type: application/json"                                                                                                    |
|        | <b>Note:</b> Because curl allows multiple -H options on a request, you can specify more than one header in different formats.                                                             |
| k      | The k option is required to allow curl to run against a system that has a self-signed certificate and to suppress certificate verification.                                               |
|        | <b>Note:</b> For systems that have a real CA signed certificate, this option is not required because curl performs certificate authentication against a provider.                         |
| 0      | This option allows results to be saved to a file. The file is saved to the current working directory with the same filename as the filename on the server.                                |
| 0      | This option allows results to be saved to a file with a custom filename. Follow the option with the filename of your choice.                                                              |
| u      | Specify the user name and password as arguments to this option, as shown in the example below:                                                                                            |
|        | -u <rw:password></rw:password>                                                                                                    |
|        | Note: The user name for all E-Series storage arrays is rw.                                                                                                    |
| v      | This option is the verbose option, useful for debugging.                                                                                                    |

| Option | Description                                                                      |  |
|--------|----------------------------------------------------------------------------------|--|
| Х      | This option changes the HTTP request method. Available methods for HTTP 1.1 are: |  |
|        | • GET                                                                            |  |
|        | • HEAD                                                                           |  |
|        | • POST                                                                           |  |
|        | • PUT                                                                            |  |
|        | • DELETE                                                                         |  |
|        | • CONNECT                                                                        |  |
|        | • OPTIONS                                                                        |  |
|        | • TRACE                                                                          |  |
|        |                                                                                  |  |

#### **Retrieve alert configuration information**

The following example command gets alert configuration data from the E2800 controller.

```
curl -k -u <rw:password> -H "Accept: application/json" "https://<array
IP address>/devmgr/v2/storage-systems/1/device-alerts"
```

#### Post new alert configuration data

The following example command passes alert configuration data to the E2800 controller as part of the request body. Note the use of the -d option and the JSON data sent using keyalue pairs.

```
curl -k -u <rw:password> -H "Accept: application/json" -H "Content-
Type: application/json" -d @- "https://<array IP address>/devmgr/v2/
storage-systems/l/device-alerts" <<EOF
{
    "alertingEnabled": true,
    "emailServerAddress": "smtp.corp.mydomain.com",
    "emailSenderAddress": "test@mydomain.com",
    "sendAdditionalContactInformation": true,
    "additionalContactInformation": true,
    "additionalContactInformation": "Additional information",
    "recipientEmailAddresses": [
        "mytestaddr@somedomain.com"
    ]
    EOF
```

#### Perform a test against the email recipients configured for alerts

The following example command tests the alert configuration by sending email to configured recipients.

```
curl -X POST -k -u <rw:password> -H "Accept: application/json" -H
"Content-Type: application/json" "https://<array IP address>/devmgr/v2/
storage-systems/1/device-alerts/alert-email-test"
```

#### **Retrieve AutoSupport configuration data**

The following example command gets AutoSupport configuration data from the E2800 storage array in JSON format.

```
curl -k -u <rw:password> -H "Accept: application/json" "https://<array
IP address>/devmgr/v2/device-asup"
```

#### Post new AutoSupport configuration data

The following example command posts new AutoSupport configuration data to the E2800 storage array in JSON format.

```
curl -k -u <rw:password> -H "Accept: application/json" -H "Content-
Type: application/json" -d @- "https://<array IP address>/devmgr/v2/
device-asup" <<EOF
 ł
   "asupCapable": true,
   "onDemandCapable": true,
   "asupEnabled": true,
   "onDemandEnabled": true,
   "remoteDiagsEnabled": true,
   "delivery": {
     "method": "https"
     "routingType": "direct",
     "proxyHost": null,
     "proxyPort": 0,
     "proxyrw": null,
     "proxyPassword": null,
     "proxyScript": null,
     "mailRelayServer": null,
     "mailSenderAddress": null
   },
   "destinationAddress": "https://testbed.netapp.com/put/AsupPut/",
   "schedule": {
     "dailyMinTime": 0,
     "dailyMaxTime": 1439,
     "weeklyMinTime": 0,
     "weeklyMaxTime": 1439,
     "daysOfWeek": []
  }
 ÉOF
```

#### Retrieve information about the web server

The following example command retrieves information about the web server running on an E2800 controller.

```
curl -k -u <rw:password> -H "Accept: application/json" "https://<array
IP address>/devmgr/utils/about"
```

#### Restart the web server on an E2800 controller

The following example command restarts the web server on an E2800 controller.

```
curl -X POST -k -u <rw:password> "https://<array IP address>/devmgr/v2/
restart"
```

#### Retrieve the available AutoSupport log file list

The following example command gets the list of available AutoSupport log files from the E2800 controller.

```
curl -k -u <rw:password> -H "Accept: application/json" "https://<array
IP address>/devmgr/v2/device-asup/logs"
```

#### Retrieve a specific AutoSupport log file downloaded to the local host

The following example command downloads an AutoSupport log file from the E2800 controller to the local host.

```
curl -k -u <rw:password> -0 "https://<array IP address>/devmgr/v2/device-
asup/logs/ASUPMessages.0"
```

#### Override to allow HTTP traffic to the E2800 storage array

The following example command overrides the HTTPS default to allow HTTP traffic.

Note: Run this command on both controllers.

**Note:** If the value in the payload is set to true all traffic will be redirected to HTTPS. If the value is false, HTTP traffic is allowed to the web server.

Note: Restart the web server after running this command.

**Note:** This command may return an error with an error code of 204. This is a no content reply which can be ignored.

```
curl -k -u <rw:password> -H "Accept: application/json" -H "Content-Type:
application/json" -d @- "https://<array IP address>/devmgr/v2/override"
<<EOF
{
    "key":"redirect.http",
    "value":"true"
}
EOF
```

#### Retrieve the syslog configuration

The following example command gets the syslog configuration from the E2800 storage array.

```
curl -k -u <rw:password> -H "Accept: application/json" "https://<array
IP address>/devmgr/v2/storage-systems/1/device-alerts/alert-syslog"
```

#### Post a new syslog configuration

The following example command posts a new syslog configuration to the E2800 storage array in JSON format.

Note: To indicate to curl to read the format from stdin write@-.

```
"serverName":"testserver.yourdomain.com",
    "portNumber":514
    }
],
    "defaultFacility":3,
    "defaultTag":"StorageArray"
}
EOF
```

#### Test the syslog configuration

The following example command sends a test alert to the configured syslog server addresses.

```
curl -X POST -k -u <rw:password> -H "Accept: application/json" -H
"Content-Type: application/json" "https://<array IP address>/devmgr/v2/
storage-systems/1/device-alerts/alert-syslog-test"
```

#### Get a list of failure log entries with details turned on

The following example command gets a list of failure log entries from the E2800 storage array with all available details.

```
curl -k -u <rw:password> -H "Accept: application/json" "https://<array
IP address>/devmgr/v2/storage-systems/1/failures?details=true"
```

# About the script commands

You can use the script commands to configure and manage a storage array. The script commands are distinct from the command line interface (CLI) command wrappers. You can enter individual script commands, or you can run a file of script commands. When you enter an individual script command, you embed the script command in a CLI command wrapper. When you run a file of script commands, you embed the file name in the CLI command wrapper. The script commands are processed by a script engine that performs the following functions:

- Verifies the command syntax
- Interprets the commands
- · Converts the commands to the appropriate protocol-compliant commands
- Passes the commands to the storage array

At the storage array, the storage array controllers run the script commands.

The script engine and the script commands support the storage array configuration and management operations that are listed in the following table.

| Operation                                                 | Activities                                                                                                    |
|-----------------------------------------------------------|----------------------------------------------------------------------------------------------------|
| General storage array configuration                       | Resetting a configuration to defaults, labeling, checking the health<br>status, setting the time of day, clearing the Event Log, and setting the<br>media scan rate                                |
| Volume configuration<br>and volume group<br>configuration | Creating, deleting, and setting the reconstruction priority control,<br>labeling, setting drive composition when creating volumes, setting the<br>segment size, and setting the media scan control |
| Drive configuration                                       | Assigning hot spares                                                                                                    |
| Controller configuration                                  | Defining volume ownership, changing mode settings, defining network settings, and setting host channel IDs                                                                                         |
| Firmware management                                       | Downloading controller firmware, the environmental services module (ESM) firmware, and the drive firmware                                                                                          |
| NVSRAM configuration                                      | Downloading and modifying the user configuration region at the bit<br>level and the byte level, showing nonvolatile static random access<br>memory (NVSRAM) values                                 |
| Cache configuration                                       | Controlling all cache parameters, both at the storage array level and the individual volume level                                                                                                  |
| Product identification                                    | Retrieving the tray profile display data                                                                                                    |
| Battery management                                        | Setting the battery installation date                                                                                                    |

# Structure of a script command

All script commands have the following structure:

command operand-data (statement-data)

• *command* identifies the action to be performed.
- *operand-data* represents the objects associated with a storage array that you want to configure or manage.
- *statement-data* provides the information needed to perform the command.

The syntax for operand-data has the following structure:

```
(object-type | all object-types | [qualifier] (object-type [identifier]
(object-type [identifier] | object-types [identifier-list]))
```

An object can be identified in four ways:

- Object type Use when the command is not referencing a specific object.
- all parameter prefix Use when the command is referencing all of the objects of the specified type in the storage array (for example, allVolumes).
- Square brackets Use when performing a command on a specific object to identify the object (for example, volume [engineering]).
- A list of identifiers Use to specify a subset of objects. Enclose the object identifiers in square brackets (for example, volumes [sales engineering marketing]).

A qualifier is required if you want to include additional information to describe the objects.

The object type and the identifiers that are associated with each object type are listed in this table.

| Object Type      | Identifier                                                                                                    |
|------------------|----------------------------------------------------------------------------------------------------|
| controller       | a or b                                                                                                    |
| drive            | For enclosures with drawers, use tray ID, drawer ID, and slot ID.<br>Alternatively, just tray ID and slot ID. |
| replacementDrive | For enclosures with drawers, use tray ID, drawer ID, and slot ID.<br>Alternatively, just tray ID and slot ID. |
| driveChannel     | Drive channel identifier                                                                                      |
| host             | User label                                                                                                    |
| hostChannel      | Host channel identifier                                                                                       |
| hostGroup        | User label                                                                                                    |
| hostPort         | User label                                                                                                    |
| iscsiInitiator   | User label or iSCSI Qualified Name (IQN)                                                                      |
| iscsiTarget      | User label or IQN                                                                                             |
| storageArray     | Not applicable                                                                                                |
| tray             | Tray ID                                                                                                    |
| volume           | Volume user label or volume World Wide Identifier (WWID)<br>(set command only)                                |
| volumeCopy       | Target volume user label and, optionally, the source volume user label                                        |
| volumeGroup      | User label                                                                                                    |
|                  | Valid characters are alphanumeric, a hyphen, and an underscore.                                               |

Statement data is in the form of:

- Parameter = value (such as raidLevel=5)
- Parameter-name (such as batteryInstallDate)
- Operation-name (such as redundancyCheck)

A user-defined entry (such as user label) is called a variable. In the syntax, it is shown in italic (such as *trayID* or *volumeGroupName*).

## Synopsis of the script commands

Because you can use the script commands to define and manage the different aspects of a storage array (such as host topology, drive configuration, controller configuration, volume definitions, and volume group definitions), the actual number of commands is extensive. The commands, however, fall into general categories that are reused when you apply the commands to configure or maintain a storage array. The following table lists the general form of the script commands and a definition of each command.

| Syntax                                                  | Description                                                                                                    |  |
|---------------------------------------------------------|----------------------------------------------------------------------------------------------------|--|
| accept object<br>{statement-data}                       | Performs the pending operation.                                                                                                    |  |
| activate object<br>{statement-data}                     | Sets up the environment so that an operation can take<br>place or performs the operation if the environment is<br>already set up correctly. |  |
| autoConfigure storageArray<br>{ <i>statement-data</i> } | Automatically creates a configuration that is based on<br>the parameters that are specified in the command.                                 |  |
| check object<br>{statement-data}                        | Starts an operation to report on errors in the object,<br>which is a synchronous operation.                                                 |  |
| clear object<br>{statement-data}                        | Discards the contents of some attributes of an object.<br>This operation is destructive and cannot be reversed.                             |  |
| create object<br>{statement-data}                       | Creates an object of the specified type.                                                                                                    |  |
| deactivate object<br>{statement-data}                   | Removes the environment for an operation.                                                                                                   |  |
| delete <i>object</i>                                    | Deletes a previously created object.                                                                                                    |  |
| diagnose object<br>{statement-data}                     | Runs a test and shows the results.                                                                                                    |  |

| Syntax                              | Description                                                                                                    |  |
|-------------------------------------|----------------------------------------------------------------------------------------------------|--|
| disable object {statement-<br>data} | Prevents a feature from operating.                                                                                                    |  |
| download object<br>{statement-data} | Transfers data to the storage array or to the hardware<br>that is associated with the storage array.                                                                     |  |
| enable object<br>{statement-data}   | Sets a feature to operate.                                                                                                    |  |
| load object<br>{statement-data}     | Transfers data to the storage array or to the hardware<br>that is associated with the storage array. This<br>command is functionally similar to the download<br>command. |  |
| recopy object<br>{statement-data}   | Restarts a volume copy operation by using an existing<br>volume copy pair. You can change the parameters<br>before the operation is restarted.                           |  |
| recover object<br>{statement-data}  | Re-creates an object from saved configuration data<br>and the statement parameters. (This command is<br>similar to the create command.)                                  |  |
| remove object<br>{statement-data}   | Removes a relationship between objects.                                                                                                    |  |
| repair object<br>{statement-data}   | Repairs errors found by the check command.                                                                                                    |  |
| replace object<br>{statement-data}  | The specified object replaces an existing object in the storage array.                                                                                                   |  |
| reset object<br>{statement-data}    | Returns the hardware or an object to an initial state.                                                                                                    |  |
| resume object                       | Starts a suspended operation. The operation starts where it left off when it was suspended.                                                                              |  |
| revive object                       | Forces the object from the Failed state to the Optimal state. Use this command only as part of an error recovery procedure.                                              |  |
| save object<br>{statement-data}     | Writes information about the object to a file.                                                                                                    |  |

| Syntax                              | Description                                                                                                    |
|-------------------------------------|----------------------------------------------------------------------------------------------------|
| set object<br>{statement-data}      | Changes object attributes. All changes are completed<br>when the command returns.                                                            |
| show object<br>{statement-data}     | Shows information about the object.                                                                                                    |
| start object<br>{statement-data}    | Starts an asynchronous operation. You can stop some<br>operations after they have started. You can query the<br>progress of some operations. |
| stop object<br>{statement-data}     | Stops an asynchronous operation.                                                                                                    |
| suspend object<br>{statement-data}  | Stops an operation. You can then restart the suspended<br>operation, and it continues from the point where it<br>was suspended.              |
| validate object<br>{statement-data} | Validates a security key.                                                                                                    |

## **Recurring syntax elements**

Recurring syntax elements are a general category of parameters and options that you can use in the script commands. The following table lists the conventions used in the recurring syntax elements.

| Convention            | Definition                                                                                        |
|-----------------------|---------------------------------------------------------------------------------------------------|
| a   b                 | Alternative ("a" or "b")                                                                          |
| italicized-words      | Needs user input to fulfill a parameter (a response to a variable)                                |
| [ ] (square brackets) | Zero or one occurrence (square brackets are also used as a delimiter for some command parameters) |
| { } (curly braces)    | Zero or more occurrences                                                                          |
| (a   b   c)           | Choose only one of the alternatives                                                               |

The following table lists the recurring syntax parameters and the values that you can use with the recurring syntax parameters.

| Recurring Syntax         | Syntax Value                         |
|--------------------------|--------------------------------------|
| autoconfigure-vols-attr- | autoconfigure-vols-attr-value-pair   |
| value-list               | {autoconfigure-vols-attr-value-pair} |

| Recurring Syntax                            | Syntax Value                                                                                                    |
|---------------------------------------------|----------------------------------------------------------------------------------------------------|
| autoconfigure-vols-attr-<br>value-pair      | <pre>driveType=drive-type  <br/>driveMediaType=drive-media-type  <br/>raidLevel=raid-level  <br/>volumeGroupWidth=integer-literal  <br/>volumeGroupCount=integer-literal  <br/>volumesPerGroupCount=integer-literal  <br/>hotSpareCount=integer-literal  <br/>segmentSize=segment-size-spec  <br/>cacheReadPrefetch=(TRUE   FALSE)<br/>securityType=(none   capable   enabled)<sup>7</sup> <br/>dataAssurance=(none   enabled)<sup>5</sup></pre> |
| boolean                                     | (TRUE   FALSE)                                                                                                    |
| cache-flush-modifier-<br>setting            | <pre>immediate, 0, .25, .5, .75, 1, 1.5, 2,<br/>5, 10, 20, 60, 120, 300, 1200, 3600,<br/>infinite</pre>                                                                                                    |
| capacity-spec                               | integer-literal [KB   MB   GB   TB   Bytes]                                                                                                    |
| count-based-repository-<br>spec             | <pre>repositoryRAIDLevel =repository-raid-<br/>level repositoryDriveCount=integer-<br/>literal<br/>[repositoryVolumeGroupUserLabel =user-<br/>label] [driveType=drive-type<sup>4</sup><br/>] [trayLossProtect=(TRUE   FALSE)<sup>1</sup>]  <br/>[drawerLossProtect=(TRUE   FALSE)<sup>2</sup>]  <br/>[dataAssurance=(none   enabled)<sup>5</sup>]  </pre>                                                                                        |
| create-raid-vol-attr-<br>value-list         | create-raid-volume-attribute-value-pair<br>{create-raid-volume-attribute-value-pair}                                                                                                    |
| create-raid-volume-<br>attribute-value-pair | capacity=capacity-spec   owner=(a   b)  <br>cacheReadPrefetch=(TRUE   FALSE)  <br>segmentSize=integer-literal  <br>usageHint=usage-hint-<br>spec                                                                                                    |
| create-volume-copy-attr-<br>value-list      | <pre>create-volume-copy-attr-value-pair {create-<br/>volume-copy-attr-value-pair}</pre>                                                                                                    |
| create-volume-copy-attr-<br>value-pair      | <pre>copyPriority=(highest   high   medium  <br/>low   lowest)  <br/>targetReadOnlyEnabled=(TRUE   FALSE)  <br/>copyType=(offline   online)  <br/>repositoryPercentOfBase=(20   40   60  <br/>120   default)  <br/>repositoryGroupPreference=(sameAsSource<br/>  otherThanSource   default)</pre>                                                                                                    |
| drive-media-type                            | (HDD   SSD   unknown   allMedia)<br>HDD means hard disk drive. SSD means solid state disk.                                                                                                    |

| Recurring Syntax                    | Syntax Value                                                                                                    |  |
|-------------------------------------|----------------------------------------------------------------------------------------------------|--|
| drive-spec                          | <i>trayID</i> , <i>slotID</i> or <i>trayID</i> , <i>drawerID</i> , <i>slotID</i><br>A drive is defined as two or three integer literal values<br>separated by a comma. Low-density trays require two<br>values. High-density trays, those trays that have drawers,<br>require three values.                                                                                                    |  |
| drive-spec-list                     | drive-spec drive-spec                                                                                                    |  |
| drive-type                          | (fibre   SATA   SAS)<br><b>Note:</b> Only SAS drives are supported for firmware versions 7.86 and later.                                                                                                    |  |
| error-action                        | (stop   continue)                                                                                                    |  |
| ethernet-port-options               | <pre>enableIPv4=(TRUE   FALSE)  <br/>enableIPv6=(TRUE   FALSE)  <br/>IPv6LocalAddress=<i>ipv6</i>-address  <br/>IPv6RoutableAddress=<i>ipv6</i>-address  <br/>IPv6RouterAddress=<i>ipv6</i>-address  <br/>IPv4Address=<i>ip</i>-address  <br/>IPv4ConfigurationMethod=(static   dhcp)<br/>  IPv4GatewayIP=<i>ip</i>-address  <br/>IPv4SubnetMask=<i>ip</i>-address  <br/>duplexMode=(TRUE   FALSE)  <br/>portSpeed=(autoNegotiate   10   100  <br/>1000)</pre> |  |
| feature-identifier                  | Note: Most features in SANtricity 11.30 are enabled by default.                                                                                                    |  |
| filmer                              |                                                                                                    |  |
|                                     | string-literal                                                                                                    |  |
|                                     | String-literal                                                                                                    |  |
| nex-literal                         | A literal in the range of 0x00 - 0xFF.                                                                                                    |  |
| nost-card-identifier                |                                                                                                    |  |
| instance-based- repository-<br>spec | <pre>(repositoryRAIDLevel =repository-raid-<br/>level repositoryDrives= (drive-spec-<br/>list)<br/>[repositoryVolumeGroupUserLabel =user-<br/>label] [trayLossProtect=(TRUE   FALSE)<sup>1</sup>])<br/>[drawerLossProtect=(TRUE   FALSE)<sup>2</sup>])  <br/>(repositoryVolumeGroup=user-label<br/>[freeCapacityArea=integer-literal<sup>3</sup>])</pre>                                                                                                    |  |
|                                     | Specify the repositoryRAIDLevel parameter with the repositoryDrives parameter. Do not specify the RAID level or the drives with the volume group. Do not set a value for the trayLossProtect parameter when you specify a volume group.                                                                                                    |  |

| Recurring Syntax        | Syntax Value                                                                                                    |  |
|-------------------------|----------------------------------------------------------------------------------------------------|--|
| ip-address              | (0-255).(0-255).(0-255).(0-255)                                                                                                    |  |
| ipv6-address            | (0-FFFF):(0-FFFF):(0-FFFF):(0-FFFF): (0-<br>FFFF):(0-FFFF):(0-FFFF):(0-FFFF)                                                                                                    |  |
|                         | You must enter all 32 hexadecimal characters.                                                                                                    |  |
| iscsi-host-port         | (1   2   3   4)                                                                                                    |  |
|                         | The host port number might be 2, 3, or 4 depending on the type of controller you are using.                                                                                                    |  |
| iscsi-host-port-options | <pre>IPv4Address=ip-address  <br/>IPv6LocalAddress=ipv6-address  <br/>IPv6RoutableAddress=ipv6-address  <br/>enableIPv4=(TRUE   FALSE)  <br/>enableIPv6=(TRUE   FALSE)  <br/>enableIPv6Priority=(TRUE   FALSE)  <br/>enableIPv6Priority=(TRUE   FALSE)  <br/>IPv4ConfigurationMethod=(static   dhcp)  <br/>IPv6ConfigurationMethod=(static   auto)  <br/>IPv6GtetpuplicateAddress=integer  <br/>IPv6NdDetectDuplicateAddress=integer  <br/>IPv6NdRetransmitTime=time-interval  <br/>IPv6NdTimeOut=time-interval  <br/>IPv6Priority=integer  <br/>IPv6Priority=integer  <br/>IPv6VlanId=integer  <br/>IPv4Priority=integer  <br/>IPv4Priority=integer  <br/>IPv4Priority=integer  <br/>IPv4Priority=integer  <br/>IPv4Priority=integer  <br/>IPv4Priority=integer  <br/>IPv4VlanId=integer  <br/>IPv4VlanId=integer  <br/>tcpListeningPort=tcp-port-id  <br/>portSpeed=(autoNegotiate   1   10)</pre> |  |
| iscsiSession            | [session-identifier]                                                                                                    |  |
| nvsram-offset           | hex-literal                                                                                                    |  |
| nvsramBitSetting        | nvsram-mask, nvsram-value = 0xhexadecimal,<br>0xhexadecimal integer-literal                                                                                                    |  |
|                         | The Oxhexadecimal value is typically a value from 0x00 to 0xFF.                                                                                                    |  |
| nvsramByteSetting       | nvsram-value = 0xhexadecimal   integer-literal<br>The 0xhexadecimal value is typically a value from 0x00<br>to 0xFF.                                                                                                    |  |
| portID                  | (0-127)                                                                                                    |  |
| raid-level              | (0   1   3   5   6)                                                                                                    |  |

| Recurring Syntax                        | Syntax Value                                                                                                    |  |
|-----------------------------------------|----------------------------------------------------------------------------------------------------|--|
| recover-raid-volume-attr-<br>value-list | recover-raid-volume-attr-value-pair<br>{recover-raid-volume-attr-value-pair}                                                                                                    |  |
| recover-raid-volume-attr-<br>value-pair | owner=(a b)  cacheReadPrefetch=(TRUE  <br>FALSE)   dataAssurance=(none   enabled)                                                                                                    |  |
| repository-raid-level                   | (1   3   5   6)                                                                                                    |  |
| repository-spec                         | instance-based-repository-spec count-based-<br>repository-spec                                                                                                    |  |
| segment-size-spec                       | integer-literal - all capacities are in base-2.                                                                                                    |  |
| serial-number                           | string-literal                                                                                                    |  |
| slotID                                  | (1-24)                                                                                                    |  |
| test-devices                            | <pre>controller=(a b) esms=(esm-spec-list)drives=(drive-spec- list)</pre>                                                                                                    |  |
| test-devices-list                       | test-devices {test-devices}                                                                                                    |  |
| time-zone-spec                          | (GMT+HH:MM   GMT-HH:MM)<br>[dayLightSaving=HH:MM]                                                                                                    |  |
| trayID-list                             | trayID {trayID}                                                                                                    |  |
| usage-hint-spec                         | usageHint=(multiMedia   database  <br>fileSystem)                                                                                                    |  |
|                                         | The usage hint, or expected I/O characteristics, of the volume are used by the controller to indicate an appropriate default volume segment size and dynamic cache read prefetch. For file system and database, a 128 KB segment size is used. For multimedia, a 256 KB segment size is used. All three usage hints enable dynamic cache read prefetch. |  |
| user-label                              | string-literal<br>Valid characters are alphanumeric, the dash, and the<br>underscore.                                                                                                    |  |
| user-label-list                         | user-label {user-label}                                                                                                    |  |
| volumeGroup-number                      | integer-literal                                                                                                    |  |
| wwID                                    | string-literal                                                                                                    |  |

<sup>1</sup>For tray loss protection to work, your configuration must adhere to the following guidelines:

| Level               | Criteria for Tray Loss Protection                                   | Minimum number of trays required |
|---------------------|---------------------------------------------------------------------|----------------------------------|
| Disk Pool           | The disk pool contains no more than two drives in a single tray.    | 6                                |
| RAID 6              | The volume group contains no more than two drives in a single tray. | 3                                |
| RAID 3 or<br>RAID 5 | Each drive in the volume group is located in a separate tray.       | 3                                |
| RAID 1              | Each drive in a RAID 1 pair must be located in a separate tray.     | 2                                |
| RAID 0              | Cannot achieve Tray Loss Protection.                                | Not applicable                   |

<sup>2</sup>For drawer loss protection to work, your configuration must adhere to the following guidelines:

| Level               | Criteria for Drawer Loss Protection                                                                                                    | Minimum number of drawers required |
|---------------------|----------------------------------------------------------------------------------------------------|------------------------------------|
| Disk Pool           | The disk pool includes drives from all five drawers<br>and there are an equal number of drives in each<br>drawer. A 60-drive tray can achieve Drawer Loss<br>Protection when the disk pool contains 15, 20, 25,<br>30, 35, 40, 45, 50, 55, or 60 drives. | 5                                  |
| RAID 6              | The volume group contains no more than two drives in a single drawer.                                                                                                    | 3                                  |
| RAID 3 or<br>RAID 5 | Each drive in the volume group is located in a separate drawer.                                                                                                    | 3                                  |
| RAID 1              | Each drive in a mirrored pair must be located in a separate drawer.                                                                                                    | 2                                  |
| RAID 0              | Cannot achieve Drawer Loss Protection.                                                                                                    | Not applicable                     |

If you have a storage array configuration in which a volume group spans several trays, you must make sure that the setting for drawer loss protection works with the setting for tray loss protection. You can have drawer loss protection without tray loss protection. You cannot have tray loss protection without drawer loss protection. If the trayLossProtect parameter and the drawerLossProtect parameter are not set to the same value, the storage array returns an error message and a storage array configuration will not be created.

<sup>3</sup> To determine if a free capacity area exists, run the show volumeGroup command.

<sup>4</sup> The default drive (drive type) is SAS.

The driveType parameter is not required if only one type of drive is in the storage array. If you use the driveType parameter, you also must use the hotSpareCount parameter and the volumeGroupWidth parameter.

<sup>5</sup> The dataAssurance parameter relates to the Data Assurance (DA) feature.

The Data Assurance (DA) feature increases data integrity across the entire storage system. DA enables the storage array to check for errors that might occur when data is moved between the hosts and the drives. When this feature is enabled, the storage array appends error-checking codes (also known as cyclic redundancy checks or CRCs) to each block of data in the volume. After a data block is moved, the storage array uses these CRC codes to determine if any errors occurred during transmission. Potentially corrupted data is neither written to disk nor returned to the host.

If you want to use the DA feature, start with a volume group or disk pool that includes only drives that support DA. Then, create DA-capable volumes. Finally, map these DA-capable volumes to the host using an I/O interface that is capable of DA. I/O interfaces that are capable of DA include Fibre Channel, SAS, and iSER InfiniBand (iSCSI Extensions for RDMA/IB). DA is not supported by iSCSI over TCP/IP, or by the SRP InfiniBand.

**Note:** When all the required hardware and the I/O interface is DA-capable, you can set the dataAssurance parameter to enabled and then use DA with certain operations. For example, you can create a volume group that includes DA-capable drives, and then create a volume within that volume group that is DA-enabled. Other operations that use a DA-enabled volume have options to support the DA feature.

<sup>6</sup> The volumesPerGroupCount parameter is the number of equal-capacity volumes per volume group.

<sup>7</sup> The securityType parameter enables you to specify the security setting for a volume group that you are creating. All of the volumes are also set to the security setting that you choose. Available options for setting the security setting include:

- none The volume group is not secure.
- capable The volume group is security capable, but security has not been enabled.
- enabled The volume group is security enabled.

**Note:** A storage array security key must already be created for the storage array if you want to set securityType=enabled. (To create a storage array security key, use the create storageArray securityKey command.)

## **Usage guidelines**

This list provides guidelines for writing script commands on the command line:

- You must end all commands with a semicolon (;).
- You can enter more than one command on a line, but you must separate each command with a semicolon (;).
- You must separate each base command and its associated primary parameters and secondary parameters with a space.
- The script engine is not case sensitive. You can enter commands by using uppercase letters, lowercase letters, or mixed-case letters.
- Add comments to your scripts to make it easier for you and future users to understand the purpose of the script commands. (For information about how to add comments, see *Adding comments to a script file* on page 38.)

**Note:** While the CLI commands and the script commands are not case sensitive, user labels (such as for volumes, hosts, or host ports) are case sensitive. If you try to map to an object that is identified by a user label, you must enter the user label exactly as it is defined, or the CLI commands and the script commands will fail.

## Adding comments to a script file

The script engine looks for certain characters or a command to show comments. You can add comments to a script file in three ways:

• Add text after two forward slashes (//) as a comment until an end-of-line character is reached. If the script engine does not find an end-of-line character in the script after processing a comment, an error message appears, and the script operation is terminated. This error usually occurs when a comment is placed at the end of a script and you have forgotten to press the **Enter** key.

```
// Deletes the existing configuration.
set storageArray resetConfiguration=true;
```

• Add text between /\* and \*/ as a comment. If the script engine does not find both a starting comment notation and an ending comment notation, an error message appears, and the script operation is terminated.

```
/* Deletes the existing configuration */
set storageArray resetConfiguration=true;
```

• Use the show statement to embed comments in a script file that you want to appear while the script file is running. Enclose the text that you want to appear by using double quotation marks ("").

```
show "Deletes the existing configuration";
set storageArray resetConfiguration=true;
```

## **Configuration concepts**

When you configure a storage array, you organize drives into a logical structure that provides storage capacity and data protection so that one or more hosts can safely store data in the storage array. This chapter provides definitions of the physical and logical components required to organize the drives into a storage array configuration. This chapter also describes how the components relate to each other.

Before you begin to configure your storage array, become familiar with these concepts:

- Controllers
- Drives including Full Disk Encryption-capable drives and drive security
- Hot spares
- Volume groups
- Disk pools
- Volumes
- RAID technology
- Hosts
- Host groups
- Host bus adapter (HBA) host ports
- Logical unit numbers (LUNs)

Configuring a RAID storage array requires caution and planning to make sure that you define the correct RAID level and the configuration for your storage array. The main purpose in configuring a storage array is to create volumes, which are addressable by the hosts, from a collection of drives. The commands described in the following chapters enable you to set up and run a RAID storage array. Additional commands also are available to provide you with more control and flexibility in managing and maintaining your storage array.

### Controllers

All storage arrays have one or two controllers. The controllers are circuit-board assemblies that manage data flow and communications between the hosts and the drives in the storage array, keeping track of the logical addresses of where the data resides. In general, each controller has a processor for performing control operations and a flash storage device for storing the firmware code when downloaded. The firmware is read from flash into DIMM memory when the controller boots, and runs from volatile memory.

The controllers are located in a controller-drive tray. A controller-drive tray has two positions for controllers: slot A and slot B. The script commands identify each controller by the slot in which the controller is installed. If a controller tray or a controller-drive tray has only one controller, the controller must be in slot A. A controller-drive tray with two controllers is called a duplex tray. A controller-drive tray with one controller is called a simplex tray.

Controllers manage the interface by running controller firmware to transmit and receive commands between the hosts and the drives. Host bus adapters facilitate the communication through whichever interface is selected. Typically, two host bus adapters and two paths are used to optimize redundancy. A controller-drive tray incorporates all host connections and drive tray connections into each controller. The iSCSI host ports must be identified in your command statements to let you complete their network configurations.

Each Ethernet port on a controller can have a unique IP address; however, both Ethernet ports share the same gateway IP address, subnet mask, and remote login settings. Host channel identifiers, host bus adapter (HBA) host port labels, drive channels and drive port labels vary by controller model and host interface card (HIC) configuration. Refer to the E-Series hardware documentation for more information.

| Model                           | Available Host<br>Ports Per<br>Controller | Type of Host Interface |
|---------------------------------|-------------------------------------------|------------------------|
| E2760, E2724, E2712 controller- | 2 or 4                                    | SAS                    |
| drive trays                     | 2 or 4                                    | Fibre Channel          |
|                                 | 2 or 4                                    | iSCSI                  |
| E2812, E2824, E2860 controller- | 2 or 4                                    | SAS                    |
| drive trays                     | 2 or 4                                    | Fibre Channel          |
|                                 | 4                                         | Infiniband (IB)        |
|                                 | 2 or 4                                    | iSCSI                  |
| E5660, E5624, E5612 controller- | 4                                         | SAS                    |
| drive trays                     | 4                                         | Fibre Channel          |
|                                 | 4                                         | Infiniband (IB)        |
|                                 | 4                                         | iSCSI                  |
|                                 | 4                                         | 2 Fibre Channel        |
|                                 |                                           | 2 iSCSI                |

See the following table for host port and host interface information for each controller-drive tray:

### **Drives**

Two types of drives are available to store the data that is sent to the storage array: hard disk drives (HDD) and solid-state drives (SSD). The drives are mounted in either a controller-drive tray or a drive tray. The controller-drive tray has drives and one or, usually, two controllers in one tray. A drive tray has drives, and is connected to a controller through an environmental services module (ESM). In addition to the drives and controllers or ESMs, the trays contain power supplies and fans. These components support controller-drive tray and drive tray operation and can be maintained through the CLI.

The controller-drive trays and drive trays can have one of these configurations:

12 HDDs in a tray

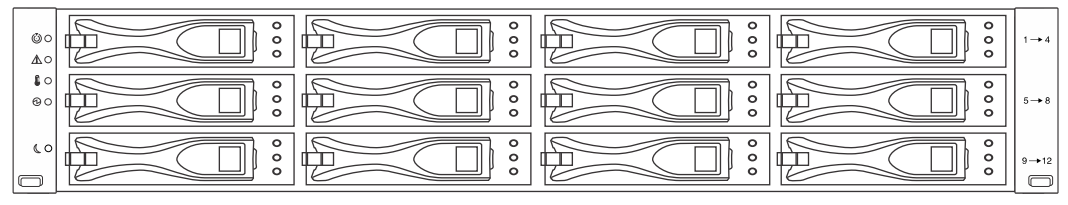

97001-00

#### 24 SSDs, 24 HDDs, or a mix, in a tray

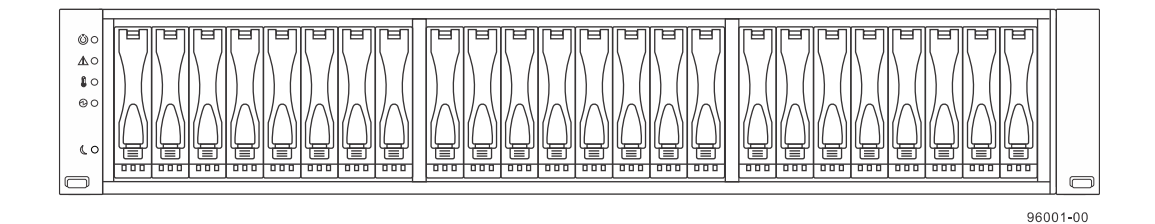

60 HDDs in a tray that has five drawers

Note: The 60-drive tray also can support five SSDs per drawer.

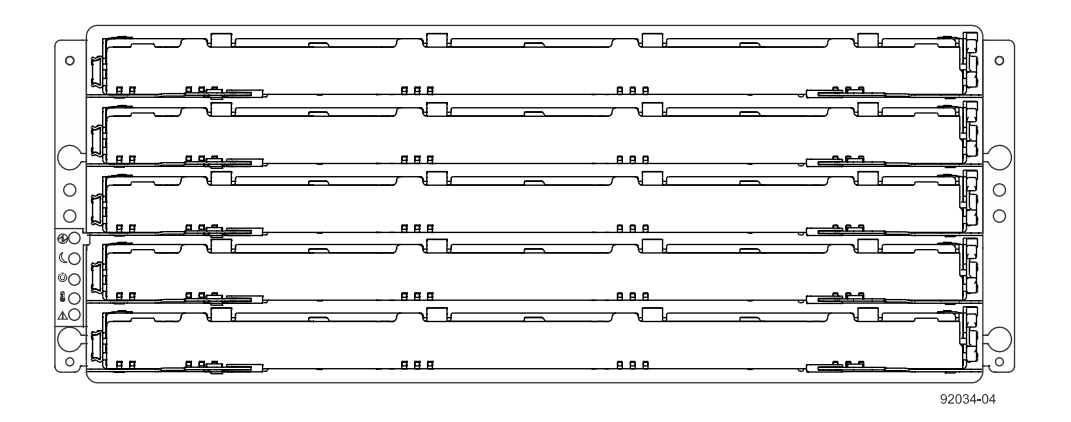

In the 12-drive trays and the 24-drive trays, the drives are located by tray ID and slot ID. In the 60drive trays, the drives are located by tray ID, drawer ID, and slot ID. The tray ID is the position of the tray in the storage array. Tray ID values are 0 to 99. The tray ID values are set automatically when power is applied to the storage array, or they can be set using the SANtricity storage management software or the command line interface. The slot ID is the drive position in the drive tray. In drive trays with fewer than 60 drives, slot ID values range from 1 to 24. In drive trays with 60 drives, slot ID values are defined by the drawer number and the position of the drive in the drawer. The drawer numbers range from 1 to 5, counting from top to bottom. The position of each drive in a drawer is shown in the following figure.

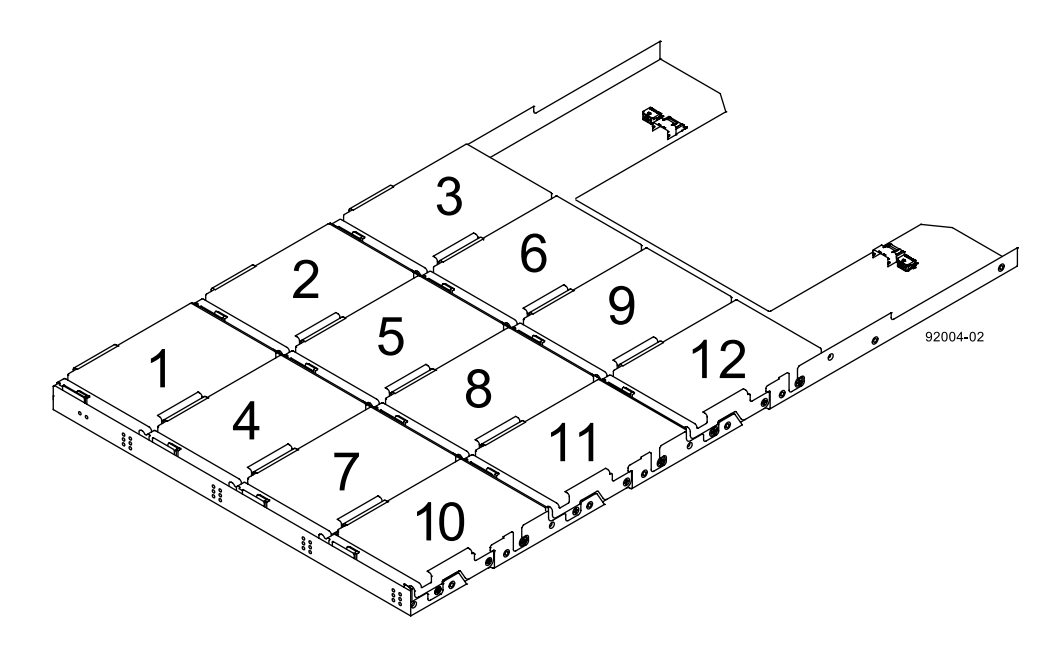

The total number of drives in a storage array depends on the model of the controller-drive tray and the capacity of the drives. The following table lists the maximum number of drives in a storage array, by controller-drive tray model.

| Controller Model           | Maximum number of drives | Maximum drive/tray config                                                |
|----------------------------|--------------------------|--------------------------------------------------------------------------|
| E2700 (simplex controller) | 96                       | Any mixture not to exceed a total of 192 total drives or 16 trays total. |
| E2700 (duplex controller)  | 192<br>16 trays          | Any mixture not to exceed a total of 192 total drives or 16 trays total. |
| E2800 (simplex controller) | 96                       | Any mixture not to exceed a total of 192 total drives or 4 trays total.  |
| E2800 (duplex controller)  | 192                      | Any mixture not to exceed a total of 192 total drives or 4 trays total.  |
| E5600                      | 384                      | Any mixture not to exceed a total of 384 total drives or 16 trays total. |
| EF560                      | 384                      | Any mixture of DE5600 or<br>DE224C not to exceed a total<br>of 120 SSDs. |

**Note:** The maximum capacity in a storage array depends on the number of the drives in the storage array and the capacity of each drive in the storage array.

### Drive security with full disk encryption or FIPS

Drive security is a feature that prevents unauthorized access to the data on a drive that is physically removed from the storage array. A secure-capable drive encrypts data during writes and decrypts data during reads using a unique encryption key. Secure-capable drives can be either Full Disk Encryption (FDE) drives or Federal Information Processing Standard (FIPS) drives. FIPS drives are considered to meet a higher level of security than FDE drives, so there are limitations on mixing the drives; otherwise, FIPS drives are treated like FDE drives.

Assigning a drive to a secure volume group requires that the incoming drive(s) be at least as secure as the rest of the drives in the group. FIPS drives are considered the most secure, so if the group contains only FIPS secure drives, then only FIPS drives are eligible to be assigned to the group. If the group has a mix of FIPS and FDE drives, or only FDE drives, then either FIPS or FDE drives are eligible to be assigned to the group.

When you create a secure volume group or disk pool from security capable drives, the drives in that volume group or disk pool become security enabled. When a security capable drive has been security enabled, the drive requires the correct security key from a controller to read or write the data. All of the drives and controllers in a storage array share the same security key. The shared security key provides read access and write access to the drives, while the drive encryption key on each drive is used to encrypt the data. A security capable drive works like any other drive until it is security enabled.

You can view the drive security status of any volume group or disk pool in the storage array by using the show volumeGroup command or the show diskPool command. The volume group or disk pool can have one of these capabilities:

- Security capable Indicates whether the volume group or disk pool is composed of all securecapable drives. Secure-capable drives can be either FDE drives or FIPS drives.
- FIPS security capable Only volume groups or disk pools that consist exclusively of FIPS drives are considered FIPS security capable.
- Secure Indicates whether the volume group or disk pool has drive security turned on (this is called secure enabled).

Whenever the power is turned off and turned on again, all of the security-enabled drives change to a *security locked* state. In this state, the data is inaccessible until the correct security key is provided by a controller.

You can erase security-enabled drives so that you can reuse the drives in another volume group or in another storage array. Use the start secureErase command to completely erase any data on a security-enabled FDE drive. Use the set drive securityID command to completely erase any data on a security-enabled FIPS drive. Using the start secureErase command or the set drive securityID command results in the loss of all of the data on a drive, and is irreversible. You can never recover the data.

**Note:** The storage array password protects a storage array from potentially destructive operations by unauthorized users. The storage array password is independent from the drive security feature and should not be confused with the pass phrase that is used to protect copies of a security key. However, it is good practice to set a storage array password before you create, change, or save a security key or unlock secure drives.

### Hot spare drives

**Note:** Hot spare drives work only on storage arrays configured to use volume groups. Disk pools do not have hot spare drives.

A Global Hot Spare (GHS) is used for protection against drive failures. A hot spare drive contains no data and acts as a standby in case any drive fails. The hot spare drive adds another level of redundancy to the storage array.

If a hot spare drive is available when a drive fails, the controller uses redundancy data to reconstruct the data from the failed drive to the hot spare drive. When you have physically replaced the failed drive, a copyback operation occurs from the hot spare drive to the replaced drive. Your storage array volume remains online and accessible while you are replacing the failed drive, because the hot spare drive is automatically substituted for the failed drive. If you designate the hot spare drive as a permanent member of a volume group, the copyback operation is not needed.

You can manually assign drives to act as GHSs or have the script commands automatically assign hot spares. If you manually assign a drive to be a GHS, you must identify the drive by tray ID and slot ID. When you let the script commands automatically assign GHSs, you must enter the number of GHSs that you want in the storage array.

#### Drive type

Hot spare drives must be of the same media type and interface type as the drives that they are protecting. For example, if you have a SAS drive tray and an FC drive tray in the same storage array, you must select hot spares to protect both types of drives. If you pick only SAS drives to use as hot spares, none of the FC drives are protected. Similarly, hard drives can only be hot spares for other hard drives, not Solid State Disks (SSDs).

#### **Drive capacity**

Select hot spare drives with capacities equal to or larger than the capacities of the drives that they are protecting. For example, if you have an 18 GB drive with a used capacity of 8 GB, you could use a 9 GB or larger drive as a hot spare. Generally, do not assign a drive as a hot spare unless its capacity is equal to or greater than the capacity of the largest drive in the storage array.

If hot spares are not available that have the same physical capacity, a drive with lower capacity may be used as a hot spare if the "used capacity" of the used drive is the same or smaller than the capacity of the hot spare drive.

#### **Drive state**

The drives that you select to use as hot spare drives must be unassigned and have an Optimal status.

#### Tray loss protection and drawer loss protection

The availability of tray loss protection and drawer loss protection for a volume group depends on the location of the drives that comprise the volume group. The tray loss protection and drawer loss protection might be lost because of a failed drive and location of the hot spare drive. To make sure that tray loss protection and drawer loss protection are not affected, you must replace a failed drive to initiate the copyback process.

#### **Drive security**

Secure-capable drives can be either Full Disk Encryption (FDE) drives or Federal Information Processing Standard (FIPS) drives. If you are using secure-capable drives, the following rules apply:

- A volume group that is not secure capable can use any type of drive as a hot spare drive.
- A volume group that is FDE enabled can use either FDE-capable drives or FIPS-capable drives as hot spare drives.
- A volume group that is FIPS enabled can use only FIPS-capable drives as hot spare drives.
- The drives you select for hot spare drives must not be secure enabled. If a drive is secure enabled and is no longer in use, you can use the start secureErase drive command for FDE drives

or the set drive securityID command for FIPS drives to erase it, and then use it as a hot spare drive.

**Note:** Permanent loss of data — both the start secureErase drive and the set drive securityID command erase all data from the drive.

| Drive type           | FIPS volume<br>group | FDE secure<br>enabled volume<br>group | FDE secure<br>capable volume<br>group | Non-security<br>capable volume<br>group |
|----------------------|----------------------|---------------------------------------|---------------------------------------|-----------------------------------------|
| FIPS                 | Yes                  | Yes                                   | Yes                                   | Yes                                     |
| FDE                  | No                   | Yes                                   | Yes                                   | Yes                                     |
| Non-security capable | No                   | No                                    | Yes                                   | Yes                                     |

#### Data assurance

If a volume group is Data Assurance (DA) capable and contains a DA-enabled volume, use only DAcapable drives for hot spare coverage. Use a hot spare drive that is not DA-capable only for coverage of a volume group that does not include a DA-enabled volume. (A volume group that is not DAcapable cannot include a DA-enabled volume.)

### Volume groups

A volume group is a set of drives that are logically grouped together by the controllers in a storage array. After you create a volume group, you can create one or more volumes in the volume group. A volume group is identified by the name you assign it when you create the volume group. If you do not name the volume group, it is identified by a sequence number that is defined by the controller firmware at volume group creation time.

**Note:** Some storage arrays permit different drive types in the same tray; however, you cannot have a combination of different drives in the same volume group.

To create a volume group, you must define the capacity and the RAID level.

Capacity is the size of the volume group. Capacity is determined by the number of drives that you assign to the volume group. You can use only unassigned drives to create a volume group. (Storage space on unassigned drives constitutes the unconfigured capacity of a storage array.)

Free capacity is a contiguous region of unassigned capacity in a designated volume group. Before you create a new volume in a volume group, you need to know the free capacity space so that you can determine the size of the volume.

The RAID level is the level of data protection that you want to define for your storage array. The RAID level that you choose affects storage capacity. When you configure your storage array, you must consider this compromise between data protection and storage capacity. In general, the more protection that you need, the less storage capacity is available in your storage array.

The following table lists the minimum number of drives and the maximum number of drives that you can use in a volume group based on the RAID level that you want to assign to the volume group.

| RAID Level | Minimum Number of<br>Drives | Maximum Number of<br>Drives                                        | Redundancy     |
|------------|-----------------------------|--------------------------------------------------------------------|----------------|
| 0          | 1                           | All.                                                               | None           |
| 1, 10      | 2                           | All, if drive count is<br>even; All - 1, if drive<br>count is odd. | Mirrored pairs |

| RAID Level | Minimum Number of<br>Drives | Maximum Number of<br>Drives | Redundancy |
|------------|-----------------------------|-----------------------------|------------|
| 3          | 3                           | 30                          | 1 drive    |
| 5          | 3                           | 30                          | 1 drive    |
| 6          | 5                           | 30                          | 2 drives   |

You can determine the size of the volume group by multiplying the maximum number of drives in the volume group by the capacity of the smallest drive in the volume group.

## **Disk pools**

A disk pool is a set of drives that is logically grouped together in the storage array. The drives in each disk pool must be of the same drive type and drive media type, and they must be similar in size. As with a volume group, you can create one or more volumes in the disk pool. However, the disk pool is different from the volume group in the way that the data is distributed across the drives that comprise the disk pool.

In a volume group, the data is distributed across the drives based on a RAID level. You can specify the RAID level when you create the volume group. The data for each volume is written sequentially across the set of drives in the volume group.

In a disk pool, the storage management software distributes the data for each volume randomly across a set of drives in the disk pool. Each disk pool must have a minimum of eleven drives. Although there is no limit on the maximum number of drives that can comprise a disk pool, the disk pool cannot contain more drives than the maximum limit for each storage array. The storage management software automatically configures the RAID level when you create the disk pool. You cannot set or change the RAID level of disk pools or the volumes in the disk pools.

**Note:** Because disk pools can co-exist with volume groups, a storage array can contain both disk pools and volume groups.

### **Disk Pool Benefits**

• Better use of drives – When you add drives to a storage array, the storage management software automatically detects the drives and prompts you to create a single disk pool or multiple disk pools based on the drive type and the current configuration. If disk pools were previously defined, the storage management software provides the option of adding the compatible drives to an existing disk pool. When new drives are added to an existing disk pool, the storage management software automatically redistributes the data across the new capacity, which now includes the new drives that you added. The data in the volumes remain accessible when you add the drives to the disk pool. When you delete disk pool volumes, the capacity of those volumes is added to the total usable capacity of the disk pool and, therefore, can be reused.

**Note:** You have the option to manually create a disk pool, if you prefer not to proceed with the automatic disk pool creation process.

- **Reduced hot spots** A host might access some volume groups frequently because of a volume on the volume group with a high amount of random I/O. In a disk pool, the hot spots are significantly reduced because of the random manner in which the data is spread across a large number of drives. The reduction of hot spots in the disk pool improves performance of the storage array.
- **Faster reconstruction of data** Disk pools do not use hot spare drives for data protection like a volume group does. Instead of hot spare drives, disk pools use spare capacity within each drive that comprises the disk pool.

In hot spare drive coverage, the maximum drive IOPS limits the speed of reconstruction of data from the failed drive to the hot spare drive. In a disk pool, the reconstruction of data is much faster because the spare capacity in all of the drives that comprise the disk pool is used. Additionally, the data to reconstruct after a drive failure is reduced because the data is spread randomly across more drives in a disk pool.

Faster reconstruction of data in a disk pool also reduces the risk of additional drive failures during a reconstruction operation. For example, consider a drive failure in a RAID level 5 volume group that is comprised of three drives. The time it takes to reconstruct the data from the failed drive is relatively longer for a volume group. During the reconstruction of data, if another drive fails in this volume group, data loss occurs. Unlike volume groups, the time for which the disk pool is exposed to multiple drive failures during a reconstruction operation is significantly reduced.

• **Reduced maintenance** – You can configure the storage management software to send alert notifications when the configured capacity of a disk pool is reaching a specified percentage of free capacity. Additionally, you do not need to manage any hot spare drives. You can replace a set of drives during a scheduled maintenance of the storage array.

### **Disk Pool Restrictions**

- Dynamic Segment Sizing (DSS) is not supported for disk pools. Segment size is fixed at 128KB.
- You cannot change the RAID level of a disk pool. The storage management software automatically configures disk pools as RAID level 6.
- You cannot export a disk pool from a storage array or import the disk pool to a different storage array.
- All drive media types in a disk pool must be the same.
- You can enable Drive Security for a disk pool if your storage array contains secure-capable drives. Secure-capable drives can be either Full Disk Encryption (FDE) drives or Federal Information Processing Standard (FIPS) drives. To create an FDE-enabled disk pool, all the drives must be either FDE capable or FIPS capable. To create a FIPS-enabled disk pool, all the drives must be FIPS capable.
- If a disk pool contains all Data Assurance (DA)-capable drives and there is at least one DAenabled volume in the pool, a drive that is not DA capable is not eligible so cannot be added to that disk pool. However, if there is no DA-enabled volume in the disk pool, a drive that is not DA capable can be added to that disk pool. If you decide to mix these drives, keep in mind that you cannot create any DA-enabled volumes.
- If you downgrade the controller firmware version of a storage array that is configured with a disk pool to a firmware version that does not support disk pools, the volumes are lost and the drives are treated as unaffiliated with a disk pool.

### Volumes

A volume is the logical component that hosts use for data storage. Hosts that are attached to the storage array write data to the volumes and read data from the volumes. You can create a volume from either a volume group or a disk pool. Before you create a volume, the volume group or a disk pool must already exist and it must have enough free capacity to create the volume.

| Properties of a Standard<br>Volume | Description                                                                                                    |
|------------------------------------|----------------------------------------------------------------------------------------------------|
| Segment size                       | The amount of data stored on a drive before the storage array<br>moves to the next drive in the stripe (RAID group). Applies only to<br>volumes in volume groups, not disk pools. |

| Properties of a Standard<br>Volume | Description                                                                                                    |
|------------------------------------|----------------------------------------------------------------------------------------------------|
| Capacity                           | The amount of data that you can store in a volume.                                                                                                    |
| Controller ownership               | Defines the controller that is designated to be the owning, or<br>primary, controller of the volume. Controller ownership is very<br>important and should be planned carefully. Make sure that the<br>controllers are balanced as closely as possible for total I/Os. |
| Mapping                            | How host LUNs are mapped to a volume.                                                                                                    |
| Name                               | Descriptive name indicating the type of data stored in the volume.                                                                                                    |

A volume is a contiguous subsection of a volume group or disk pool that is configured to meet application needs for data availability and I/O performance. The storage management software administers a volume as if the volume is one "drive" for data storage. Volumes are identified by names or labels that users choose. The volume names can be any combination of alphanumeric characters, hyphens (-), and underscores (\_). The maximum length of a volume name is 30 characters.

The script commands support the following types of volumes:

- **Standard volume** A logical structure that is the principal type of volume for data storage. A standard volume is the most common type of volume in a storage array.
- **Thin volume** A logical structure in which the volumes have small physical storage allocations, but a large virtual capacity available for host I/O data writes. When you configure a thin volume, you specify two types of capacity: the virtual capacity and the repository capacity. The virtual capacity is the capacity that is reported to the host. The repository capacity is the amount of physical drive space that is currently allocated for writing data.

Note: You can create a thin volume only from a disk pool, not from a volume group.

• Access volume – A factory-configured volume in a storage area network (SAN) environment that is used for communication between the storage management software and the storage array controller. The access volume uses a logical unit number (LUN) address but exists in controller memory, so it uses no disk space.

Note: Use the access volume only for in-band-managed storage arrays.

- **Primary volume** A standard volume in an asynchronous or synchronous mirroring relationship. The primary volume accepts host data transfers and stores application data. When you first create the mirror relationship, data from the primary volume is copied in its entirety to the associated secondary volume.
- Secondary volume A standard volume in an asynchronous or synchronous mirroring relationship that maintains a mirror (or copy) of the data from its associated primary volume. The secondary volume remains unavailable to host applications while mirroring is underway. In the event of a disaster or a catastrophic failure of the primary site, a system administrator can promote the secondary volume to a primary role.
- **Mirror repository volume** A special volume in an asynchronous or synchronous mirroring configuration that is created as a resource for each controller in both the local storage array and the remote storage array. The controller stores mirroring information on this volume, including information about remote writes that are not yet complete. A controller can use this information to recover from controller resets and accidental power shutdown of the storage arrays.

The number and capacity of the volumes in your storage array depends on the type of controller in the storage array. The following table lists the maximum number of volumes in a storage array that each controller model supports.

| Specification                                                         | E2700                                                                                          | E2800  | E5600 or<br>EF560 |
|-----------------------------------------------------------------------|------------------------------------------------------------------------------------------------|--------|-------------------|
| Maximum number of volumes per storage array                           | 512                                                                                            | 512    | 2048              |
| Maximum number of volumes per volume group                            | 256                                                                                            | 256    | 256               |
| Maximum number of volumes per disk pool                               | 512                                                                                            | 512    | 2048              |
| Maximum volume size for a volume group                                | Number of drives supported by array x (capacity of smallest supported drive by array – 512 MB) |        |                   |
| Maximum thin volume size for a disk pool                              | 256 TB                                                                                         | 256 TB | 256 TB            |
| Maximum standard volume size for a disk pool                          | 64 TB                                                                                          | 64 TB  | 64 TB             |
| Maximum number of drives per volume group using RAID level 3, 5, or 6 | 30                                                                                             | 30     | 30                |
| Maximum number of drives per disk pool using RAID level 6             | 192                                                                                            | 192    | 384               |
| Maximum number of remote mirrors                                      | 32                                                                                             | 32     | 128               |

**Note:** The maximum volume size is limited by the size of the drives and the configuration of the storage array. The last 512 MB on each drive is reserved for the storage array configuration database. An additional 5 GB of all configured drives is reserved for future expansion. For practical considerations, you want to constrain the maximum volume size so that drive replacement and volume reconstruction do not take an excessive amount of time.

## **RAID** levels

The RAID level defines a storage architecture in which the storage capacity on the drives in a volume group is separated into two parts: part of the capacity stores the user data, and the remainder stores redundant or parity information about the user data. The RAID level that you choose determines how user data is written to and retrieved from the drives. You can define five RAID levels: RAID level 0, RAID level 1, RAID level 3, RAID level 5, and RAID level 6. Each level provides different performance and protection features.

RAID Level 0 provides the fastest storage access but does not provide any redundant information about the stored data. RAID level 1, RAID level 3, RAID level 5, and RAID level 6 write redundancy information to the drives to provide fault tolerance. The redundancy information might be a copy of the data or an error-correcting code that is derived from the data. In RAID level 1, RAID level 3, RAID level 5, or RAID level 6 configurations, if a drive fails, the redundancy information can be used to reconstruct the lost data. Regardless of the RAID level that you choose, you can configure only one RAID level across each volume group. All redundancy information for a volume group is stored within the volume group. The following table lists the RAID levels and describes the configuration capabilities of each level.

Disk pools are automatically configured to RAID level 6 by the storage management software. You cannot change the RAID level for disk pools.

| RAID<br>Level | Configuration                                                                                                    |
|---------------|----------------------------------------------------------------------------------------------------|
| 0             | <b>Non-redundant striping mode</b> – Use this level for high-performance needs. RAID level 0 does not provide any data redundancy. RAID level 0 stripes data across all of the drives in the volume group. If a single drive fails, all of the associated volumes fail and all data is lost. RAID level 0 is suited for noncritical data. It is not recommended for high-availability needs.                                                                                                    |
| 1             | <b>Striping mirroring mode</b> – RAID level 1 uses drive mirroring to create an exact copy from one drive to another drive. A minimum of two drives are required; one for the user data, and one for the mirrored data. RAID level 1 offers high performance and the best data availability.                                                                                                    |
|               | If there is more than one drive pair, data is striped across the primary and mirror drive sets. This is referred to as RAID $1 + 0$ or RAID 10.                                                                                                    |
|               | Data is written to two drives simultaneously. If one drive in a drive pair fails, the system can instantly switch to the other drive without any loss of data or service. Only half of the drives in the volume group are available for user data. If a single drive fails in a RAID level 1 volume group, all of the associated volumes become degraded, but the mirror drive provides access to the data. RAID level 1 can survive multiple drive failures as long as no more than one failure occurs per mirrored pair. If a drive pair fails, all of the associated volumes fail, and all data is lost. |
| 3             | <b>High-bandwidth mode</b> – RAID level 3 stripes both user data and redundancy data (in the form of parity) across the drives. The equivalent of the capacity of one drive is used for the redundancy data. RAID level 3 works well for large data transfers in applications, such as multimedia or medical imaging, that write and read large sequential chunks of data.                                                                                                    |
|               | If a single drive fails in a RAID level 3 volume group, all of the associated volumes become degraded, but the redundancy data lets the data be reconstructed. If two or more drives fail, all of the associated volumes fail, and all data is lost.                                                                                                    |
| 5             | <b>High I/O mode</b> – RAID level 5 stripes both user data and redundancy data (in the form of parity) across the drives. The equivalent of the capacity of one drive is used for the redundancy data. RAID level 5 works well for multiuser environments, such as databases or file system storage, where typical I/O size is small, and a high proportion of read activity exists.                                                                                                    |
|               | If a single drive fails in a RAID level 5 volume group, all of the associated volumes become degraded, and the redundancy data permits the data to be reconstructed. If two or more drives fail, all of the associated volumes fail, and all data is lost.                                                                                                    |
| 6             | <b>Data protection or continuous access mode</b> – RAID level 6 stripes both user data and redundancy data (in the form of parity) across the drives. A minimum of five drives are required for a RAID level 6 volume group. The equivalent capacity of two drives is used for the redundancy data. Two different algorithms calculate redundancy data, which are in the form of both a P parity and a Q parity.                                                                                                    |
|               | RAID level 6 works well for larger drive sizes. Recovery from a second drive failure<br>in the same volume group is possible. If two drives fail in a RAID level 6 volume<br>group, all of the associated volumes become degraded, but the redundancy data<br>permits the data to be reconstructed. If three or more drives fail, all of the associated<br>volumes fail, and all data is lost.                                                                                                    |

## Hosts

A host is a computer that is attached to the storage array for accessing the volumes in the storage array. The host is attached to the storage array through HBA host ports, which are connectors on host

bus adapter circuit boards. You can define specific volume-to-LUN mappings to an individual host or assign the host to a host group that shares access to one or more volumes. Hosts are identified by names or labels that users choose. The host name can be any combination of alphanumeric characters, hyphens, and underscores. The maximum length of the host name is 30 characters.

In addition to a host name, some script commands require you to identify a host by its "type." A host type identifies the operating system under which the host is running (such as Windows, Solaris, or Linux). Specifying the host type lets the controllers in the storage array adapt their behavior (such as LUN reporting and error conditions) to the operating system of the host that is sending the information. Host types are identified by a label or an index number that is generated by the controller firmware.

### Host groups

A host group is a topological element that you can define if you want to designate a collection of hosts that will share access to the same volumes. A host group is a logical entity. Host groups are identified by names or labels that users choose. The host group name can be any combination of alphanumeric characters with a maximum length of 30 characters.

## Host bus adapter host ports

A host bus adapter (HBA) provides the physical connection from the host to the storage array. The host port is a physical connector on an HBA. The HBA is a circuit board that is installed in the host. The HBA can have one or more host ports. Each host port is identified by a unique World Wide Identifier (WWID). If the HBA has more than one host port, each host port has a unique ID.

When you first turn on the power to a storage array, the storage management software automatically detects the HBA host ports. Initially, all detected host ports belong to a default group. You can use script commands to identify the WWIDs on a storage array and, if you choose, change them. If you move an HBA host port, you must remap any volume-to-LUN mappings. Access to your data is lost until you remap the volumes.

The maximum number of HBA host ports that you can logically define for your storage array depends on the type of controller in the storage array. The following table lists the maximum number of HBA host ports that you can define.

| Controller Models          | Maximum Number of Host Ports |
|----------------------------|------------------------------|
| E2700 (Simplex and Duplex) | 256                          |
| E2800 (Simplex and Duplex) | 256                          |
| E5600                      | 1024                         |
| EF560                      | 1024                         |

| Controller Models | Base Port | Optional HIC  |
|-------------------|-----------|---------------|
| E2700             | 12 Gb SAS | • 10 Gb iSCSI |
|                   |           | • 12 Gb SAS   |
|                   |           | • 16 Gb FC    |

| <b>Controller Models</b> | Base Port                                                                                | Optional HIC                                                                                                    |
|--------------------------|------------------------------------------------------------------------------------------|----------------------------------------------------------------------------------------------------|
| E2800                    | <ul> <li>Two 10 Gb iSCSI (base-T)</li> <li>Two 10 Gb iSCSI/16 Gb FC (optical)</li> </ul> | <ul> <li>Two 10 Gb iSCSI (base-T)</li> <li>Two or four 12 Gb SAS</li> <li>Two or four 16 Gb FC/10 Gb iSCSI (optical)</li> </ul>                                    |
| E5600                    | None                                                                                     | <ul> <li>10 Gb iSCSI</li> <li>12 Gb SAS</li> <li>16 Gb FC</li> <li>56 Gb IB</li> <li>2 16 Gb FC and 2 10 Gb iSCSI ports on the same Host Interface Card</li> </ul> |
| EF560                    | None                                                                                     | <ul> <li>10 Gb iSCSI</li> <li>12 Gb SAS</li> <li>16 Gb FC</li> <li>56 Gb IB</li> </ul>                                                                             |

## Logical unit numbers

A logical unit number (LUN) is a unique value that identifies the volumes in a storage array. The hosts identify the volumes that they want to access using the LUN values. When you create a volume, the firmware assigns the LUN values, or you can assign LUN values when you enable the Storage Partitioning feature. A volume can have only one LUN and can be mapped to only one host or host group. Each host has unique addressing capability. That is, when more than one host accesses a storage array, each host might use the same LUN to access different volumes. The LUNs might be the same, but the volumes are different. If you are mapping to a host group, the LUN that you specify must be available on every host in the host group.

## Storage management

The SANtricity 11.30 release introduces a new kind of controller, the E2800. This section provides information on storage management for three different environments: an environment containing a single E2800, an environment containing multiple E2800s, and an environment containing one or more E2800s, in addition to one or more E2700s, E5600s, and/or EF560s.

### Managing an E2800 storage array

#### What's new in an E2800 storage array

The E2800 is a new entry-level 12 GB SAS system with SANtricity 11.30 software. This system features the following new capabilities:

- Embedded web services
- · Embedded SANtricity System Manager, with an easy to use graphical user interface
- The ability to view SSL information, get a Certificate Signing Request (CSR), and import a new certificate
- The ability to store and present up to 30 days of performance data, including I/O latency, IOPS, and throughput
- The ability to do application/workload tagging
- · Easier alert management, including an embedded SNMP agent and MIB
- The ability to view, configure and test syslog receivers
- Embedded AutoSupport functionality

The new E2800 storage array can be managed using SANtricity 11.30, embedded directly on the controller, along with embedded web services. If you have a single E2800 and have no need to do mirroring or use a command line interface, a web browser is all you need to manage your system.

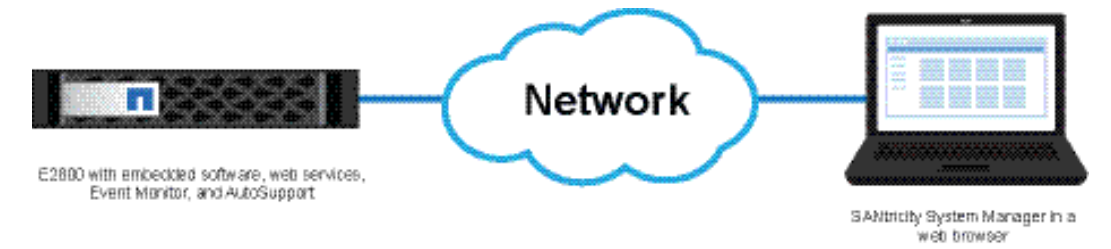

### Managing multiple E2800 storage arrays

Install SANtricity Storage Manager Enterprise Management Window for domain management, for mirroring operations between two storage arrays, and for using the SMcli or the Script Editor.

You also can use the RESTful API (Java or Python client libraries in the SDK or curl commands) to perform management for the E2800 storage array.

The following graphic shows the management components you can use to manage one or more E2800 storage arrays:

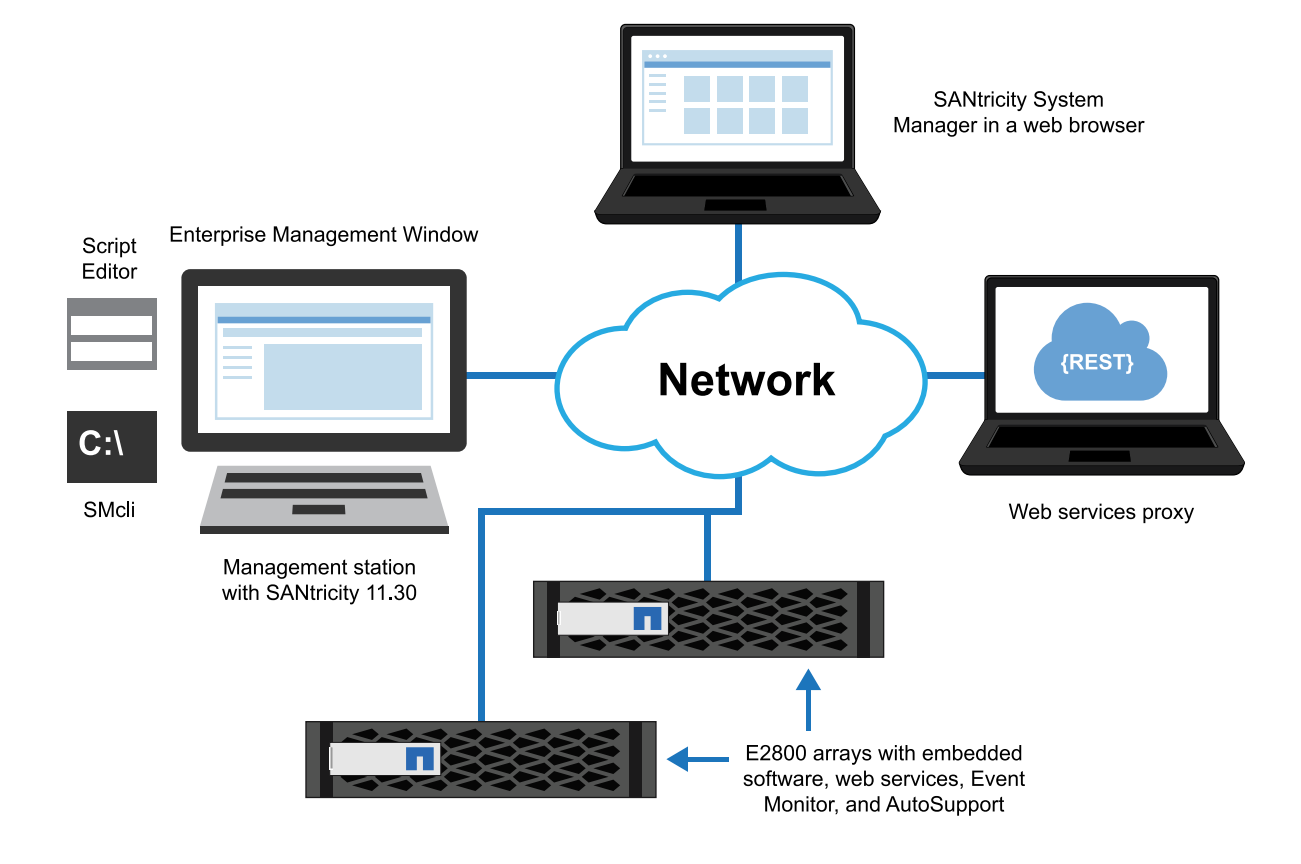

## Management of mixed storage arrays

The Enterprise Management Window (EMW) on the management station discovers E2800, E2700, E5600, and EF560 storage arrays in your domain. A mixed environment is easy to manage, because the EMW launches the appropriate software for managing each individual array. For the E2800 storage array, the EMW launches SANtricity System Manager in a web browser. For the E2700, E5600, or EF560 storage arrays, the EMW launches an Array Management Window.

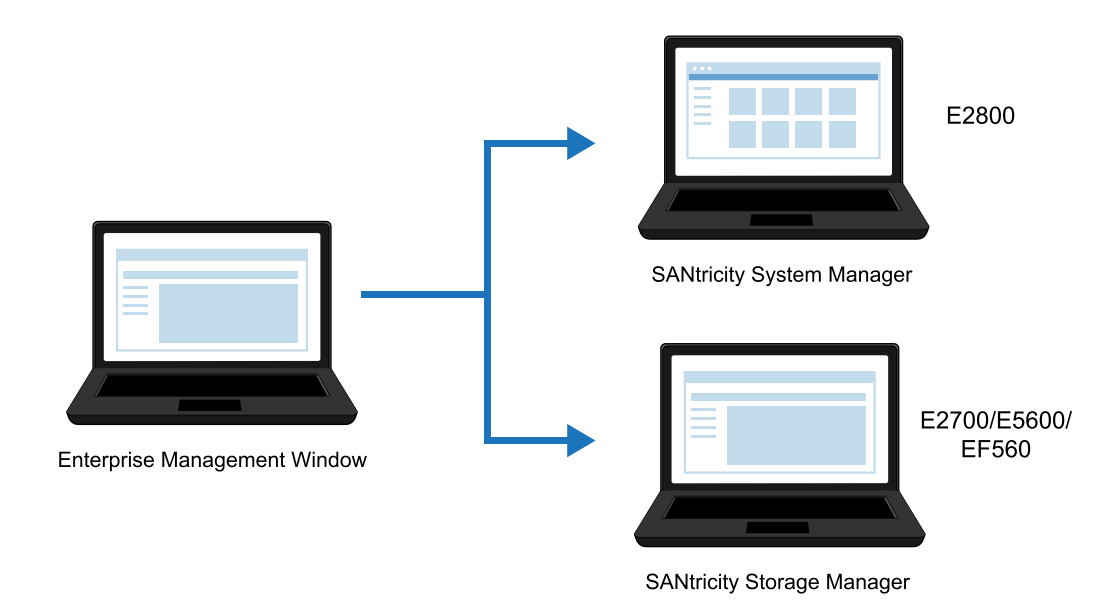

In addition to using the Enterprise Management Window for domain management, you also use it for mirroring operations between two storage arrays, and for using the SMcli or the Script Editor.

For managing individual arrays, you can use the graphical user interfaces (GUID) described earlier, the SMcli or Script Editor (with some exceptions noted below), or the RESTful API.

The following graphic shows the management components in a mixed environment:

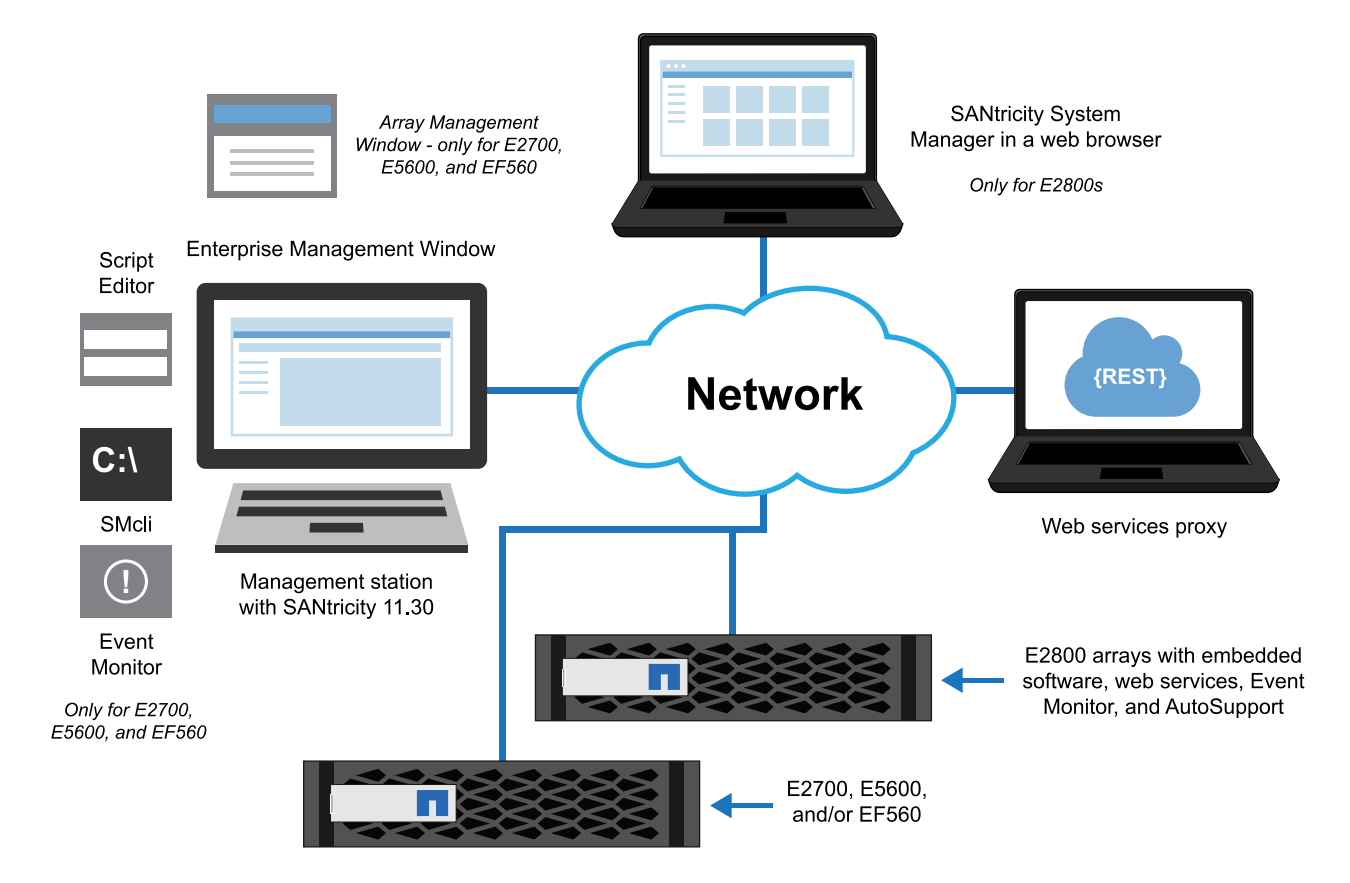

Critical events indicate a problem with the storage array. If you resolve the critical event immediately, you might prevent loss of data access.

When a critical event occurs, it is logged in the Event Log. All critical events are sent to the SNMP management console or to the email recipient that you have configured to receive alerts.

When you receive a critical event, refer to the Recovery Guru procedure for a detailed description of the critical event. Complete the Recovery Guru procedure to correct the critical event. To correct certain critical events, you might need to contact technical support.

There are differences in the way events and SNMP trap messages are managed between the new E2800 and the E2700, E5600 and EF560 storage arrays. These differences are described below. Because of the differences, there are different management methods available.

- For the E2800 storage array, you can configure event and SNMP capabilities and settings with the SANtricity System Manager, or you can use the RESTful API. You also can write scripts directly accessing the embedded web services on the controller, using the RESTful API.
- For the E2700, E5600 and EF560 storage arrays, you can configure event and SNMP capabilities via the SANtricity Storage Manager, or you can use the SMcli or the script editor in the Enterprise Management Window. You must run the Event Monitor on at least one management station on the network.

### About SNMP monitoring of the storage array

The following terminology definitions are useful in understanding the SNMP capabilities of the E-Series storage arrays:

| Term          | Description                                                                                                    |
|---------------|----------------------------------------------------------------------------------------------------|
| Storage array | This is a managed device that can be managed and/or monitored through SNMP.                                                                                                    |
|               | • With the E2700, E5600, and EF560 storage arrays, the Event Monitor enables an SNMP management application to provide monitoring capabilities for the array.                                                                                                    |
|               | • With the E2800 storage array, an SNMP agent is embedded on the controller, allowing an SNMP management application to provide simple monitoring capabilities for the array. The embedded SNMP agent is compliant with the SNMP V2C standard and RFC 1213 (MIB-II). |

| Term                              | Description                                                                                                    |
|-----------------------------------|----------------------------------------------------------------------------------------------------|
| SNMP agent                        | Software that generates outgoing trap messages<br>whenever critical MEL events are logged on the<br>array.                                                                                       |
|                                   | • With the E2700, E5600, and EF560 storage arrays, the Event Monitor contains the SNMP agent, and only generates outgoing trap messages.                                                         |
|                                   | • With the E2800 storage array, an SNMP agent is embedded on the controller, allowing the array to provide basic query support and also handle GET requests from an SNMP management application. |
| Management Information Base (MIB) | A Management Information Base describes the structure of the data for a specific managed device.                                                                                                 |
|                                   | • With the E2700, E5600, and EF560 storage array, the Event Monitor on the storage management station contains the MIB file.                                                                     |
|                                   | • With the E2800 storage array, the MIB file is embedded on the controller.                                                                                                    |
| Trap message                      | This is an asynchronous notification from the SNMP agent to the SNMP manager that a specific event has occurred on the managed device.                                                           |
| Network Management System         | This is an SNMP management application<br>acting as an administration and monitoring<br>console for SNMP managed devices, including<br>E-Series storage arrays.                                  |
| SNMP community                    | An SNMP community comprises both managed<br>devices and SNMP management applications.<br>The SNMP community string is included in the<br>data packets that are passed over the network.          |
|                                   | • The community string is included in all trap notifications that are passed from an SNMP agent to an SNMP management application.                                                               |
|                                   | • The SNMP agent on the E2800 storage array rejects queries from an SNMP management system that do not contain the appropriate community string.                                                 |

| Term                  | Description                                                                                                    |
|-----------------------|----------------------------------------------------------------------------------------------------|
| SNMP trap destination | SNMP TRAP messages will only be sent to<br>destinations you specify. Each trap destination<br>must have a unique IP address. The embedded<br>SNMP Agent supports configuration of both<br>IPV4 and IPV6 destination addresses. A<br>previously registered community must also be<br>specified by the user when configuring a trap<br>destination so that the embedded SNMP agent<br>can place the correct community name in each<br>outgoing trap message. |

## Event management for E2800 storage arrays

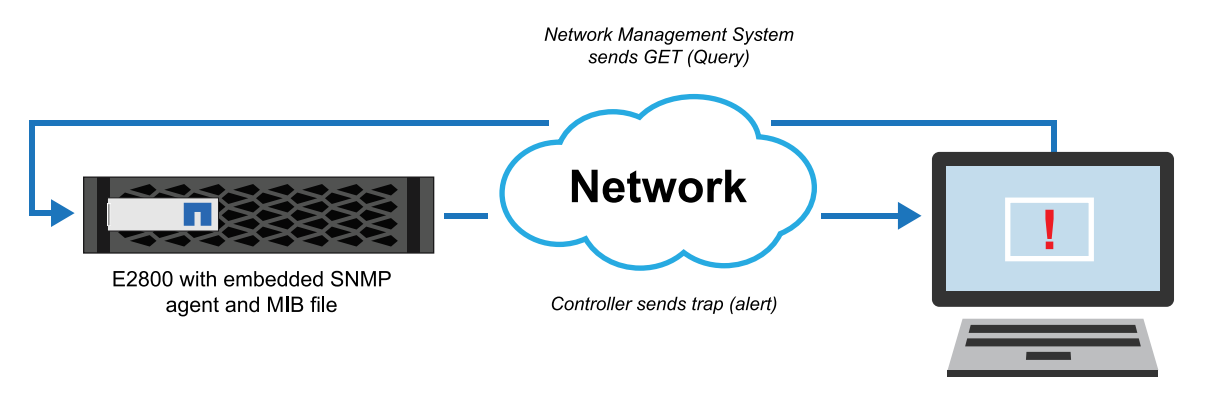

Network Management System

# **RESTful API sample code in Python and Java client libraries for new E2800 capabilities**

Sample programs that perform the following tasks are available in the Python and Java client libraries, part of the REST SDK:

- View SSL configuration, get a Certificate Signing Request (CSR), and import a new certificate
- View, configure and test syslog receivers
- View historical data and rolled up statistics for I/O latency, IOPS, and throughput.
- Create volume sets based on application types (application tagging)
- Collect and view support bundle artifacts specific to the E2800 storage array

## Event management for the E2700, E5600, and EF560

### Event management for the E2700, E5600, and EF560 storage arrays

With the E2700, E5600, and EF560 storage arrays, the Event Monitor on the storage management station periodically queries the storage array for alertable events. The SNMP agent running in the

Event Monitor then generates a trap message for each event and forwards to the SNMP management application.

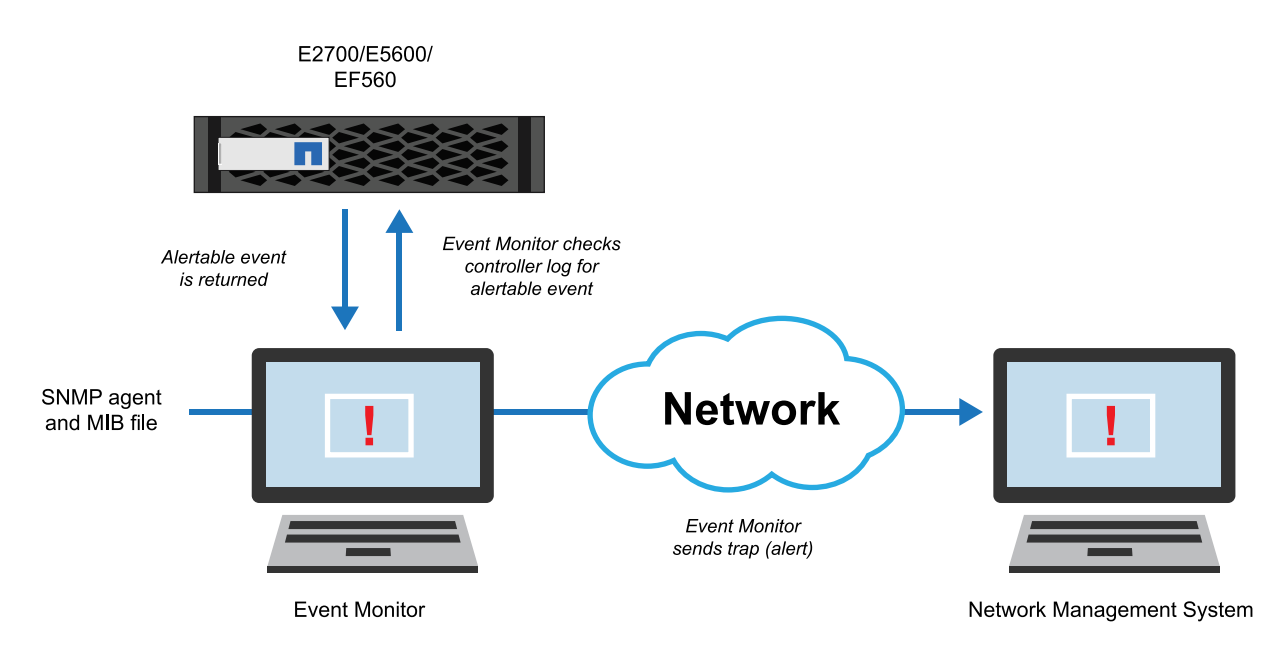

## AutoSupport Overview

AutoSupport (ASUP) is a feature that enables storage arrays to automatically collect support data into a customer support bundle and send the data to NetApp technical support. Technical support can then perform remote troubleshooting and problem analysis with the storage management software.

## About AutoSupport and AutoSupport OnDemand

ASUP collects support data to report configuration, subsystem status, and exceptions in near-real time. ASUP OnDemand (AOD) is an optional extension to ASUP that introduces two-way communication between the E-Series array and the ASUP backend. ASUP RemoteDiagnostics provides the ability for NetApp technical support to remotely ask the given E-Series array to create a new ASUP message, or request retransmission of a particular ASUP message.

**Important:** Under no circumstances is business data from the storage array ever sent to NetApp support.

ASUP messages typically include a collection of system log files, configuration data (formatted XML and unstructured command output), state data (subsystem up/down, capacity used), performance metrics, and system inventory data. All of the data gathered is collected into a single compressed archive file format (7z).

The storage array uses the Internet to send ASUP messages to the ASUP backend. The ASUP backend provides near-real time access to the messages by technical support. ASUP requires compliance to the following transport protocol-specific requirements:

- HTTP or HTTPS upload
- SMTP notifications

### Methods for collecting support data

With the implementation of ASUP and AOD, you have three possible methods for collecting support data in a storage array:

- Standard ASUP collection Data is automatically collected and sent to technical support, triggered by a daily or weekly schedule, or by an event occurrence that is specified to automatically send a support bundle.
- ASUP OnDemand With AOD enabled, before an E-Series system can send any standard ASUP message to the ASUP backend, it must first obtain permission from the ASUP OnDemand Server (AODS). ASUP OnDemand also introduces the ability for a given E-Series array to check in periodically with the AODS to see if there are any pending actions for the particular E-Series array.
- Legacy support bundle collection (E2700, E5600, or EF560 storage arrays only) Collection of legacy support bundle data is user-configurable at intervals you schedule. You can then manually send the support bundles to technical support.

For the E2700, E5600, or EF560 storage arrays only, ASUP operations and legacy support bundle operations are mutually exclusive on a given storage array. When you turn on ASUP, with or without AOD, you automatically disable legacy support bundle collection. If you want to run legacy support bundle collection, you must turn off ASUP. Because ASUP speeds up troubleshooting and problem analysis, ASUP is the preferred data collection method to use if available on the storage array.

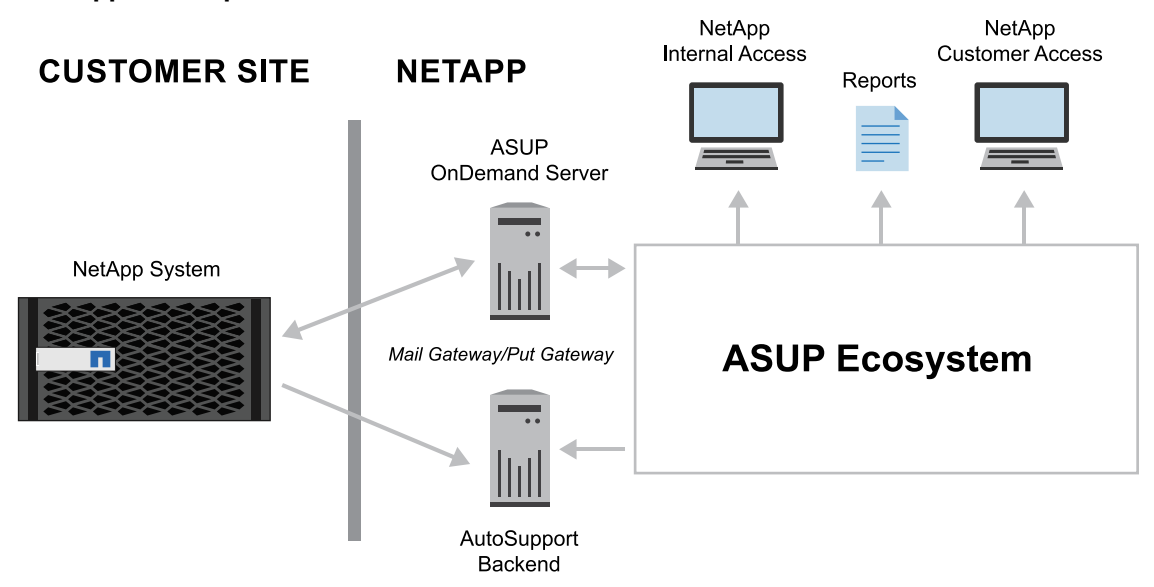

#### AutoSupport components

| AutoSupport<br>component       | Description                                                                                                    |
|--------------------------------|----------------------------------------------------------------------------------------------------|
| NetApp System                  | The NetApp System is an array on the customer site. The system is<br>managed by the SANtricity software on a management station or host,<br>and the Persistent Monitor runs on the management station or host.                                                                                                    |
|                                | <b>Note:</b> The NetApp System stores an AutoSupport log, located in the ASUPLog directory on the array. The log provides information about status, history of transmission, and any errors encountered during the collection and delivery of the AutoSupport messages.                                                         |
| ASUP OnDemand<br>Server (AODS) | With AOD enabled, before an E-Series system can send any standard ASUP message to the ASUP backend, it must first obtain permission from the AODS.                                                                                                    |
|                                | <b>Important:</b> Under no circumstances does the AODS initiate communication with an E-Series array. The flow of communication always begins with the E-Series array, and a reply is sent back from the AODS. The reply might contain actions requested by technical support, such as to retransmit a missing ASUP message.    |
| Mail Gateway/Put<br>Gateway    | The HTTP(s) Put/Post Gateway moves the messages into the ASUP Ecosystem.                                                                                                    |
| ASUP Ecosystem                 | The ASUP Ecosystem provides near real-time access to messages by<br>NetApp technical support. Additionally, there is a portal within the<br>ecosystem that NetApp customers can use to access their ASUP data.<br>Finally, the ASUP Ecosystem provides the ability to generate reports<br>used by various groups within NetApp. |

### AutoSupport data processing

The backend processing of AutoSupport data is used in several ways:

- Routing messages based on message content
- Support case generation

- Proactive health-check and system level risk detection
- Service entitlement
- Subscription-based service fulfillment
- Persisting the support information associated with the ASUP message
- Data analysis to improve the E-Series products

### AutoSupport configuration in E-Series storage arrays

The E2800 storage array includes embedded ASUP functionality, rather than relying on an externally installed Event Monitor to configure and monitor AutoSupport (as does the E2700, E5600, and EF560 storage arrays). Because of the differences in the E2800 storage array, there are different management methods for configuring AutoSupport across the two kinds of arrays:

- For the E2800 storage array, you can use SANtricity System Manager or the RESTful API to configure AutoSupport. There are sample programs in the Java and Python client libraries which are part of the REST API SDK.
- For the E2700, E5600, and EF560 storage arrays, you can use the SANtricity Storage Manager application or SMcli.

## AutoSupport for E2800 storage arrays

With the E2800 storage array, the controller contains embedded AutoSupport functionality.

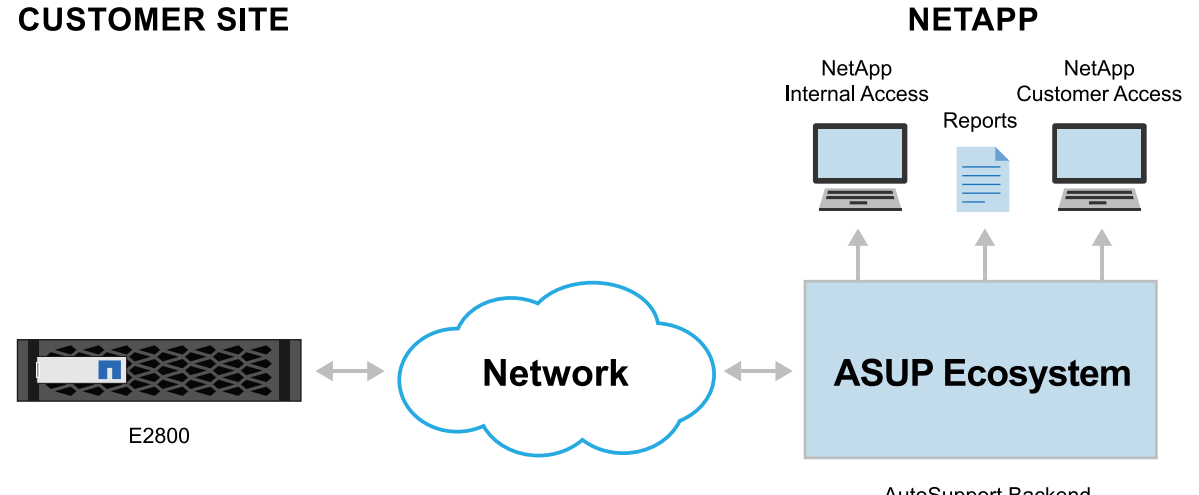

AutoSupport Backend

### cURL statements for AutoSupport configuration

This document provides cURL statements as an alternative to SMcli for the E2800. These statements connect and communicate with the embedded web services on the E2800 to accomplish these tasks, using the RESTful API.

- View and update AutoSupport configuration
- View and update collection schedules
- View AutoSupport log files
- Validate AutoSupport configuration

## AutoSupport for E2700, E5600, and EF560 storage arrays

With the E2700, E5600, or EF560 storage arrays, the Event Monitor on a storage management station on your network must be running to use AutoSupport.

### **CUSTOMER SITE**

### NETAPP

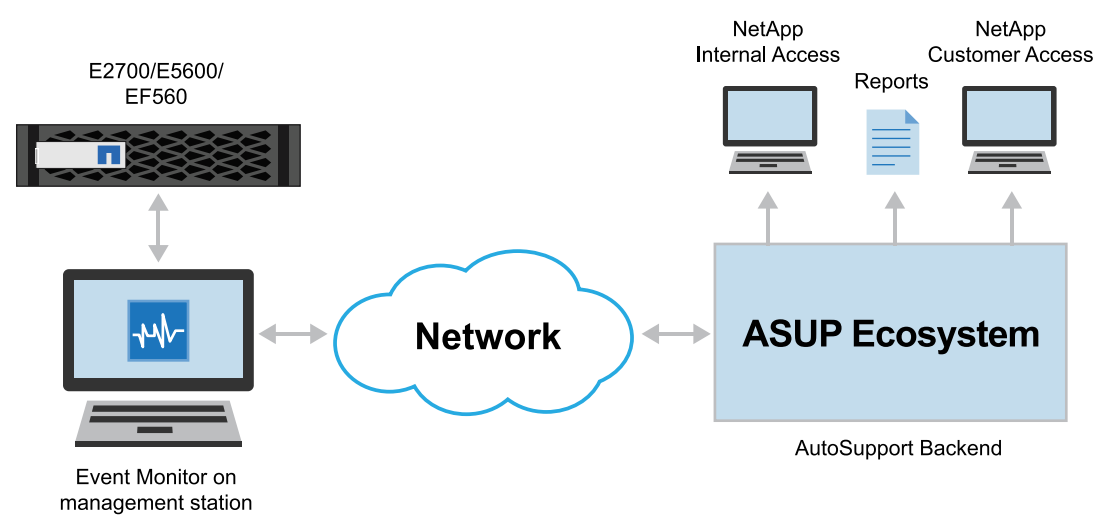
# Management Methods in SANtricity 11.30

SANtricity 11.30 introduces a new controller with embedded management software, web services, and Event Monitoring and AutoSupport. Previous controllers such as the E2700, E5600, and EF560 do not have this embedded functionality. Because you may have a mixed environment, with both the new E2800 storage array and older storage arrays, there are a variety of options to manage this mixed environment.

Use the table below to determine, by task, which management component provides the functionality you need.

#### **Management Methods**

Task E2700/E5600/EF560, all E2800 other E-Series arrays except the E2800 Array Management GUI SANtricity AMW - install on SANtricity System Manager management station On-Box SANtricity EMW (part of SANtricity EMW (part of Multi-system management SANtricity Storage Manager) SANtricity Storage Manager) or Web Service proxy or Web Service proxy Email Alerts, ASUP Configure and dispatch from Configure and dispatch on-box Event Monitor (part of SANtricity Storage Manager) on management station **SNMP** On management station, traps Embedded, adds GETs only **REST APIs** Web Services proxy only Embedded or Web Services proxy CLI On management station, all On management station, no GUI operations + monitor configuration CLI and most EMW functions In-band management Full GUI and CLI, no REST SSH Telnet Remote login

The following high level summary describes management methods for different functionality:

#### **Management Use Cases**

The following more detailed table is included for reference. The following list includes the acronyms used in the table:

- System Manager SANtricity System Manager (embedded management software for an E2800 storage array)
- EMW Enterprise Management Window (used for domain management)
- AMW Array Management Window (storage management software for an E2700, E5600, or EF560)
- SMcli SANtricity command line interface
- EMW script editor CLI script editor in Enterprise Management Window

• REST - REST API endpoints, available in web proxy application for all arrays and natively for the E2800.

| Task                                                                                                   | E2700/E5600/EF560, all<br>other E-Series arrays except<br>the E2800    | E2800                                                                                           |
|----------------------------------------------------------------------------------------------------|------------------------------------------------------------------------|-------------------------------------------------------------------------------------------------|
| Manage and discover                                                                                    |                                                                        |                                                                                                 |
| Discover an array in your management domain                                                            | • EMW                                                                  | • EMW                                                                                           |
| Add or remove an array from your management domain                                                     | <ul><li>EMW</li><li>SMcli*</li></ul>                                   | <ul><li>EMW</li><li>SMcli*</li></ul>                                                            |
| Launch SANtricity System<br>Manager                                                                    | • N/A                                                                  | • EMW                                                                                           |
| Launch Array Management<br>Window (AMW)                                                                | • EMW                                                                  | • N/A                                                                                           |
| AutoSupport and legacy suppo                                                                           | ort bundle collection                                                  |                                                                                                 |
| Enable/disable AutoSupport,<br>AutoSupport OnDemand, and<br>AutoSupport Remote<br>Diagnostics features | <ul><li>EMW</li><li>SMcli*</li></ul>                                   | <ul><li>System Manager</li><li>REST</li></ul>                                                   |
| Show AutoSupport logs for all or a select storage array                                                | <ul><li>EMW</li><li>SMcli*</li></ul>                                   | <ul><li>System Manager</li><li>REST</li></ul>                                                   |
| Enable or disable legacy<br>support bundle collection for a<br>select storage array                    | <ul><li>EMW</li><li>SMcli*</li></ul>                                   | • N/A                                                                                           |
| Specify legacy support bundle collection schedule                                                      | <ul><li>EMW</li><li>SMcli*</li></ul>                                   | • N/A                                                                                           |
| Configuration and status                                                                               |                                                                        |                                                                                                 |
| Display information (other<br>than alert settings) about<br>configured arrays                          | <ul><li>AMW</li><li>SMcli*</li><li>EMW script editor CLI</li></ul>     | <ul> <li>System Manager</li> <li>SMcli*</li> <li>EMW script editor CLI</li> <li>REST</li> </ul> |
| Show IP address of each array                                                                          | <ul> <li>AMW</li> <li>SMcli*</li> <li>EMW script editor CLI</li> </ul> | <ul> <li>System Manager</li> <li>SMcli*</li> <li>EMW script editor CLI</li> <li>REST</li> </ul> |

| Task                                                                         | E2700/E5600/EF560, all<br>other E-Series arrays except<br>the E2800    | E2800                                                                                                    |
|------------------------------------------------------------------------------|------------------------------------------------------------------------|----------------------------------------------------------------------------------------------------|
| Show WWN of each array                                                       | <ul> <li>AMW</li> <li>SMcli*</li> <li>EMW script editor CLI</li> </ul> | <ul> <li>System Manager</li> <li>SMcli*</li> <li>EMW script editor CLI</li> <li>REST</li> </ul>                                                                        |
| Show status of each array                                                    | <ul><li>AMW</li><li>SMcli</li><li>EMW script editor CLI</li></ul>      | <ul> <li>System Manager</li> <li>EMW (domain level status)</li> <li>SMcli*</li> <li>EMW script editor CLI</li> <li>REST</li> </ul>                                     |
| Set up remote volume<br>mirroring groups and pairs                           | <ul> <li>AMW</li> <li>SMcli*</li> <li>EMW script editor CLI</li> </ul> | <ul> <li>System Manager (requires launch from EMW to correctly set up mirroring relationships)</li> <li>SMcli*</li> <li>EMW script editor CLI</li> <li>REST</li> </ul> |
| Array-level configuration,<br>provisioning, and tuning                       | <ul> <li>AMW</li> <li>SMcli*</li> <li>EMW script editor CLI</li> </ul> | <ul><li>System Manager</li><li>REST</li></ul>                                                                                                    |
| Alert and SNMP Configuratio                                                  | n                                                                      |                                                                                                    |
| Show global alert settings                                                   | <ul><li>EMW</li><li>SMcli*</li><li>EMW script editor CLI</li></ul>     | <ul><li>System Manager</li><li>REST</li></ul>                                                                                                    |
| Specify email server and other<br>configuration for global alert<br>settings | <ul> <li>EMW</li> <li>SMcli*</li> <li>EMW script editor CLI</li> </ul> | <ul><li>System Manager</li><li>REST</li></ul>                                                                                                    |
| Remove an email from<br>configuration for a specific<br>array                | <ul><li>EMW</li><li>SMcli</li><li>EMW script editor CLI</li></ul>      | <ul><li>System Manager</li><li>REST</li></ul>                                                                                                    |

| Task                                                                                                    | E2700/E5600/EF560, all<br>other E-Series arrays except<br>the E2800 | E2800                                                     |
|----------------------------------------------------------------------------------------------------|---------------------------------------------------------------------|-----------------------------------------------------------|
| Add or remove SNMP trap information for a specific array                                                                | <ul><li>EMW</li><li>SMcli*</li></ul>                                | <ul><li>System Manager</li><li>REST</li></ul>             |
| Send a test email based on global alert settings                                                                        | • EMW<br>• SMcli*                                                   | <ul><li>System Manager</li><li>REST</li></ul>             |
| New features for E2800 only -<br>Manager online help for descr                                                          | see SANtricity System<br>iptions                                    |                                                           |
| Certificate handling - view<br>SSL information, get a<br>Certificate Signing Request<br>(CSR), import a new certificate | • N/A                                                               | <ul><li>EMW</li><li>System Manager</li><li>REST</li></ul> |
| More convenient syslog<br>configuration for E2800                                                                       | • N/A                                                               | <ul><li>System Manager</li><li>REST</li></ul>             |
| Save up to 30 days of historical statistical I/O data for E2800                                                         | • N/A                                                               | <ul><li>System Manager</li><li>REST</li></ul>             |
| Perform application tagging of volumes, snapshots for E2800                                                             | • N/A                                                               | <ul><li>System Manager</li><li>REST</li></ul>             |

\* Requires installation of SANtricity Storage Manager

# Terminology differences in SANtricity 11.30

SANtricity 11.30 introduces, with the E2800 storage array, an embedded storage management software with new terminology. These terminology differences are noted in the following table.

#### Software terms

The following table defines some of the most commonly used software terms. Note that different terms might apply to different hardware models.

Note that while new terminology is visible in SANtricity System Manager, some documents might still use the old terminology.

| Term used for E2800<br>storage arrays /<br>SANtricity System<br>Manager | Term used for E2700 and E5600<br>storage arrays, and EF560 flash<br>arrays / SANtricity Storage<br>Manager | Definition                                                                                                    |
|-------------------------------------------------------------------------|----------------------------------------------------------------------------------------------------|----------------------------------------------------------------------------------------------------|
| Allocated capacity                                                      | Configured, Used, or Physical capacity                                                                     | The actual physical capacity<br>allocated from the drives in a pool<br>or volume group that is used for<br>volumes and copy services<br>operations.                                                              |
| Allocated capacity limit                                                | Maximum capacity expansion                                                                                 | The quota or cap on how large the<br>allocated physical capacity<br>(repository) for a thin volume can<br>grow.                                                                                                  |
| Assign, unassign                                                        | Map, unmap                                                                                                 | Associating a Logical Unit<br>Number (LUN) with a host.                                                                                                    |
| Default cluster                                                         | Default group                                                                                              | A system-defined entity that is<br>only used if you want all the hosts<br>connected to your storage array to<br>have shared access to all of the<br>volumes.                                                     |
|                                                                         |                                                                                                    | Normally, you will define<br>individual hosts and then assign<br>specific volumes to each of those<br>hosts for restricted access.                                                                               |
|                                                                         |                                                                                                    | Refer to the SANtricity System<br>Manager online help for more<br>details.                                                                                                    |
| Event log                                                               | Major event log (MEL)                                                                                      | The Event log is a detailed record<br>of events that occur in the storage<br>array. You can use the Event log<br>as a supplementary diagnostic tool<br>to the Recovery Guru for tracing<br>storage array events. |

| Term used for E2800<br>storage arrays /<br>SANtricity System<br>Manager | Term used for E2700 and E5600<br>storage arrays, and EF560 flash<br>arrays / SANtricity Storage<br>Manager | Definition                                                                                                    |
|-------------------------------------------------------------------------|----------------------------------------------------------------------------------------------------|----------------------------------------------------------------------------------------------------|
| Host cluster                                                            | Host group                                                                                                 | A host group or host cluster is a<br>collection of hosts that share<br>access to storage array volumes.<br>Creating host groups lets<br>administrators use the combined<br>processing power of the host<br>group computers to access the<br>volumes. Because host groups also<br>permit multiple hosts to access a<br>single volume, the hosts manage<br>this shared access.                                                                              |
| Management client                                                       | Storage management station                                                                                 | <ul> <li>For the E2800, any system that<br/>has a supported browser that can<br/>point to the storage array URL and<br/>issue management commands. If<br/>the system is performing I/O, it is<br/>a host system.</li> <li>For the E2700 and E5600 storage<br/>arrays and the EF560 flash array,<br/>this is a system running the<br/>SANtricity Storage Manager<br/>application. This could also be a<br/>host system if it is performing I/O.</li> </ul> |
| Objects                                                                 | Elements or Components                                                                                     | Any managed item upon which a performance metric is being collected.                                                                                                    |
| Pool                                                                    | Disk Pool                                                                                                  | Dynamic Disk Pool                                                                                                    |
| Reported capacity                                                       | Volume capacity, Virtual capacity                                                                          | The capacity that is reported up to<br>the host and can accessed by the<br>host.                                                                                                    |
| Reserved capacity                                                       | Repository capacity                                                                                        | The physically allocated capacity<br>that is used for any copy service<br>operations or objects.                                                                                                    |
| Reserved capacity threshold                                             | Repository warning threshold                                                                               | A generic term, used in context within the OLH.                                                                                                    |
| SANtricity OS <i>n.n</i> 0                                              | Controller firmware <i>n.n</i> 0                                                                           | The version of bundled software code that runs on the controller.                                                                                                    |
| Snapshot consistency<br>group                                           | Consistency group                                                                                          | A set of volumes that will have a<br>snapshot image created at the<br>same time for purposes of<br>application consistency.                                                                                                    |
| Thick volume                                                            | Standard volume                                                                                            | Describes any non-thin volume.                                                                                                    |
| Unassigned capacity                                                     | Unconfigured capacity                                                                                      | Capacity that has not been<br>configured yet into a pool or<br>volume group.                                                                                                    |

| Term used for E2800<br>storage arrays /<br>SANtricity System<br>Manager | Term used for E2700 and E5600<br>storage arrays, and EF560 flash<br>arrays / SANtricity Storage<br>Manager | Definition                                                                                                    |
|-------------------------------------------------------------------------|----------------------------------------------------------------------------------------------------|----------------------------------------------------------------------------------------------------|
| Written capacity                                                        | Used capacity, Consumed capacity                                                                           | The amount of capacity that has<br>actually be written of the reserved<br>capacity allocated for thin<br>volumes and copy service objects<br>or operations. |

# Configuring a storage array

When you configure a storage array, you organize drives into a logical structure that provides storage capacity and data protection so that one or more hosts can safely store data in the storage array. You want to maximize the data availability by making sure that the data is quickly accessible while maintaining the highest level of data protection possible. The speed by which a host can access data is affected by many items, including but not limited to the following conditions:

- The redundant array of independent disks (RAID) level for the volume group
- · The settings for the segment size and the cache block size
- · Whether the cache read prefetch capability is turned on or turned off

Data protection is determined by the RAID level, hardware redundancy (such as global hot spares for volume group), and software redundancy (such as the Synchronous Mirroring feature and the snapshot features).

The sections in this chapter show some, but not all, of the CLI wrapper commands and the script commands. The commands in this chapter show how you can use the commands to configure a storage array. These presentations do not describe all possible usage and syntax for the commands. For complete definitions of the commands, including syntax, parameters, and usage notes, see the *Command Line Interface and Script Commands Programming Guide*.

**Note:** Many of these commands require a thorough understanding of the firmware as well as an understanding of the network components that need to be mapped. Use the CLI commands and the script commands with caution.

This chapter contains examples of CLI command usage and script command usage. The command syntax that is used in the examples is for a host running a Windows operating system. As part of the examples, the complete  $C: \$  prompt and the path for the commands are shown. Depending on your operating system, the prompt and path construct can vary.

For most commands, the syntax is the same for all UNIX operating systems and Windows operating systems, as well as for a script file. UNIX operating systems, however, may apply non-literal meanings to certain characters used on the command line. On UNIX operating systems, you use a backslash ( $\setminus$ ) immediately before that character to indicate that the next character is a literal character. For example, to use the name "Engineering" with the quote marks as string literal characters, precede the two quote marks with a backslash, as in  $\mbox{"Engineering}"$ .

## Determining what is on your storage array

Even when you create a configuration on a storage array that has never been configured, you still need to determine the hardware features and software features that are on the storage array. When you configure a storage array that has an existing configuration, you must make sure that your new configuration does not inadvertently alter the existing configuration, unless you are reconfiguring the entire storage array. For example, consider the case where you want to use unassigned drives to create a new volume group or a new disk pool. Before you create a new volume group or a new disk pool, you must determine which drives are available. The commands that are described in this section help you to determine the components and the features in your storage array.

The command that returns general information about the storage array is the show storageArray command. This command returns information about the components and properties of your storage array.

To return the most information about the storage array, run the show storageArray command with the profile parameter. This example shows the complete CLI command and script command:

c:\...\smX \client>smcli 123.45.67.88 -c "show storageArray profile;"

This example identifies the storage array by the IP address **123.45.67.88**. This address is the IP address of one of the controllers in the storage array. You also can identify the storage array by name.

The show storageArray profile command returns detailed information about the storage array. The information appears in several display screens. You might need to increase the size of your display buffer to see all of the information. Because this information is so detailed, you might want to save the output to a file. To save the output to a file, enter the command as shown in this example:

```
c:\...\smX
\client>smcli 123.45.67.88
-c "show storageArray profile;" -o
c:\folder\storagearrayprofile.txt
```

In this example, the name folder is the folder in which you choose to place the profile file, and storagearrayprofile.txt is the name of the file. You can choose any folder and any file name.

**Attention: Possible loss of data** – When you write information to a file, the script engine does not check to determine if the file name already exists. If you choose the name of a file that already exists, the script engine writes over the information in the file without warning.

When you save the information to a file, you can use the information as a record of your configuration and as an aid during recovery.

To return a brief list of the storage array features and components, use the summary parameter. The command looks like this example:

```
c:\...\smX
\client>smcli 123.45.67.88 123.45.67.89
-c "show storageArray summary;"
```

The following example shows the type of information that is returned by the show storageArray command with the summary parameter.

```
PROFILE FOR STORAGE ARRAY: jlane_SM_ie (Mon Sep 22 15:09:38 CDT 2014)
STORAGE ARRAY-----
STORAGE ARRAY INFORMATION AND SETTINGS
Storage array world-wide identifier (ID):
60080E50002471C2000000054099F28
                         1144FG000121
Chassis Serial Number:
Event configuration data version:
                                  112#NTAP_1120_8
CACHE SETTINGS
Start demand cache flushing at: 80%
Cache block size: 4 KB
                      Disabled
Media scan frequency:
Failover alert delay:
                          5 minutes
AUTOSUPPORT SUMMARY
Status:
             Enabled
Schedule information
Daily schedule: Not Available
Weekly schedule: Not Available
.
.
```

The show commands return information about the specific components of a storage array. The information returned by each of the show commands is the same as the information returned by the show storageArray profile command, but the information is constrained to the specific component. Some show commands are designed to run on a specific device or controller. For a complete list of show commands, see *Command Line Interface and Script Commands Programming Guide*.

# **Clearing the configuration**

If you want to create a completely new configuration on a storage array that already has an existing configuration, use the clear storageArray configuration command. This command deletes all of the existing configuration information, including all of the volume groups, disk pools, volumes, host mappings, and hot spare definitions from the controller memory. Use the clear storageArray configuration command only when you create a new configuration.

Attention: Possible damage to the storage array configuration – As soon as you run this command, the existing storage array configuration is deleted. Before running this command, make sure that you save support data.

The command has this form:

```
c:\...\smX
\client>smcli 123.45.67.88 123.45.67.89
-c "clear storageArray configuration;"
```

This command has two parameters that you can use to limit the amount of configuration information removed:

- all Removes the entire configuration of the storage array, including security information and identification information. Removing all of the configuration information returns the storage array to its initial state.
- volumeGroups Removes the storage array mapping (volume configuration, volume group configuration, disk pools, and thin volumes), but leaves the rest of the configuration intact.

If you want to create new volume groups and volumes within the storage array but do not want to clear the rest of the configuration, you should use the clear storageArray configuration command with the volumeGroups parameter to remove existing volume groups in a pre-existing configuration.

# Configuring a storage array with volume groups

In general, you configure a storage array by defining a volume group and its associated RAID level, defining the volumes, and defining which hosts have access to the volumes. This chapter explains how to use the script commands to perform the general steps to create a volume group configuration from an array of drives.

**Note:** Many of these commands require a thorough understanding of the firmware as well as an understanding of the network components that need to be mapped. Use the CLI commands and the script commands with caution.

#### Using the auto configure command

The autoConfigure storageArray command creates the volume groups on a storage array, the volumes in the volume groups, and the hot spares for the storage array. When you use the autoConfigure storageArray command, you define these parameters:

- The type of drives (Fibre, SATA, or SAS)
- The media type of drives (SSD or HDD)
- The RAID level
- The number of drives in a volume group
- The number of volume groups
- The number of volumes in each volume group
- The number of hot spares
- The size of each segment on the drives
- A cache read prefetch

After you define these parameters, the SANtricity Storage Manager software creates the volume groups, the volumes, and the hot spares. The controllers assign volume group numbers and volume numbers as they are created. After the SANtricity Storage Manager software creates the initial configuration, you can use the set volume command to define volume labels.

Before you run the autoConfigure storageArray command, run the show storageArray autoConfiguration command. The show storageArray autoConfiguration command returns a list of parameter values that the SANtricity Storage Manager software uses to automatically create a storage array. If you would like to change any of the parameter values, you can do so by entering new values for the parameters when you run the autoConfigure storageArray command. If you are satisfied with the parameter values that the show storageArray autoConfiguration command returns, run the autoConfigure storageArray command without new parameter values.

The autoConfigure storageArray command has this form:

```
autoConfigure storageArray
driveType=(fibre | SATA | SAS)
raidLevel=(0 | 1 | 3 | 5 | 6)
volumeGroupWidth=numberOfDrives
volumeGroupCount=numberOfVolumeGroups
volumesPerGroupCount=numberOfVolumesPerGroup
hotSpareCount=numberOfHotSpares
segmentSize=segmentSizeValue
cacheReadPrefetch=(TRUE | FALSE)
securityType=(none | capable | enabled)
[secureDrives=(fips | fde | mixed)]
dataAssurance=(none | enabled)]
```

The volumeGroupWidth parameter defines the number of unassigned drives that you want to use for each new volume group.

The volumeGroupCount parameter defines the number of new volume groups that you want in the storage array.

The volumesPerGroupCount parameter defines the number of volumes that you want in each volume group.

The hotSpareCount parameter defines the number of hot spares that you want in the array.

The segmentSize parameter defines the amount of data, in KB, that the controller writes on a single drive in a volume before writing data on the next drive. The smallest units of storage are data blocks. A data block stores 512 bytes of data. The size of a segment determines how many data blocks that it contains. An 8-KB segment holds 16 data blocks. A 64-KB segment holds 128 data blocks.

Using a single drive for a single request leaves other drives available to simultaneously service other requests. Valid segment size values are 4 (only allowed for SSD volume groups), 8,16, 32,64,128,256, and 512.

Cache block and segment size interactions:

- If you set the cache block size to 8, you cannot create a volume with a segment size of 4.
- If you set the cache block size to 16, you cannot create a volume with a segment size of 4 or 8.
- If you set the cache block size to 32, you cannot create a volume with a segment size of 4 or 8 or 16.

If the volume is for a single user with large I/O requests (such as multimedia), performance is maximized when a single I/O request can be serviced with a single data stripe. A data stripe is the segment size multiplied by the number of drives in the volume group that are used for data storage. In this environment, multiple drives are used for the same request, but each drive is accessed only once.

The cacheReadPrefetch parameter turns on or turns off the ability of the controller to read additional data blocks into the cache. When you turn on cache read prefetch, the controller copies additional data blocks into the cache while it is reading requested data blocks from a drive into the cache. This action increases the chance that a future request for data can be fulfilled from the cache, which improves the speed with which data is accessed. Cache read prefetch is important for applications that use sequential I/O, such as multimedia applications.

Valid values for the cacheReadPrefetch parameter are TRUE or FALSE. If you want to turn on cache read prefetch, set the cacheReadPrefetch parameter to TRUE. If you want to turn off cache read prefetch, set the cacheReadPrefetch parameter to FALSE.

The following table lists the default values for the segment size and cache read prefetch settings for different storage array uses.

| Storage Array Use | Segment Size (KB) | Cache Read Prefetch |
|-------------------|-------------------|---------------------|
| File system       | 128               | TRUE                |
| Database          | 128               | TRUE                |
| Multimedia        | 256               | TRUE                |

Use the securityType parameter when you have security-capable drives that can support the Drive Security feature (FDE). This parameter enables you to specify the security level when you create the volume group that uses the security-capable drives. The settings for the securityType parameter are the following:

- none The volume group and volumes are not secure.
- capable The volume group and volumes are capable of having security set, but security has not been enabled.
- enabled The volume group and volumes are security enabled.

Use the secureDrives parameter to specify the security type of the drives. The valid settings for the secureDrives parameter are the following:

- fips The volume group and volumes use FIPS drives.
- fde The volume group and volumes use FDE drives.
- mixed The volume group and volumes have a mix of FIPS and FDE drives.

After you have finished creating the volume groups and the volumes by using the autoConfigure storageArray command, you can further define the properties of the volumes in a configuration by using the set volume command.

#### **Example of the Auto Configuration Command**

```
c:\...\smX
\client>smcli 123.45.67.88
-c "autoConfigure storageArray driveMediaType=hdd
raidLevel=5 volumeGroupWidth=8 volumeGroupCount=3
volumesPerGroupCount=4 hotSpareCount=2
segmentSize=8 cacheReadPrefetch=TRUE;"
```

The command in this example creates a storage array configuration by using hard disk drives set to RAID level 5. Three volume groups are created, and each volume group consists of eight drives, which are configured into four volumes. The storage array has two hot spares. The segment size for each volume is 8 KB. The cache read prefetch is turned on, which causes additional data blocks to be written into the cache.

#### Using the create volume command

Use the create volume command to create new storage array volumes in three ways:

- Create a new volume while simultaneously creating a new volume group to which you assign the drives.
- Create a new volume while simultaneously creating a new volume group to which the storage management software assigns the drives.
- Create a new volume in an existing volume group.

You must have unconfigured capacity in the volume group. You do not need to assign the entire capacity of the volume group to a volume.

#### Creating volumes with user-assigned drives

When you create a new volume and assign the drives you want to use, the storage management software creates a new volume group. The controller firmware assigns a volume group number to the new volume group. The command has this form:

```
create volume drives=(trayID1,drawerID1,slotID1 ...
trayIDn,drawerIDn,slotIDn)
[volumeGroupUserLabel="volumeGroupName"]
raidLevel=(0 | 1 | 3 | 5 | 6)
[userLabel="volumeName"]
[capacity=volumeCapacity]
[owner=(a| b)]
[cacheReadPrefetch=(TRUE | FALSE)]
[segmentSize=segmentSizeValue]
[usageHint=(fileSystem | dataBase | multiMedia)]
[trayLossProtect=(TRUE | FALSE)]
[dataPreAllocate=(TRUE | FALSE)]
[securityType=(none | capable | enabled )]
[secureDrives=(fips | fde )]
[dataAssurance=(none | enabled)]
```

**Note:** The parameters inside the square brackets are optional. You can use one or all of the optional parameters as needed to define your configuration. If you choose not to use any of the optional parameters, the default values of the parameters are used for your configuration. See *SANtricity 11.30 Command Line Interface and Script Commands Programming Guide* for a list of default values.

#### Drive security in this release

In the 8.25 firmware release, there have been a number of enhancements to drive security. This section describes the parameters that are updated or have emphasis in this release. For a list of other parameters, see *SANtricity 11.30 Command Line Interface and Script Commands Programming Guide*.

| securityType | The setting to specify the security level when<br>creating the volume groups and all associated<br>volumes. These settings are valid:                                                                                                    |
|--------------|----------------------------------------------------------------------------------------------------|
|              | • none – The volume group and volumes are not secure.                                                                                                    |
|              | • capable – The volume group and volumes are capable of having security set, but security has not been enabled.                                                                                                    |
|              | • enabled – The volume group and volumes have security enabled.                                                                                                    |
| secureDrives | The type of secure drives to use. These settings are valid:                                                                                                    |
|              | • fips - To use FIPS compliant drives only.                                                                                                    |
|              | • fde – To use FDE compliant drives.                                                                                                    |
|              | <b>Important:</b> Use this parameter along with the securityType parameter. If you specify none for the securityType parameter, the value of the secureDrives parameter is ignored, because non-secure volume groups do not need to have secure drive types specified. |

#### Example of creating volumes with user-assigned drives

```
c:\...\smX\client>smcli 123.45.67.88
-c "create volume drives=(1,1 1,2 1,3 2,1 2,2 2,3)
raidLevel=0 userLabel=\"Engineering_1\" capacity=512GB
owner=a cacheReadPrefetch=TRUE segmentSize=128;"
```

The command in this example automatically creates a new volume group and a volume with the name Engineering\_1. The volume group uses RAID level 0. The command uses six drives to construct the volume group. The capacity of the volume will be 512 GB, which is distributed across all six drives. If each drive has a capacity of 4 TB, the total capacity of all the assigned disks is 24 TB (24,576 GB).

4 TB x 6 drives = 24 TB (24,576 GB)

Because only 512 GB is assigned to the volume, 23.5 TB remains available (as free capacity) for other volumes that a user can later add to this volume group.

24 TB (24,576 GB) - 512 G volume size = 23.5 TB (24,064 GB)

**Note:** Depending on which RAID level you use, some space might need to be allocated for parity, so the unconfigured capacity might be reduced more than this example illustrates.

#### Creating volumes with software-assigned drives

If you choose to let the storage management software assign the drives when you create the volume, you need only to specify the number of drives that you want to use. The storage management software then assigns the drives. The controller firmware assigns a volume group number to the new volume group. To manually create volume groups and volumes, use the create volume command:

```
create volume driveCount=numberOfDrives
raidLevel=(0 | 1 | 3 | 5 | 6)
userLabel=volumeName
[driveMediaType=(hdd | ssd | allMedia | unknown)]
[capacity=volumeCapacity | owner=(a | b) |
cacheReadPrefetch=(TRUE | FALSE) |
segmentSize=segmentSizeValue]
[trayLossProtect=(TRUE | FALSE)]
[drawerLossProtect=(TRUE | FALSE)]
```

This command is similar to the previous create volume command in which users assign the drives. The difference between this command and the previous one is that this version of the command requires only the number and the type of drives you want to use in the volume group. You do not need to enter a list of drives. All of the other parameters are the same. Tray loss protection is performed differently when the storage management software assigns the drives than when a user assigns the drives. (For a description of the difference, see the topic *Drawer loss and tray loss protection* on page 80.)

#### Example of creating volumes with software-assigned drives

```
c:\...\smX\client>smcli 123.45.67.88 123.45.67.89
-c "create volume driveCount=6 raidLevel=5
userLabel=\"Engineering_1\"
capacity=20GB owner=a cacheReadPrefetch=TRUE segmentSize=128;"
```

The command in this example creates the same volume as the example for the previous create volume command in which a user assigns the drives. The difference is that a user does not know which drives are assigned to this volume group.

#### Creating volumes in an existing volume group

If you want to add a new volume to an existing volume group, use this command:

```
create volume volumeGroup=volumeGroupNumber
userLabel=volumeName
[freeCapacityArea=freeCapacityIndexNumber |
capacity=volumeCapacity | owner=(a | b) |
cacheReadPrefetch=(TRUE | FALSE) |
segmentSize=segmentSizeValue]
```

**Note:** Parameters wrapped in square brackets or curly brackets are optional. You can use one or all of the optional parameters as needed to define your configuration. If you choose not to use any of the optional parameters, the default values of the parameter are provided for your configuration.

The volumeGroup parameter is the number of the volume group in which you want to create a new volume. If you do not know the volume group numbers on the storage array, you can use the show allVolumes summary command to get a list of the volumes and the volume groups to which the volumes belong.

The userLabel parameter is the name that you want to give to the volume. The volume name can be any combination of alphanumeric characters, hyphens, and underscores. The maximum length of the volume name is 30 characters. You must enclose the volume name with double quotation marks ("").

The freeCapacityArea parameter defines the free capacity area to use for the volume. If a volume group has several free capacity areas, you can use this parameter to identify which free capacity area to use for volume creation. You do not have to assign the entire capacity of the drives to the volume. Later, you can assign any unused space to another volume. Use the show volumeGroup command to determine if a free capacity area exists.

The use of the capacity parameter, the owner parameter, the cacheReadPrefetch parameter, and the segmentSize parameter is the same as described in the previous examples of the create volume command.

#### Drawer loss and tray loss protection

The trayLossProtect parameter and the drawerLossProtect parameter are boolean switches that you set to turn on or turn off tray loss protection and drawer loss protection, respectively.

When you assign the drives, if you set trayLossProtect=TRUE or drawerLossProtect =TRUE and the tray or drawer loss criteria have not been met, the storage array returns an error. If you set trayLossProtect=FALSE or drawerLossProtect =FALSE the parameter is absent, the drives are selected without regard for tray loss/drawer loss protection, and that selection may or may not result in a set of drives with tray loss or drawer loss protection.

#### What is tray loss protection?

Tray loss protection is an attribute of volume groups and disk pools. Tray loss protection guarantees accessibility to the data on the volumes in a volume group or disk pool if a total loss of communication occurs with a single drive tray. An example of total loss of communication might be loss of power to the drive tray or failure of both environmental services modules (ESMs).

**Attention:** Tray loss protection is not guaranteed if a drive has already failed in the volume group or disk pool. In this situation, losing access to a drive tray and consequently another drive in the volume group or disk pool causes loss of data.

#### Criteria for tray loss protection

#### Disk pools

- Tray Loss Protection is achieved when you create a disk pool where there are no more than two drives that comprise the disk pool in a single drive tray.
- You cannot create disk pools using the Automatic Configuration method if the system detects that the storage array can be configured for tray loss protection. Use the Storage > Disk Pool
   > Create menu option to create disk pools that contain drives eligible for tray loss protection.

#### Volume groups

• The criteria for tray loss protection is dependent on RAID level as described in the following table. If you choose to create a volume group by using the Automatic method, the system attempts to choose drives that provide tray loss protection. If you choose to create a volume group by using the Manual method, you must use the criteria that are specified in the following table.

| Level     | Criteria for Tray Loss Protection                                | Minimum number of trays required |
|-----------|------------------------------------------------------------------|----------------------------------|
| Disk Pool | The disk pool contains no more than two drives in a single tray. | 6                                |

| Level               | Criteria for Tray Loss Protection                                   | Minimum number of trays required |
|---------------------|---------------------------------------------------------------------|----------------------------------|
| RAID 6              | The volume group contains no more than two drives in a single tray. | 3                                |
| RAID 3 or<br>RAID 5 | Each drive in the volume group is located in a separate tray.       | 3                                |
| RAID 1              | Each drive in a RAID 1 pair must be located in a separate tray.     | 2                                |
| RAID 0              | Cannot achieve Tray Loss Protection.                                | Not applicable                   |

#### What is drawer loss protection?

Drawer loss protection is an attribute of volume groups and disk pools. Drawer loss protection guarantees accessibility to the data on the volumes in a volume group or disk pool if a total loss of communication occurs with a single drawer in a drive tray. An example of total loss of communication might be failure of an internal component within the drawer.

**Attention:** Drawer loss protection is not guaranteed if a drive has already failed in the volume group or disk pool. In this situation, losing access to a drawer and consequently another drive in the volume group or disk pool causes loss of data.

#### Criteria for drawer loss protection

#### • Disk pools

- Drawer Loss Protection is achieved when the disk pool includes drives from all five drawers and there are an equal number of drives in each drawer. A 60-drive tray can achieve drawer loss protection when the disk pool contains 15, 20, 25, 30, 35, 40, 45, 50, 55, or 60 drives.
- If the storage array has five or more drawers and the maximum number of eligible drives is not evenly distributed, you cannot create disk pools using the Automatic Configuration method. Instead, use the **Storage > Disk Pool > Create** menu option to create disk pools that contain drives eligible for drawer loss protection.

#### • Volume groups

• The criteria for drawer loss protection is dependent on RAID level as described in the following table. If you choose to create a volume group by using the Automatic method, the system attempts to choose drives that provide drawer loss protection. If you choose to create a volume group by using the Manual method, you must use the criteria that are specified in the following table.

| Level               | Criteria for Drawer Loss Protection                                                                                                    | Minimum number of drawers required |
|---------------------|----------------------------------------------------------------------------------------------------|------------------------------------|
| Disk Pool           | The disk pool includes drives from all five drawers<br>and there are an equal number of drives in each<br>drawer. A 60-drive tray can achieve Drawer Loss<br>Protection when the disk pool contains 15, 20, 25,<br>30, 35, 40, 45, 50, 55, or 60 drives. | 5                                  |
| RAID 6              | The volume group contains no more than two drives in a single drawer.                                                                                                    | 3                                  |
| RAID 3 or<br>RAID 5 | Each drive in the volume group is located in a separate drawer.                                                                                                    | 3                                  |

| Level  | Criteria for Drawer Loss Protection                                 | Minimum number of drawers required |
|--------|---------------------------------------------------------------------|------------------------------------|
| RAID 1 | Each drive in a mirrored pair must be located in a separate drawer. | 2                                  |
| RAID 0 | Cannot achieve Drawer Loss Protection.                              | Not applicable                     |

# Configuring a storage array with disk pools

A disk pool is a collection of 11 or more drives in a storage array that have the same security level and preferably the same capacity to make the most efficient use of the drives.

There is no practical limit on the number of drives that can comprise a disk pool, although a disk pool cannot contain more drives than the maximum limit for each storage array.

Two differences between setting up a disk pool and a volume group are that with a disk pool the RAID level is preset to RAID 6 and there is no need to designate a hot spare drive. In a disk failure condition in a disk pool, instead of using hot spare technology all the operational drives in the disk pool participate in the reconstruction process. The reconstruction data space is used to reconstruct the data from the failed drive. With a volume group, hot spare technology is used to recover from a drive failure condition and you select the RAID level during the configuration process.

In general, you configure a storage array by defining a disk pool, the volumes, and which hosts have access to the volumes. The following sections explain how to use the script commands to perform the general steps to create a disk pool configuration from an array of drives.

You can have two types of volumes in a disk pool:

Standard volume

A standard volume has a fixed capacity that you can define when you create the volume.

• Thin volume

A thin volume is an expandable volume with both physical capacity and virtual capacity.

**Note:** Many of these commands require a thorough understanding of the firmware as well as an understanding of the network components that need to be mapped. Use the CLI commands and the script commands with caution.

#### Using the create disk pool command

Use the create diskPool command to create a new disk pool in two ways:

- Create a new disk pool automatically by entering the type of drives that you want in the disk pool and the name that you want to assign to the disk pool, and then letting the storage management software assign the drives.
- Create a new disk pool manually by selecting and assigning drives to the disk pool.

You must have unassigned drives in the storage array. You do not need to assign the entire capacity of the storage array to the disk pool. You can mix both disk pools and volume groups in a storage system.

The minimum number of drives that you can have in a disk pool is 11; the maximum number of drives is as many as required to support the maximum number of volumes that a controller can manage. The following table shows the drive counts and the number of drives reserved for reconstruction.

| Drive Count | Drives Reserved<br>for Reconstruction | Comments <sup>2</sup>                                                    |
|-------------|---------------------------------------|--------------------------------------------------------------------------|
| 11          | 1                                     | Minimum number of drives in a disk pool                                  |
| 12 -31      | 2                                     |                                                                          |
| 32 - 63     | 3                                     |                                                                          |
| 64 - 127    | 4                                     | The maximum number of drive slots for the EF540, EF550, and EF560 is 120 |
| 128 - 191   | 6                                     |                                                                          |
| 192 - 255   | 7                                     | The maximum E2X00 number of drive slots is 192                           |
| 256 - 384   | 8                                     | The maximum number of drive slots for the E5400, E5600, and E5500 is 384 |

- 1. These are the default values, which can be changed after the disk pool is created.
- 2. Due to the limit of 16 enclosures, it is not always possible to configure a system with the maximum number of drives.

The only supported RAID level for a disk pool is RAID 6, with a stripe width of 10. The storage array must have a minimum drive count to create a pool. The number of drives in the pool also influences how much reserved capacity is needed to redistribute data for rebuilds.

Hot spares are not required or allowed for disk pools. Spare capacity for reconstruction is divided among the drives within a disk pool. A small amount of each drive is reserved as reconstruction space to hold reconstructed data in the event of loss of access to a drive or a drive failure. Because of this behavior, the system can sustain drive failures until the capacity is exhausted or the number of drives in the disk pool falls below the minimum drive count. As long as free capacity exists on the system, failed drives are rebuilt and degraded volumes are brought back to optimal. The only constraint to rebuilding failed drives is the RAID level of the volumes in the disk pool.

In volume groups, the RAID level is determined when the volume group is created. Each volume defined on the volume group inherits the same RAID level. The RAID stripe width in a volume group is determined by the number of drives in the volume group. Because of the way that the disk pool volume data is mapped onto the disk pool, the stripe width is independent of the number of drives in the pool.

In your storage array, you want to configure as few disk pools as are required so that every drive in the storage array is included as a member of one of the disk pools. Reasons for having several disk pools in a storage array might include separate disk pools to use certain types of drives, or to create different pools for different applications. For the most efficient disk pool, all of the drives need to have the same characteristics:

- Drive type (Fibre Channel or SAS)
- Drive media (HDD or SSD)
- Spindle speed this can be overwritten
- Capacity this can be overwritten

**Note:** Only certain configurations of hardware, including DA-capable drives, controllers, and host bus adapters, support the Data Assurance feature. When all the required hardware is DA-capable, you can create a disk pool that includes DA-capable drives and data assurance information will be available.

With the Security feature, drives are either capable or non-capable. You can mix security-capable and non-security-capable drives in the same disk pool, but none of the drives in the pool will be able to use the security feature if there are any non-security-capable drives in the disk pool.

Before you create a disk pool, run the show storageArray command to determine the drives that are available and to make sure that you have enough drives in the storage array to create a disk pool.

The create diskPool commands have several optional parameters to enable you to create the configuration that you want. The use of these parameters is shown in the examples in the following sections. For more information about the use of the optional parameters refer to the *SANtricity 11.30 Command Line Interface and Script Commands Programming Guide*.

After you create the disk pool, you can create the volumes.

#### Creating disk pools with software-assigned drives

If you choose to let the storage management software assign the drives when you create a disk pool, you need only to specify a name (user label) for the disk pool. Optionally, you also can specify the number of drives that you want to use. The storage management software then assigns the drives. The controller firmware assigns a number to the new disk pool. To create a disk pool with software-assigned drives use this command:

```
create diskPool userLabel="diskPoolName"
[driveCount=driveCountValue |
warningThreshold=(warningThresholdValue|default) |
criticalThreshold=(criticalThresholdValue|default) |
criticalPriority=(highest|high|medium|low|lowest) |
backgroundPriority=(highest|high|medium|low|lowest) |
degradedPriority=(highest|high|medium|low|lowest) |
securityType=(none|capable|enabled) |
driveMediaType=(hdd | ssd | allMedia | unknown) |
dataAssurance=(none|enabled)]
```

#### Example of creating volumes with software-assigned drives

```
c:\...\smX
\client>smcli 123.45.67.88 123.45.67.89
-c "create diskpool userLabel="Engineering_1"
driveCount=64 warningthreshold=65 criticalthreshold=75
criticalpriority=high backgroundpriority=medium
degradedpriority=high securitytype=enabled drivemediatype=hdd
dataassurance=enabled;"
```

This command creates a disk pool with these features:

- Type of drive is SAS.
- The name of the disk pool is Engineering\_1. The disk pool name can be any combination of alphanumeric characters, hyphens, and underscores. The maximum length of the disk pool name is 30 characters. You must enclose the disk pool name with double quotation marks ("").
- The storage management software adds 64 drives to the disk pool. This assumes that the storage array has a minimum of 64 drives that have the same characteristics.
- When the disk pool consumes 65 percent of its capacity, a warning alert is posted. The default value is 50 percent. The warningthreshold parameter must always be set to a value lower than the criticalthreshold parameter.
- When the disk pool consumes 75 percent of its capacity, a critical alert is posted. The default value is 85 percent.

- The priority for reconstruction operations for critical events on the disk pool is set to high. If a critical condition occurs, such as two drives failing at the same time, the storage management software makes the reconstruction of the data a high priority.
- The priority for background operations on this disk pool is set to medium. If a background
  operation occurs, such as reconstruction or formatting, the background operation equally shares
  resources with other storage array operations.
- The priority for correcting the disk pool after it has entered a Degraded state is set to high. If a condition occurs, such as a single drive failure, the storage management software makes the correction of the condition a high priority.
- The securitytype is enabled, so the storage management software uses only drives that are configured to be security drives.
- The type of drive to be used is a hard drive (hdd).
- The disk pool uses only drives with protected data capability.

#### Creating disk pools with user-assigned drives

In some situations you might be required to create a disk pool by assigning the drives to the disk pool instead of having the software assign the drives. One situation might be when you want to create a small disk pool to test possible configuration parameters. Another situation might be when you do not have enough drives with the same characteristics to create a disk pool. If all of the usable drives in the storage array do not have the same capacity you can still configure a disk pool by manually selecting the drives. One constraint, however, is that each drive in the disk pool assumes the same capacity as the smallest drive, even if the other drives have more capacity.

**Note:** You can mix drive capacities, and you can mix security-capable and non-security-capable drives in the same disk pool. You cannot mix HDD and SSD drives in the same disk pool.

The command to manually assign drives has this form:

```
create diskPool drives=(trayID1,drawerID1,slotID1 ...
trayIDN,drawerIDN,slotIDN
userLabel="diskPoolName"
[driveCount=driveCountValue |
warningThreshold=(warningThresholdValue|default) |
criticalThreshold=(criticalThresholdValue|default) |
criticalPriority=(highest|high|medium|low|lowest) |
backgroundPriority=(highest|high|medium|low|lowest) |
degradedPriority=(highest|high|medium|low|lowest) |
securityType=(none|capable|enabled) |
driveMediaType=(hdd | ssd | allMedia | unknown) |
dataAssurance=(none|enabled)]
```

The drives parameter is a list of the drives that you want to use for the disk pool. Enter the tray ID and the slot ID of each drive that you want to use. For high-capacity drive trays that have drawers to hold the drives, also use the drawer number. For high-capacity drive trays the sequence of the location identifiers is drive tray, drawer, slot. Enclose the list in parentheses, separate the tray ID value, drawer ID value, and the slot ID value of a drive with a comma, and separate each tray ID, drawer ID, and slot ID set with a space. This example shows you how to enter tray ID values and slot ID values for low capacity drive trays:

(1,1 1,2 1,3 1,4 1,5 1,6 1,7 1,8 1,9 1,10 1,11)

This example shows you how to enter tray ID values, drawer ID values, and slot ID values for high capacity drive trays:

```
(1,1,1 1,2,3 1,3,5 1,4,6 1,5,8 1,6,10 1,7,12 1,8,14 1,9,15 1,10,16 1,12,18)
```

#### Example of creating volumes with user-assigned drives

```
c:\...\smX\client>smcli 123.45.67.88 123.45.67.89
-c "create diskpool drives=(1,1,1 1,1,2 1,2,3 ... 2,1,10, 2,2,11)
userLabel="Engineering_1" warningthreshold=65 criticalthreshold=75
criticalpriority=high backgroundpriority=medium
degradedpriority=high securitytype=enabled drivemediatype=hdd
dataassurance=enabled;"
```

This command creates a disk pool with these features:

- The list of drives represents the drives found in a high capacity drive tray.
- The name of the disk pool is Engineering\_1. The disk pool name can be any combination of alphanumeric characters, hyphens, and underscores. The maximum length of the disk pool name is 30 characters. You must enclose the disk pool name with double quotation marks ("").
- When you assign drives to a disk pool, you do not need to use the driveCount parameter.
- When the disk pool consumes 65 percent of its capacity, a warning alert is posted. The default value is 50 percent. The warningthreshold parameter always must be set to a value lower than the criticalthreshold parameter.
- When the disk pool consumes 75 percent of its capacity, a critical alert is posted. The default value is 85 percent.
- The priority for reconstruction operations for critical events on the disk pool is set to high. If a critical condition occurs, such as two drives failing at the same time, the storage management software makes the reconstruction of the data a high priority.
- The priority for background operations on this disk pool is set to medium. If a background operation occurs, such as reconstruction or formatting, the background operation equally shares resources with other storage array operations.
- The priority for correcting the disk pool after it has entered a Degraded state is set to high. If a condition occurs, such as a single drive failure, the storage management software makes the correction of the condition a high priority.
- The securitytype is enabled, so the storage management software uses only drives that are configured to be security drives.
- The type of drive to be used is a hard drive (hdd).
- The disk pool uses only drives with protected data capability.

#### Using the create volume command

The create volume diskPool command enables you to create a volume in a disk pool. You can create either one of these types of volumes:

- · Standard volume
- Thin volume

A standard volume has a fixed capacity that you can define when you create the volume. The standard volume reports only the fixed capacity to the host. In disk pools, the volume capacity is distributed across all of the applicable drives. You do not need to identify specific drives for the volume.

A thin volume is an expandable volume with both physical capacity and virtual capacity. Physical capacity is the size of the volume at a given time that is currently allocated for writing data. This size can increase over time. Virtual capacity is capacity reported to the hosts and is the "size" of the volume. Thin provisioning enables you to create volumes with a large virtual capacity and relatively small physical capacity, which is beneficial for storage utilization and efficiency. Thin volumes can help simplify storage administration because the physical capacity can increase as the application needs change, without disrupting the application, allowing for better storage utilization.

Keep these guidelines in mind when choosing a name for your volume:

- A volume name can consist of letters, numbers, and the special characters underscore (\_), hyphen (-), and pound (#). If you choose any other characters, an error message appears. You are prompted to choose another name.
- Limit the name to 30 characters. Any leading and trailing spaces in the name are deleted.
- Use a unique, meaningful name that is easy to understand and remember.
- Avoid arbitrary names or names that would quickly lose their meaning in the future.
- If you choose a volume name that duplicates that of another volume, an error message appears. You are prompted to choose another name.

#### About volume configuration choices

Use the Data Assurance (DA) feature and the dynamic cache read prefetch option to secure and tune your storage array volume.

The DA feature increases data integrity across the entire storage system. DA enables the storage array to check for errors that might occur when data is moved between the hosts and the drives. When this feature is enabled, the storage array appends error-checking codes (also known as cyclic redundancy checks or CRCs) to each block of data in the volume. After a data block is moved, the storage array uses these CRC codes to determine whether any errors occurred during transmission. Potentially corrupted data is neither written to disk nor returned to the host.

If you want to use the DA feature, start with a disk pool that includes only drives that support DA. Then, create DA-capable volumes. Finally, map these DA-capable volumes to the host using an I/O interface that is capable of DA. I/O interfaces that are capable of DA include Fibre Channel, SAS, and iSER InfiniBand (iSCSI Extensions for RDMA/IB). DA is not supported by iSCSI over TCP/IP, or by the SRP InfiniBand interface.

Note: When all the required hardware and the I/O interface is DA-capable, you can set the dataAssurance parameter to enabled and then use DA with certain operations. For example, you can create a disk pool that includes DA-capable drives, and then create a volume within that disk pool that is DA-enabled. Other operations that use a DA-enabled volume have options to support the DA feature.

Dynamic cache read prefetch allows the controller to (optionally) copy additional sequential data blocks into the cache while it is reading data blocks from a drive to cache. This caching increases the chance that future requests for data can be filled from the cache. Cache read-ahead is important for multimedia applications that use sequential I/O. The rate and amount of data that is prefetched into cache is self-adjusting based on the rate and request size of the host reads. Random access does not cause data to be prefetched into cache. This feature has no effect when read caching is disabled.

**Note:** When you are creating a thin volume, the dynamic cache read prefetch option is not available.

#### Creating standard volumes on a disk pool

If you want to add a new standard volume to an existing disk pool, use this command:

```
create volume diskPool="diskPoolName"
userLabel="volumeName"
capacity=volumeCapacity
thinProvisioned=FALSE |
[owner=(a|b)
|mapping=(none|default) | dataAssurance=(none|enabled) |
cacheReadPrefetch=(TRUE | FALSE)]
```

Note: The thinProvisioned parameter is optional. If not specified, the default value is FALSE.

The diskPool parameter is the name of the disk pool in which you want to create a new volume. If you do not know the disk pool names on the storage array, you can use the show storageArray summary command to get a list of the disk pool.

The userLabel parameter is the name that you want to give to the volume. The volume name can be any combination of alphanumeric characters, hyphens, and underscores. The maximum length of the volume name is 30 characters. You must enclose the volume name with double quotation marks ("").

The capacity parameter defines the capacity to use for the volume.

The thinProvisioned parameter sets the volume to either standard or thin. For a standard volume, the thinProvisioned parameter must be set to FALSE, or the parameter can be omitted, which makes it default to FALSE.

The owner parameter defines which controller is designated to be the primary controller owner of the volume. For best performance make sure that the controllers are balanced as closely as possible for total I/Os.

The mapping parameter defines whether you want the storage management software to map the volume to a host, or if you want to map the volume to a host at a later time. To allow the storage management software to map the volume to a host, use the default parameter. To map the volume to a host later, use the none parameter. To map a volume to a host, use the set volume logicalUnitNumber command.

To turn on data assurance, set the dataAssurance parameter to enabled .

To turn on cache read prefetch, set the cacheReadPrefetch parameter to TRUE .

The usage of the owner parameter, the cacheReadPrefetch parameter, and the segmentSize parameter is the same as described in the previous examples of the create volume command.

#### Creating thin volumes on a disk pool

If you want to add a new thin volume to an existing disk pool, use this command:

```
create volume diskPool="diskPoolName"
userLabel="volumeName" capacity=volumeVirtualCapacity
thinProvisioned=TRUE
[owner=(a|b) |
mapping=(none|default) |
dataAssurance=(none|enabled) |
(existingRepositoryLabel=existingRepositoryName |
newRepositoryCapacity=newRepositoryCapacityValue [KB | MB | GB | TB |
Bytes]) |
repositoryMaxCapacity=repositoryMaxCapacityValue[KB|MB|GB|TB|Bytes] |
repositoryExpansionPolicy=(automatic|manual) |
warningThresholdPercent=warningThresholdPercentValue |
cacheReadPrefetch=(TRUE | FALSE)]
```

**Note:** The thinProvisioned parameter is required to create a thin volume on a disk pool.

The diskPool parameter is the name of the disk pool in which you want to create a new thin volume. If you do not know the disk pool names on the storage array, you can use the show allVolumes summary command to get a list of the volumes and the disk pools to which the volumes belong.

The userLabel parameter is the name that you want to give to the disk pool. The disk pool name can be any combination of alphanumeric characters, hyphens, pound (#), and underscores. The maximum length of the disk pool name is 30 characters. You must enclose the disk pool name with double quotation marks ("").

The capacity parameter defines the virtual capacity of the thin volume. The capacity is the value that is reported to the host. As users add information to the thin volume the physical size of the volume increases. When you define the capacity of the thin volume you must define a capacity of at least 32 GB. The maximum capacity that you can define is 64 TB for standard volumes and 256 TB for thin volumes.

Set the thinProvisioned parameter to TRUE to create a thin-provisioned volume.

The Data Assurance (DA) feature increases data integrity across the entire storage system. DA enables the storage array to check for errors that might occur when data is moved between the hosts and the drives. When this feature is enabled, the storage array appends error-checking codes (also known as cyclic redundancy checks or CRCs) to each block of data in the volume. After a data block is moved, the storage array uses these CRC codes to determine if any errors occurred during transmission. Potentially corrupted data is neither written to disk nor returned to the host.

If you want to use the DA feature, start with a volume group or disk pool that includes only drives that support DA. Then, create DA-capable volumes. Finally, map these DA-capable volumes to the host using an I/O interface that is capable of DA. I/O interfaces that are capable of DA include Fibre Channel, SAS, and iSER InfiniBand (iSCSI Extensions for RDMA/IB). DA is not supported by iSCSI over TCP/IP, or by the SRP InfiniBand interface.

**Note:** When all the required hardware and the I/O interface is DA-capable, you can set the dataAssurance parameter to enabled and then use DA with certain operations. For example, you can create a volume group that includes DA-capable drives, and then create a volume within that volume group that is DA-enabled. Other operations that use a DA-enabled volume have options to support the DA feature.

The mapping parameter defines whether you want the storage management software to map the volume to a host, or if you want to map the volume to a host later. To allow the storage management software to map the volume to a host use the default parameter. To map the volume to a host later, use the none parameter. To map a volume to a host, use the set volume mapping command.

The repository capacity is the actual physical capacity of the thin volume. The value that you use for the repository capacity is the starting size of the physical component of a thin volume. The minimum capacity that you can define for the repository must be at least 4 GB. The maximum capacity that you can define is 256 TB. You can use a small starting value for the repository. As data increases in the repository, additional volumes are added to the repository to increase the capacity. You can either use an existing repository or create a new repository with this command. The repository capacity is governed by these parameters:

- existingRepositoryLabel Use this parameter when you want to associate the volume with an existing repository volume.
- newRepositoryCapacity Use this parameter when you want to create a new repository volume.
- repositoryMaxCapacity Use this parameter to define the maximum size that you want for the repository volume.

• repositoryExpansionPolicy – Use this parameter to define whether the repository volume expands automatically or if you need to expand the repository volume.

The warningThresholdPercent parameter defines when you receive a warning that the repository volume is nearing maximum capacity. The value for this parameter is a percentage of the maximum capacity of the repository volume.

To turn on cache read prefetch, set the cacheReadPrefect parameter to TRUE .

## Modifying your configuration

For most configurations, after you have created your initial configuration by using the autoConfigure storageArray command or the create volume command, you must modify the properties of your configuration to make sure that it performs to meet the requirements for data storage. Use the set commands to modify a storage array configuration. This section describes how to modify these properties:

- The controller clocks
- The storage array password
- The storage array host type
- The storage array cache
- The global hot spares

#### Setting the controller clocks

To synchronize the clocks on the controllers with the management station, use the set storageArray time command. Run this command to make sure that event time stamps that are written by the controllers to the Event Log match the event time stamps that are written to the host log files. The controllers stay available during synchronization. This example shows the command:

```
c:\...\smX\client>smcli 123.45.67.88 123.45.67.89
-c "set storageArray time;"
```

#### Setting the storage array password

Use the set storageArray command to define a password for a storage array. The command has this form:

```
set storageArray password="password"
```

The password parameter defines a password for the storage array. Passwords provide added security to a storage array to help reduce the possibility of implementing destructive commands.

Attention: Possible data corruption or data loss – Implementing destructive commands can cause serious damage, including data loss.

Unless you define a password for the storage array, you cannot run all of the script commands. A password protects the storage array from any command that the controllers consider destructive. A destructive command is any command that can change the state of the storage array, such as volume creation, cache modification, reset, delete, rename, or change commands.

If you have more than one storage array in a storage configuration, each storage array has a separate password. Passwords can have a maximum length of 30 characters. You must enclose the password in

double quotation marks (" "). This example shows how to use the set storageArray command to define a password:

```
c:\...\smX\client>smcli 123.45.67.88 123.45.67.89
-c "set storageArray password="1a2b3c4d5e";"
```

#### Setting the storage array host type

Use the set storageArray command to define the default host type. The command has this form:

```
set storageArray defaultHostType=(hostTypeName| hostTypeIdentifier)
```

The defaultHostType parameter defines how the controllers in the storage array communicate with the operating system on undefined hosts that are connected to the storage array SAN. This parameter defines the host type only for data I/O activities of the storage array. This parameter does not define the host type for the management station.

For example, if you set the defaultHostType parameter to Windows, the controller communicates with any undefined host if the undefined host is running a Windows operating system. Typically, you would need to change the host type only when you are setting up the storage array. The only time that you might need to use this parameter is when you need to change how the storage array behaves relative to the hosts that are connected to it.

This example shows how to define a specific default host type:

```
c:\...\smX\client>smcli 123.45.67.88 123.45.67.89
-c "set storageArray defaultHostType=11;"
```

The value 11 is the host type index value from the host type table that appears after entering the show storageArray hostTypeTable command.

#### Setting the storage array cache

The cache is high-speed memory that holds data that is either written to the drives or read by the host.

The cache acts as a buffer so that data transfers between the host and the drive do not need to be synchronized. In read caching, the data for a read operation from the host might already be in the cache from a previous operation, which eliminates the need to access the drives. The data stays in the read cache until it is overwritten by newer read or write cache data. For write caching, a write operation stores data from the host in cache until it can be written to the drives.

The script command set provides two commands to define cache properties:

- set storageArray
- set volume

Use the set storageArray command to change the cache block size and the cache flush start value. The command has this form:

```
set storageArray cacheBlockSize=cacheBlockSizeValue|
cacheFlushStart=cacheFlushStartSize
```

You can enter one, two, or all three of the parameters on the command line.

The cache block size value defines the size of the data block that is used by the controller in transferring data into or out of the cache. You can set the cache block size to either 4KB, 8KB, 16KB or 32KB. The value that you use applies to the entire storage array and all of the volumes in the storage array. For redundant controller configurations, this value includes all volumes owned by both

controllers. Use smaller cache block sizes for systems that require transaction processing requests or I/O streams that are typically small and random. Use larger cache block sizes for large I/O, sequential, high-bandwidth applications. The choice of block size affects read/write performance. Large data transfers take longer in 4-KB block sizes than 16-KB block sizes. This example shows how to set the cacheBlockSize parameter:

```
c:\...\smX\client>smcli 123.45.67.88 123.45.67.89 -c "set storageArray cacheBlockSize=16;"
```

To prevent data loss or corruption, the controller periodically writes cache data to the drives (flushes the cache) when the amount of unwritten data in the cache reaches a predefined level, called a start percentage. The controller also writes cache data to the drives when data has been in the cache for a predetermined amount of time. The controller writes data to the drives until the amount of data in the cache drops to a stop percentage level. Use the set storageArray command to set the start value as a percentage of the filled capacity of the cache. For example, you can specify that the controller start flushing the cache when it reaches 80-percent full. This example shows how to set these parameters:

```
c:\...\smX\client>smcli 123.45.67.88 123.45.67.89 -c "set storageArray cacheFlushStart=80;"
```

Low start percentages provide for maximum data protection. For low start percentages, the chance that data requested by a read command is not in the cache is increased. When the data is not in the cache, the cache hit percentage for writes and I/O requests decreases. A low start value also increases the number of writes that are necessary to maintain the cache level. Increasing the number of writes increases the system overhead and further decreases performance.

Use the set volume command to change settings for the cache flush modifier, cache without batteries enabled, mirror cache enabled, read cache enabled, and write cache enabled. Use this command to set properties for all of the volumes or for a specific volume in a volume group. The command has this form:

```
set (allVolumes | volume [volumeName] | volumes [volumeName1...
volumeNameN]
volume <wwID>) | cacheWithoutBatteryEnabled=(TRUE | FALSE) |
mirrorCacheEnabled=(TRUE | FALSE)
| readCacheEnabled=(TRUE | FALSE) | writeCacheEnabled=(TRUE | FALSE) |
cacheReadPrefetch=(TRUE | FALSE)
```

The cacheWithoutBatteryEnabled parameter turns on or turns off the ability of a host to perform write caching without backup batteries in a controller. To enable write caching without batteries, set this parameter to TRUE. To disable write caching without batteries, set this parameter to TRUE. To disable write caching continues, even when the controller batteries are completely discharged, not fully charged, or not present. If you do not have an uninterruptible power supply (UPS) and you enable this parameter, you can lose data if power to the storage array fails. This example shows how to set this parameter value:

```
c:\...\smX\client>smcli 123.45.67.88 123.45.67.89 -c "set volume
[\"Engineering\"] cacheWithoutBatteryEnabled=FALSE;"
```

The mirrorCacheEnabled parameter turns on or turns off write caching with mirroring. Write caching with mirroring permits cached data to be mirrored across redundant controllers that have the same cache size. Data written to the cache memory of one controller also is written to the cache memory of the second controller. If one controller fails, the second controller can complete all outstanding write operations.

**Note:** The mirrorCacheEnabled parameter is ignored unless the writeCacheEnabled parameter is set to TRUE.

To use this option, these conditions must exist:

- The controller pair must be an active/active pair.
- The controllers must have the same size cache.

To enable write caching with mirroring, set this parameter to TRUE. To disable write caching with mirroring, set this parameter to FALSE. This example shows how to set this parameter:

```
c:\...\smX\client>smcli 123.45.67.88 123.45.67.89 -c "set volume
[\"Accounting\"] mirrorCacheEnabled=TRUE;"
```

The readCacheEnabled parameter turns on or turns off the ability of the host to read data from the cache. Read caching enables read operations from the host to be stored in controller cache memory. If a host requests data that is not in the cache, the controller reads the needed data blocks from the drives and places them in the cache. Until the cache is flushed, all of the other requests for this data are fulfilled with cache data rather than from a read, which increases throughput. To enable read caching, set this parameter to TRUE. To disable read caching, set this parameter to FALSE. This example shows how to set this parameter:

```
c:\...\sm9\client>smcli 123.45.67.88 123.45.67.89 -c "set volume
[\"Balance_04\"] readCacheEnabled=TRUE;"
```

The writeCacheEnabled parameter changes the time when the host is notified that the write is complete. If the writeCacheEnabled parameter is set to TRUE, the host is notified that the write is complete as soon as the data has been written to cache. If the writeCacheEnabled parameter is set to FALSE, the host is notified that the write is complete when the data is written to non-cache media. To enable write caching, set this parameter to TRUE. To disable write caching, set this parameter to FALSE. This example shows how to set this parameter:

```
c:\...\smX\client>smcli 123.45.67.88 123.45.67.89 -c "set allVolumes writeCacheEnabled=TRUE;"
```

The cacheReadPrefetch parameter turns on or turns off the ability of the controller to read additional data blocks into cache. When you turn on cache read prefetch, the controller copies additional data blocks into cache while it is reading requested data blocks from a drive into cache. This action increases the chance that a future request for data can be fulfilled from the cache, which improves the speed with which data is accessed. Cache read prefetch is important for applications that use sequential I/O, such as multimedia applications.

Valid values for the cacheReadPrefetch parameter are TRUE or FALSE. If you want to turn on cache read prefetch, set the cacheReadPrefetch parameter to TRUE. If you want to turn off cache read prefetch, set the cacheReadPrefetch parameter to FALSE. This example shows how to set this parameter:

```
c:\...\smX\client>smcli 123.45.67.88 123.45.67.89 -c "set volume
[\"Engineering_1\" \"Engineering_2\"] cacheReadPrefetch=TRUE;"
```

**Note:** The cacheReadPrefetch parameter is ignored if the readCacheEnabled parameter is set to FALSE.

#### Assigning global hot spares

Note: You can assign hot spares for volume groups. You cannot assign hot spares for disk pools.

You can assign or unassign global hot spares by using the set drive command. To use this command, you must identify the location of the drives by either the tray ID and slot ID for standard capacity trays, or by tray ID, drawer ID and slot ID for high capacity trays. Then, you set the hotSpare parameter to TRUE to enable the hot spare or FALSE to disable an existing hot spare. The command has this form for high capacity trays:

```
set (drive [trayID,drawerID,slotID] | drives
[trayID1,drawerID,slotID1 ... trayIDn,drawerID,slotIDn])
hotSpare=(TRUE | FALSE)
```

For standard capacity trays omit the drawerID value.

This example shows how to set hot spare drives:

```
c:\...\smX\client>smcli 123.45.67.88 123.45.67.89 -c "set drives [1,1,2 1,2,3] hotSpare=TRUE;"
```

Enter the tray ID, drawer ID, and slot ID of each drive that you want to use. Enclose the list in square brackets, separate the tray ID value, drawer ID value, and slot ID value of a drive with commas, and separate each tray ID, drawer ID, and slot ID triplet with a space.

#### Saving a configuration to a file

After you have created a new configuration or if you want to copy an existing configuration for use on other storage arrays, you can save the configuration to a file by using the save storageArray configuration command. Saving the configuration creates a script file that you can run on the command line. The command has this form:

```
save storageArray configuration file="filename"
[(allconfig | globalSettings=(TRUE | FALSE)) |
volumeConfigAndSettings=(TRUE | FALSE) |
hostTopology=(TRUE | FALSE) | lunMappings=(TRUE | FALSE)]
```

**Attention: Possible loss of data** – When information is written to a file, the script engine does not check to determine if the file name already exists. If you choose the name of a file that already exists, the script engine writes over the information in the file without warning.

You can choose to save the entire configuration or specific configuration features. This example shows how to set this parameter value:

```
c:\...\smX\client>smcli 123.45.67.88 123.45.67.89 -c "save storagearray
configuration
file=\"c:\\folder\\storagearrayconfig1.scr\";"
```

In this example, the name **folder** is the folder in which you want to place the profile file and storagearrayconfigl.scr is the name of the file. You can choose any folder and any file name. The file extension for a configuration file is .scr . The storage management software uses this extension when it creates the configuration file.

**Note:** A script file for the current configuration is also saved in manually collected or ASUP support data, as a file named storage-array-configuration.cfg.

# Using the snapshot image feature

Note: Snapshot image operations are available only on the following controllers:

- E2700
- E5600/EF560
- E2800

A snapshot image is a logical image of the content of an associated base volume created at a specific moment. A snapshot image can be thought of as a restore point. A host cannot directly read from or write to the snapshot image because the snapshot image is used to save only the transient data captured from the base volume.

You must create a snapshot volume to enable host access to a complete copy of the data contained in the snapshot image. When the snapshot volume is a read/write volume, it has its own repository, which is used to save any subsequent modifications made by the host to the base volume without affecting the referenced snapshot image. If the snapshot volume is a read-only copy, it does not have a repository volume.

Snapshot images are useful any time you need to be able to roll back to a known good data set at a specific point in time. For example, before performing an operation on a volume that you might want to reverse, you can create a snapshot image to enable the reverse operation and restore the entire volume to its previous state. A snapshot image is created almost instantaneously, and initially uses no disk space, because it stores only the incremental changes needed to roll the volume back to the point-in-time when the snapshot image was created.

You can create snapshot images manually or automate the process with a schedule. With a schedule, a snapshot image is generated automatically, based on the date and time you choose, and is displayed with its associated snapshot group. You can create snapshot images for these storage objects:

Standard volumes

A standard volume has a fixed physical capacity that is entirely reserved for the data on the volume.

Thin volumes

A thin volume is dynamic. It has a small initial physical capacity and a large virtual capacity. The thin volume automatically expands to the virtual capacity as data is added to the volume.

Consistency groups

A consistency group is a container that holds several volumes so that you can manage all of the volumes as a single entity.

To create a snapshot image, you must first create a snapshot group and the associated snapshot repository volume. You can either use an existing repository volume or create a repository volume by identifying the volume group or disk pool in which you want to place the repository volume, and specifying its capacity.

You can delete older snapshot images in a snapshot group. When a snapshot image is deleted, its definition is removed from the system, and the space occupied by the snapshot image in the repository is released and made available for reuse within the snapshot group.

You can roll back data by performing one of these actions:

• Creating a snapshot volume of a snapshot image, which enables you to retrieve deleted files from that snapshot volume (the base volume remains undisturbed).

• Restoring a snapshot image to the base volume, which enables you to roll back the base volume to a previous state.

#### Characteristics of snapshot images

- Snapshot images are always created inside snapshot groups.
- Each snapshot image is associated with exactly one snapshot group.
- There is a maximum limit of snapshot groups for a single associated base volume (depending on your configuration).
- There is a maximum limit of snapshot images per snapshot group (depending on your configuration).

| Controller model | Maximum limit of snapshot<br>groups | Maximum limit of snapshot<br>images |
|------------------|-------------------------------------|-------------------------------------|
| E2700            | 256                                 | 512                                 |
| E5600/EF560      | 1024                                | 2048                                |
| E2800            | 1024                                | 2048                                |

# **Snapshot groups**

A snapshot group is a collection of snapshot images of a single associated base volume. A snapshot image is always created within the context of a snapshot group, so the identity of the snapshot group is a key component that must be specified when creating a snapshot image.

A snapshot group maintains a sequence of snapshot images of a given base volume without impacting performance. You can set up a schedule for a snapshot group to automatically create a snapshot image at a specific time in the future or on a regular basis.

Each snapshot group has a strict ordering of snapshot images based on the time a snapshot image was created. These terms describe the time relationship of snapshot images:

- Successor A snapshot image that is created after another snapshot image has been created, also called newest.
- Predecessor A snapshot image that is created before another snapshot image, also called oldest.

The terms newest and oldest are arguments used in the CLI commands.

A snapshot group uses a repository volume to save all data for the snapshot images contained in the group. A snapshot image operation uses less disk space than a full physical copy because the data stored in the repository volume is only the data that has changed since the latest snapshot image.

A snapshot group is created initially with one repository volume. The repository volume initially contains a small amount of data, which increases with subsequent data updates. If needed, you can increase the size of the repository volume by combining unused standard volumes to the repository volume.

The only types of volumes that can contain a snapshot group are these:

- Standard volumes
- Thin volumes

A snapshot group cannot contain non-standard volumes, such as snapshot volumes. The base volume can reside on either a volume group or a disk pool.

Note: Snapshot volumes and snapshot groups cannot coexist on the same base volume.

#### Characteristics of snapshot groups

- Snapshot groups can be initially created with or without snapshot images.
- Depending on your configuration, a single associated base volume has a maximum limit of snapshot groups.
- Depending on your configuration, a snapshot group has a maximum limit of snapshot images.
- Each snapshot image is associated with exactly one snapshot group.

## **Repository volumes**

Each snapshot image is created in the context of exactly one snapshot group. A snapshot group is a container of sequential snapshot images from a single associated base volume. A given snapshot group has exactly one repository volume that is used to save data for all of the snapshot images that are part of the snapshot group. When a new snapshot image is created in a snapshot group, the snapshot images of all previously-created snapshot images in that snapshot group become static and stop consuming additional repository space. The newly-created snapshot image begins consuming repository space during processing of ensuing copy-on-write actions for the associated base volume.

The repository volume is a standard volume that can be expanded to accommodate an increasing number of snapshot images. The repository volume is structured as a concatenated collection of up to 16 standard volumes. Initially, the repository volume has only a single standard volume, so its capacity is exactly that of its single standard volume. The repository volume is expanded by attaching additional standard volumes. The capacity then becomes the sum of the capacities of all of its concatenated volumes. Operating in this manner provides a flexible and low-overhead capacity expansion mechanism.

You can create a new repository volume using free capacity that is available on a volume group or disk pool. If no free capacity exists on any volume group or disk pool, you can add unconfigured capacity in the form of unused drives to a volume group or disk pool.

After the snapshot group and the associated repository volume are created, any write operation on the base volume necessitates that the affected content of the base volume be saved to a different location before it is overwritten by the new data. The snapshot image copy-on-write mechanism performs this task, and saves the required data to the repository volume. An index in the repository volume is then updated to reflect the new location of the snapshot image content for the affected logical block addressing (LBA) range. An ensuing base volume write to an LBA range that has already been preserved by a previous copy-on-write operation does not require an additional copy-on-write action, so the overhead of the copy is not repeated in such cases.

#### **Repository full condition management**

You can choose the way in which repository full conditions are managed through one of these modes of operation when such conditions arises:

- Auto-Purge Snapshot Images: Automatically delete the oldest snapshot images in the snapshot group to free up space that can be used to satisfy the copy-on-write operation capacity needs in the snapshot group repository.
- Fail Base Writes: Fail write requests to the base volume that triggered the repository access. In this case, the base volume, the snapshot group and its snapshot images and snapshot volumes remain in their previous states.

Each snapshot group can be configured independently in this regard. Expanding a repository volume does not directly change the state of any snapshot in the snapshot group. In particular, snapshot images in the purged state remain in that state even after a repository volume expansion creates additional free space for the snapshot group.

#### **Guidelines for repository volumes**

Repository volumes must share certain attributes with their associated base volumes:

- RAID Level A repository in a disk pool is considered to have a matching RAID Level for any base volume on a volume group, regardless of the base volume's actual RAID Level. However, a repository on a volume group is considered to have a matching RAID Level only if that RAID Level is identical to the RAID Level of the base volume.
- Drive Type A match requires that the base volume and the repository volume reside on either a volume group or disk pool with identical drive type attributes.
- Each individual repository volume in the overall repository must have compatible security settings with the associated base volume. For example, if a base volume is Full Disk Encryption (FDE) enabled, each associated repository volume must be either FDE enabled or Federal Information Processing Standard (FIPS) enabled. If a base volume is FIPS enabled, each associated repository volume must be FIPS enabled.
- Each individual repository volume in the overall repository must have the same Data Assurance (DA) setting as the associated base volume. For example, if a base volume is DA enabled, each associated repository volume must be DA enabled. Likewise, if a base volume is not DA enabled, each associated repository volume should not be DA enabled.

#### **Repository volume names**

The SANtricity GUI and CLI automatically provide a name (user label) every time a standard volume is created for use as a repository volume member. The user label string consists of the prefix "repos\_" followed by a four-digit, zero-padded numeric suffix. The numeric value has a minimum value of 1, and is selected using the smallest previously-unused number among all existing repository volumes. Users cannot modify or override the name that is automatically provided by SANtricity.

**Note:** SANtricity always uses a lower-case "repos\_" prefix when it creates repository volumes. The CLI permits specification of an existing volume for use as a repository volume member only when that volume user label conforms to the pattern.

## **Snapshot volumes**

A snapshot volume provides the host access to the data contained in a snapshot image. A snapshot image cannot be directly read by a host because the snapshot image is only the changed data captured from the base volume. Therefore, you must create a volume that a host can access that is a merging of the data from the base volume and the snapshot image.

The snapshot volume can be designated as either read-only or read-write.

- A Read-Only snapshot volume provides a host application with READ access to a copy of the data contained in the snapshot image, but without the ability to modify the snapshot image. A Read-Only snapshot volume does not have an associated repository.
- A Read-Write snapshot volume requires an associated repository to provide the host application with WRITE access to a copy of the data contained in the snapshot image.

A snapshot volume that is designated as read-write must have its own repository volume to save any subsequent modifications made by the host application to the base volume without affecting the referenced snapshot image.

The snapshot is allocated from the storage pool from which the original snapshot image is allocated. All I/O write operations to the snapshot image are redirected to the snapshot volume repository that was allocated for saving data modifications. The data of the original snapshot image remains unchanged. When you delete a snapshot volume, you can delete the snapshot repository volume or retain the snapshot repository volume as an unmapped volume.

# Relationship between snapshot images, snapshot groups, and snapshot volumes

The controller firmware and the SANtricity storage management software treats snapshot images, snapshot groups, and snapshot volumes as distinct entities relative to snapshots.

- A snapshot group has an association with a standard volume that is the base for the snapshot group.
- All snapshot images within a snapshot group have a direct association with that snapshot group.
- Each snapshot volume of a snapshot image has a direct association with that snapshot. In addition, each snapshot volume has a persistent relationship to the base volume of the snapshot image for which the snapshot volume was initially created. In other words, a snapshot volume is effectively "bound" to its base volume. Even if the snapshot volume is in a Stopped state, which detaches from a particular snapshot image. The snapshot volume retains its association with the base volume, and can be restarted on top of only the snapshot image for that base volume.
- The repository volumes for a snapshot group have an association with the snapshot group.

# **Consistency groups**

A consistency group is a container that holds several volumes so that you can manage all of the volumes as one entity. A consistency group enables users to take simultaneous snapshots of several volumes, thus ensuring consistent copies of a group of volumes.

If you frequently want to perform the same snapshot image operations on several volumes, you can create a consistency group to perform those operations. Any operation that you perform on the consistency group is performed simultaneously on all of the volumes in the consistency group. Some of the snapshot image operations that you can perform on a consistency group include creating, scheduling, and rolling back.

Each volume that belongs to a consistency group is referred to as a member volume. When you add a volume to a consistency group, the system automatically creates a new snapshot group that corresponds to this member volume. You can set up a schedule for a consistency group to automatically create a snapshot image of each member volume in the group at a specific time in the future or on a regular basis.

A consistency group pools several volumes together so that you can take a snapshot of all the volumes at the same point in time. This action creates a synchronized snapshot of all the volumes and is ideal for applications that span several volumes, for example, a database application that has the logs on one volume and the database on another volume.

You can use either of the following two methods to create a consistency group:

- Create the consistency group, and add the member volumes in one step.
- Create the consistency group, and then add the member volumes in a subsequent step.

Standard volumes and thin volumes are the only type of volumes that can be used for a consistency group. The base volume can reside on either a volume group or a disk pool.

#### Synchronous mirroring and snapshot consistency groups

- A volume can belong to several consistency groups. You can use consistency groups for snapshots and Synchronous Mirroring. Make sure to define separate and specific consistency groups for snapshots and Synchronous Mirroring.
- When you add a base volume that contains a consistency group to an asynchronous mirror group, the system automatically changes the repository full policy to automatically purge the oldest snapshot image and sets the auto-delete limit to the maximum allowable snapshot limit for a consistency group.
- All member volumes in a consistency group that also belong to an asynchronous mirror group, must belong to the same asynchronous mirror group.

#### Characteristics of consistency groups

A consistency group has the following characteristics:

- You can initially create consistency groups with or without member volumes.
- Depending on your configuration, a consistency group has a maximum allowable number of volumes.
- Depending on your configuration, a consistency group has a maximum allowable number of snapshot images.
- You can schedule a snapshot image to be created for a consistency group, which causes consistent snapshot images to be created for all member volumes.
- You can perform a Rollback operation for a consistency group.

#### **Consistency group guidelines**

Keep these guidelines in mind when creating a consistency group:

- If the base volume resides on a standard volume group, the repository members for any associated consistency group can reside on either a standard volume group or a disk pool. If a base volume resides on a disk pool, all repository members for any associated consistency group must reside on the same disk pool as the base volume.
- You cannot create a consistency group on a failed volume.
- A consistency group contains one snapshot group for each volume that is a member of the consistency group. You cannot individually manage a snapshot group that is associated with a consistency group. Instead you must perform the manage operations (create snapshot image, delete snapshot image or snapshot group, and rollback snapshot image) at the consistency group level.
- The repository volume for the consistency group must have compatible security settings with the associated base volume. For example, if a base volume is Full Disk Encryption (FDE) enabled, each associated repository volume must be either FDE enabled or Federal Information Processing Standard (FIPS) enabled. If a base volume is FIPS enabled, each associated repository volume must be FIPS enabled.
- The repository volume for the consistency group must have the same Data Assurance (DA) setting as the associated base volume. For example, if a base volume is DA enabled, each associated repository volume must be DA enabled. Likewise, if a base volume is not DA enabled, each associated repository volume should not be DA enabled.

If you attempt to create a consistency group snapshot image, the operation might remain in a Pending state because of the following conditions:
- The base volume that contains this consistency group snapshot image is a member of an asynchronous mirror group.
- The base volume is currently in a synchronizing operation. The consistency group snapshot image creation completes as soon as the synchronization operation is complete.

## Creating a snapshot group

Before you can create any snapshot images you must first create a snapshot group and the associated repository volume.

To create a new snapshot group use the create snapGroup command. This command creates a new snapshot group that is associated with a specific source volume. You also create a relationship to a repository volume by one of these methods:

- Use an existing repository volume
- · Create a new repository volume in a volume group
- · Create a new repository volume in a disk pool

To create a new repository volume, you identify either an existing volume group or an existing disk pool and define the size (capacity) for the repository volume. You define the size by entering either a percentage of the base volume or a specific size that you want to reserve for the repository volume.

This example shows a basic command in which a new snapshot group is being created and associated with an existing repository volume:

```
c:\...\smX\client>smcli 123.45.67.88 123.45.67.89
-c "create snapGroup userLabel=\"Data_Store_1\"
sourceVolume=\"Cont_Dev_04\"
repositoryVolume=\"repos_1234\";"
```

This command also has these additional parameters:

- Setting a repository full policy that defines whether you want to fail writes from the base volume or to delete (purge) snapshot images.
- The priority for rollback operations when you want to restore from the snapshot images. You can choose the amount of system processing to devote to rollback that ranges from a minimal impact to host I/O processing to a high impact that reduces host I/O processing.
- Warning limits for when the repository volume is approaching full. The limit is a percentage of the capacity of the repository volume.
- A minimum number of snapshot images that you want to delete if you have chosen to delete the snapshot images as the method for managing the repository full policy.
- Enabling and defining a schedule for capturing snapshot images.

#### Guidelines for the snapshot group repository

When selecting or creating a snapshot group repository, keep these guidelines in mind:

- There is a minimum required capacity for a snapshot group repository (depending on your configuration).
- When you define the capacity requirements for a repository, keep in mind any future requirements
  that you might have for other volumes in this volume group or disk pool. Make sure that you have
  enough capacity to meet your data storage needs, but you do not over allocate because you can
  quickly use up all the storage in your storage array.

• The list of repository candidates can contain both new and existing repository volumes. Existing repository volumes are left on the storage array by default when you delete a snapshot group. Existing repository volumes are placed at the top of the list. The benefit to reusing an existing repository volume is that you can avoid the initialization process that occurs when you create a new one.

If you are using Drive Security, the base volume and the associated repositories must have compatible security settings.

- If the base volume is secure capable, the associated repositories can be either secure capable or secure enabled.
- If the base volume is secure enabled, the associated repositories must be secure enabled.
- If the base volume uses Full Disk Encryption (FDE) drives, the associated repositories can use FDE drives or Federal Information Processing Standards (FIPS) drives.
- If the base volume uses FIPS drives, the associated repositories must use FIPS drives.

If you are using Data Assurance (DA), the base volume and the associated repositories must have the same DA settings.

- If the base volume is DA enabled, the associated repositories must be DA enabled
- If the base volume is not DA enabled, the associated repositories must not be DA enabled

## Deleting a snapshot group

When you delete a snapshot group, the system performs the following actions:

- Deletes all existing snapshot images from the snapshot group.
- Deletes the associated repository that exists for the snapshot group (if selected).
- Disables all the associated snapshot volumes that exist for the deleted snapshot images.

To delete the snapshot group, use this command:

delete snapGroup

If you want to retain the repository members, set the deleteRepositoryMembers parameter to FALSE .

## Creating a snapshot image

To create a new snapshot image use the create snapImage command. This command creates a new snapshot image in one or more existing snapshot groups. Before you can create a snapshot image, you must first have at least one snapshot group into which you can place the snapshot image. To create a snapshot group use this command:

create snapGroup

The only parameters that you need to enter with this command are the names of the snapshot groups.

When you create a snapshot image of a consistency group, the result is a snapshot image of every member volume of the consistency group.

## Canceling a pending snapshot image

If you attempted to create the snapshot image in either a snapshot group or a consistency group, but the snapshot image was put in a Pending state, you can cancel the creation of the snapshot image. The snapshot image is in a Pending state due to the following concurrent conditions:

- The base volume for a snapshot group or one or more member volumes of a consistency group that contains this snapshot image is a member of an asynchronous mirror group.
- The volume or volumes are currently in a synchronizing operation.

The snapshot image creation operation completes as soon as the synchronization operation is complete. To cancel the pending snapshot image creation before the synchronization operation completes, use one of these commands:

- stop snapGroup pendingSnapImageCreation
- stop consistencyGroup pendingSnapImageCreation

When you cancel a pending snapshot image creation for a specific snapshot group or snapshot consistency group, only that group is disabled. All of the other groups stay in operation.

## Creating a snapshot image schedule

You can schedule creating regular snapshot images to enable file recovery and scheduled backups. You can create a schedule when you initially create a snapshot group or consistency group, or you can add one later to an existing snapshot group or consistency group. You can create a schedule that runs daily or weekly in which you select specific days of the week (Sunday through Saturday). You can temporarily suspend scheduled snapshot image creation by disabling the schedule.

- You can set up a schedule for a snapshot group to automatically create a snapshot image at a specific time in the future or on a regular basis.
- You can set up a schedule for a consistency group to automatically create a snapshot image of each member volume in the group at a specific time in the future or on a regular basis.

You can create a snapshot image schedule in two ways:

- When you create a snapshot group using the create snapGroup command
- When you create a snapshot consistency group using the create consistencyGroup command

The following table lists the parameters that you can use to set a schedule for creating a snapshot image.

#### Scheduling snapshot images

Use the enableSchedule parameter and the schedule parameter to schedule automatically creating snapshot images. Using these parameters, you can schedule snapshot images daily, weekly, or monthly (by day or by date). The enableSchedule parameter turns on or turns off the ability to schedule snapshot images. When you enable scheduling, you use the schedule parameter to define when you want the snapshot images to occur.

This table explains how to use the options for the schedule parameter:

| Parameter        | Description                                                                                                    |  |
|------------------|----------------------------------------------------------------------------------------------------|--|
| schedule         | Required for specifying schedule parameters.                                                                                                    |  |
| immediate        | Start the operation immediately. This item is mutually exclusive with any other scheduling parameters.                                                                                                    |  |
| enableSchedule   | When set to true, scheduling is turned on. When set to false, scheduling is turned off.                                                                                                    |  |
|                  | Note: The default is false.                                                                                                    |  |
| startDate        | A specific date on which to start the operation. The format for<br>entering the date is MM:DD:YY. The default is the current date.<br>An example of this option is startDate=06:27:11.                                                                                              |  |
| scheduleDay      | A day of the week on which to start the operation. Can either be all or one or more of the following values:                                                                                                    |  |
|                  | • monday                                                                                                    |  |
|                  | • tuesday                                                                                                    |  |
|                  | • wednesday                                                                                                    |  |
|                  | • thursday                                                                                                    |  |
|                  | • friday                                                                                                    |  |
|                  | • saturday                                                                                                    |  |
|                  | • sunday                                                                                                    |  |
|                  | <b>Note:</b> Enclose the value in parentheses. For example, scheduleDay=(wednesday).                                                                                                    |  |
|                  | More than one day can be specified by enclosing the days in a single set of parentheses and separating each day with a space. For example, scheduleDay=(monday wednesday friday).                                                                                                   |  |
|                  | <b>Note:</b> This parameter is not compatible with a monthly schedule.                                                                                                    |  |
| startTime        | The time of a day on which to start the operation. The format for<br>entering the time is HH:MM, where HH is the hour and MM is the<br>minute past the hour. Uses a 24-hour clock. For example, 2:00 in<br>the afternoon is 14:00. An example of this option is<br>startTime=14:27. |  |
| scheduleInterval | An amount of time, in minutes, to have as a minimum between operations.                                                                                                    |  |
|                  | Schedule interval should not be more than 1440 (24 hours) and it should be a multiple of 30.                                                                                                    |  |
|                  | An example of this option isscheduleInterval=180.                                                                                                    |  |
| endDate          | A specific date on which to stop the operation. The format for<br>entering the date is MM:DD:YY. If no end date is desired, you can<br>specify noEndDate. An example of this option is<br>endDate=11:26:11.                                                                         |  |
| timesPerDay      | The number of times to perform the operation in a day. An example of this option is timesPerDay=4.                                                                                                    |  |

| Parameter    | Description                                                                                                    |  |
|--------------|----------------------------------------------------------------------------------------------------|--|
| timezone     | Specifies the timezone to be used for the schedule. Can be<br>specified in two ways:<br>GMT±HH:MM                                                                           |  |
|              | The time zone offset from GMT. Example: timezone=GMT-06:00.                                                                                                    |  |
|              | Text String                                                                                                    |  |
|              | Standard time zone text string, must be<br>enclosed in quotes.<br>Example:timezone="Central Time (US<br>& Canada)"                                                          |  |
| scheduleDate | A day of the month on which to perform the operation. The values for the days are numerical and in the range of 1-31.                                                       |  |
|              | <b>Note:</b> This parameter is not compatible with a weekly schedule.                                                                                                    |  |
|              | An example of the scheduleDate option is scheduleDate=("15").                                                                                                    |  |
| month        | A specific month on which to perform the operation. The values for the months are:                                                                                          |  |
|              | • jan - January                                                                                                    |  |
|              | • feb - February                                                                                                    |  |
|              | • mar - March                                                                                                    |  |
|              | • apr - April                                                                                                    |  |
|              | • may - May                                                                                                    |  |
|              | • jun - June                                                                                                    |  |
|              | • jul-July                                                                                                    |  |
|              | • aug - August                                                                                                    |  |
|              | • sep - September                                                                                                    |  |
|              | • oct - October                                                                                                    |  |
|              | • nov - November                                                                                                    |  |
|              | • dec - December                                                                                                    |  |
|              | <b>Note:</b> Enclose the value in parentheses. For example, month=(jan).                                                                                                    |  |
|              | More than one month can be specified by enclosing the months in<br>a single set of parentheses and separating each month with a<br>space. For example, month=(jan jul dec). |  |
|              | Use this parameter with the scheduleDate parameter to perform the operation on a specific day of the month.                                                                 |  |
|              | Note: This parameter is not compatible with a weekly schedule.                                                                                                    |  |

This table explains how to use the timeZone parameter:

| Timezone Name                           | GMT offset |
|-----------------------------------------|------------|
| International Date Line West            | GMT-12:00  |
| Coordinated Universal Time-11           | GMT-11:00  |
| Hawaii                                  | GMT-10:00  |
| Alaska                                  | GMT-09:00  |
| Baja California                         | GMT-08:00  |
| Pacific Time (US & Canada)              | GMT-08:00  |
| Arizona                                 | GMT-07:00  |
| Chihuahua, La Paz, Mazatlan             | GMT-07:00  |
| Mountain Time (US & Canada)             | GMT-07:00  |
| Central America                         | GMT-06:00  |
| Central Time (US & Canada)              | GMT-06:00  |
| Guadalajara, Mexico City, Monterrey     | GMT-06:00  |
| Saskatchewan                            | GMT-06:00  |
| Bogota, Lima, Quito                     | GMT-05:00  |
| Eastern Time (US & Canada)              | GMT-05:00  |
| Indiana (East)                          | GMT-05:00  |
| Caracas                                 | GMT-04:30  |
| Asuncion                                | GMT-04:00  |
| Atlantic Time (Canada)                  | GMT-04:00  |
| Cuiaba                                  | GMT-04:00  |
| Georgetown, La Paz, Manaus, San<br>Juan | GMT-04:00  |
| Santiago                                | GMT-04:00  |
| Newfoundland                            | GMT-03:30  |
| Brasilia                                | GMT-03:00  |
| Buenos Aires                            | GMT-03:00  |
| Cayenne, Fortaleza                      | GMT-03:00  |
| Greenland                               | GMT-03:00  |
| Montevideo                              | GMT-03:00  |
| Mid-Atlantic                            | GMT-02:00  |
| Azores                                  | GMT-01:00  |
| Cape Verde Is.                          | GMT-01:00  |
| Casablanca                              | GMT        |
| Coordinated Universal Time              | GMT        |
| Dublin, Edinburgh, Lisbon, London       | GMT        |

| Timezone Name                                        | GMT offset |  |
|------------------------------------------------------|------------|--|
| Monrovia, Reykjavik                                  | GMT        |  |
| Amsterdam, Berlin, Bern, Rome,<br>Stockholm, Vienna  | GMT+01:00  |  |
| Belgrade, Bratislava, Budapest,<br>Ljubljana, Prague | GMT+01:00  |  |
| Brussels, Copenhagen, Madrid, Paris                  | GMT+01:00  |  |
| Sarajevo, Skopje, Warsaw, Zagreb                     | GMT+01:00  |  |
| West Central Africa                                  | GMT+01:00  |  |
| Windhoek                                             | GMT+02:00  |  |
| Amman                                                | GMT+02:00  |  |
| Athens, Bucharest, Istanbul                          | GMT+02:00  |  |
| Beirut                                               | GMT+02:00  |  |
| Cairo                                                | GMT+02:00  |  |
| Damascus                                             | GMT+02:00  |  |
| Harare, Pretoria                                     | GMT+02:00  |  |
| Helsinki, Kyiv, Riga, Sofia,<br>Tallinn, Vilnius     | GMT+02:00  |  |
| Jerusalem                                            | GMT+02:00  |  |
| Minsk                                                | GMT+02:00  |  |
| Baghdad                                              | GMT+03:00  |  |
| Kuwait, Riyadh                                       | GMT+03:00  |  |
| Moscow, St. Petersburg, Volgograd                    | GMT+03:00  |  |
| Nairobi                                              | GMT+03:00  |  |
| Tehran                                               | GMT+03:00  |  |
| Abu Dhabi, Muscat                                    | GMT+04:00  |  |
| Baku                                                 | GMT+04:00  |  |
| Port Louis                                           | GMT+04:00  |  |
| Tbilisi                                              | GMT+04:00  |  |
| Yerevan                                              | GMT+04:00  |  |
| Kabul                                                | GMT+04:30  |  |
| Ekaterinburg                                         | GMT+05:00  |  |
| Islamabad, Karachi                                   | GMT+05:00  |  |
| Tashkent                                             | GMT+05:00  |  |
| Chennai, Kolkata, Mumbai, New Delhi                  | GMT+05:30  |  |
| Sri Jayawardenepura                                  | GMT+05:30  |  |
| Kathmandu                                            | GMT+05:45  |  |

| Timezone Name                            | GMT offset |
|------------------------------------------|------------|
| Astana                                   | GMT+06:00  |
| Dhaka                                    | GMT+06:00  |
| Novosibirsk                              | GMT+06:00  |
| Yangon (Rangoon)                         | GMT+06:30  |
| Bangkok, Hanoi, Jakarta                  | GMT+07:00  |
| Krasnoyarsk                              | GMT+07:00  |
| Beijing, Chongqing, Hong Kong,<br>Urumqi | GMT+08:00  |
| Irkutsk                                  | GMT+08:00  |
| Kuala Lumpur, Singapore                  | GMT+08:00  |
| Perth                                    | GMT+08:00  |
| Taipei                                   | GMT+08:00  |
| Ulaanbaatar                              | GMT+08:00  |
| Osaka, Sapporo, Tokyo                    | GMT+09:00  |
| Seoul                                    | GMT+09:00  |
| Yakutsk                                  | GMT+09:00  |
| Adelaide                                 | GMT+09:30  |
| Darwin                                   | GMT+09:30  |
| Brisbane                                 | GMT+10:00  |
| Canberra, Melbourne, Sydney              | GMT+10:00  |
| Guam, Port Moresby                       | GMT+10:00  |
| Hobart                                   | GMT+10:00  |
| Vladivostok                              | GMT+10:00  |
| Magadan, Solomon Is., New Caledonia      | GMT+11:00  |
| Auckland, Wellington                     | GMT+12:00  |
| Coordinated Universal Time+12            | GMT+12:00  |
| Fiji, Marshall Is.                       | GMT+12:00  |
| Petropavlovsk-Kamchatsky - Old           | GMT+12:00  |
| Nuku'alofa                               | GMT+13:00  |

If you also use the scheduleInterval option, the firmware chooses between the timesPerDay option and the scheduleInterval option by selecting the lowest value of the two options. The firmware calculates an integer value for the scheduleInterval option by dividing 1440 by the scheduleInterval option value that you set. For example, 1440/180 = 8. The firmware then compares the timesPerDay integer value with the calculated scheduleInterval integer value and uses the smaller value.

To remove a schedule, use the create snapGroup command or the create consistencyGroup command and set the enableSchedule parameter to FALSE. The enableSchedule parameter set to FALSE turns off the schedule, but not creating snapshot images.

## **Deleting a snapshot group**

When you delete a snapshot image from a snapshot group, the system performs the following actions:

- Deletes the snapshot image from the storage array
- · Releases the repository's reserve space for reuse within the snapshot group
- Disables all the associated snapshot volumes that exist for the deleted snapshot image

For a consistency group you can delete:

- A single snapshot image
- Multiple snapshot images that have the same sequence number and creation timestamp

When a snapshot image(s) is deleted from a consistency group, the system performs the following actions:

- Deletes the snapshot image from the storage array
- Releases the repository's reserve space for reuse within the consistency group
- Moves any member volume, associated with the deleted snapshot image(s), to a Stopped state
- Disables the member snapshot volumes associated with the deleted snapshot image(s)

To delete the snapshot image, use this command:

delete snapImage

Optionally you can choose to keep a number of snapshot images with these parameters:

- deleteCount This parameter deletes the oldest snapshot image first and continues to delete the oldest snapshot images until reaching the number that you enter. If the number that you enter is greater than the number of snapshot images, then all of the snapshot images are deleted.
- retainCount This parameter keeps the most recent snapshot images in the consistency group.

If you have a snapshot volume associated with the associated consistency group you can choose to keep or delete the snapshot volume. To keep the snapshot volume, set the ignoreSnapVolume parameter to TRUE. To delete the snapshot volume, set the ignoreSnapVolume parameter to FALSE. The default is FALSE. This parameter applies only if the consistency group snapshot image is associated with a consistency group snapshot volume.

## Creating a consistency group snapshot volume

A consistency group snapshot volume combines several snapshot volumes to provide host access to a snapshot image that has been taken for each selected member volume at the same moment in time. Use the create snapVolume command to create a consistency group snapshot volume.

The consistency group snapshot volume can be designated as either read-only or read-write. Read-write consistency group snapshot volumes require a repository for each member volume that you select to save any subsequent modifications made by the host application to the base volume without affecting the referenced snapshot image. Each member repository is created at the same time the consistency group snapshot volume is created.

**Note:** A read-write snapshot volume requires an overall repository. The overall repository is created initially with one individual repository volume. You can later add additional volumes to the overall repository to expand the overall repository capacity.

#### Prerequisites

- The Snapshot feature must be enabled on the storage array.
- The consistency group must contain at least one member volume before you can create a consistency group snapshot volume.

#### Guidelines for creating a consistency group snapshot volume

Keep these guidelines in mind when creating a consistency group snapshot volume:

- There is a maximum allowable limit to the number of snapshot images for a consistency group (depending on your configuration).
- You cannot create a snapshot volume of a failed volume.
- Snapshot volume repositories are fully resizeable. If you have the storage capacity you can increase the size of the snapshot repository to avoid a repository full message. Conversely, if you find that the snapshot volume repository is larger than you need, you can reduce its size to free up space that is needed by other logical volumes.
- Both of these conditions together might cause the creation of a snapshot image to enter in a Pending state when you try to create a snapshot volume:
  - The base volume that contains this snapshot image is a member of an asynchronous mirror group
  - The base volume is currently in a synchronization operation. As soon as the synchronization operation finishes, the snapshot image is created.
- The snapshot volume repository must have the same Data Assurance (DA) and Quality of Service (QoS) settings as the associated base volume. For example, if a base volume that is used for a snapshot volume is DA enabled, each member volume in the associated snapshot volume repository must be DA enabled.

If you are using Drive Security, the base volumes in the consistency group snapshot volume and the associated repositories must have compatible security settings.

- If the base volumes in the consistency group snapshot volume are secure capable, the associated repositories can be either secure capable or secure enabled.
- If the base volumes in the consistency group snapshot volume are secure enabled, the associated repositories must be secure enabled.
- If you are using Drive Security, the base volumes in the consistency group snapshot volume and the associated repositories must have compatible drive types.
- If the base volumes in the consistency group snapshot volume use Full Disk Encryption (FDE) drives, the associated repositories can use FDE drives or Federal Information Processing Standards (FIPS) drives.
- If the base volumes in the consistency group snapshot volume use FIPS drives, the associated repositories must use FIPS drives.

### Deleting a snapshot consistency group

When you delete a snapshot consistency group, the system performs the following actions:

- Deletes all existing snapshot images from the consistency group.
- Deletes all existing snapshot volumes from the consistency group.
- Deletes all the associated snapshot images that exist for each member volume in the consistency group.
- Deletes all the associated snapshot volumes that exist for each member volume in the consistency group.
- Deletes all associated repositories that exist for each member volume in the consistency group (if selected).

To delete the snapshot consistency group, use this command:

delete cgSnapImage consistencyGroup

Optionally you can choose to keep a number of snapshot images with these parameters:

- deleteCount This parameter deletes the oldest snapshot image first and continues to delete the oldest snapshot images until reaching the number that you enter. If the number that you enter is greater than the number of snapshot images, all of the snapshot images are deleted.
- retainCount This parameter keeps the most recent snapshot images in the consistency group.

If you have a snapshot volume associated with the associated consistency group you can choose to keep or delete the snapshot volume. To keep the snapshot volume set the ignoreSnapVolume parameter to TRUE. To delete the snapshot volume set the ignoreSnapVolume parameter to FALSE. The default is FALSE. This parameter applies only if the consistency group snapshot image is associated with a consistency group snapshot volume.

## Creating a snapshot volume

You create a snapshot volume to provide host access to a snapshot image within a snapshot group. A read-write snapshot volume has its own repository that is used to save any subsequent modifications made by the host application to the base volume without affecting the referenced snapshot image.

You create a snapshot volume to provide host access to a snapshot image within a snapshot group. A read-write snapshot volume has its own repository that is used to save any subsequent modifications made by the host application to the base volume without affecting the referenced snapshot image.

The snapshot volume can be designated as either read-only or read-write.

- A read-only snapshot volume provides a host application with READ access to a copy of the data contained in the snapshot image, but without the ability to modify the snapshot image. A read-only snapshot volume does not have an associated repository.
- A read-write snapshot volume requires an associated repository to provide the host application with WRITE access to a copy of the data contained in the snapshot image.

#### **Prerequisites**

• The Snapshot feature must be enabled on the local storage arrays.

#### Creating a snapshot volume

To create a read-only snapshot volume, use this command:

create snapVolume readOnly

To create a read-write snapshot volume, use this command:

create snapVolume

#### Guidelines for creating a snapshot volume

Keep these guidelines in mind when creating a snapshot volume:

- You cannot create a snapshot volume of a failed volume.
- Snapshot volume repositories are fully resizeable. If you have the storage capacity you can
  increase the size of the snapshot repository to avoid a repository full message. Conversely, if you
  find that the snapshot volume repository is larger than you need, you can reduce its size to free up
  space that is needed by other logical volumes.
- Both of these conditions together might cause the creation of a snapshot image to enter in a Pending state when you try to create a snapshot volume:
  - The base volume that contains this snapshot image is a member of an asynchronous mirror group
  - The base volume is currently in a synchronization operation. As soon as the synchronization operation finishes, the snapshot image is created.
- The snapshot volume repository must have the same Data Assurance (DA) and Quality of Service (QoS) settings as the associated base volume. For example, if a base volume that is used for a snapshot volume is DA enabled, each member volume in the associated snapshot volume repository must be DA enabled.

If you are using Drive Security, the base volumes in the snapshot volume and the associated repositories must have compatible security settings.

- If the base volumes in the snapshot volume are secure capable, the associated repositories can be either secure capable or secure enabled.
- If the base volumes in the snapshot volume are secure enabled, the associated repositories must be secure enabled.
- If you are using Drive Security, the base volumes in the snapshot volume and the associated repositories must have compatible drive types.
- If the base volumes in the snapshot volume use Full Disk Encryption (FDE) drives, the associated repositories can use FDE drives or Federal Information Processing Standards (FIPS) drives.
- If the base volumes in the snapshot volume use FIPS drives, the associated repositories must use FIPS drives.

## Resuming a consistency group snapshot volume

If a snapshot volume has entered a Stopped state, the snapshot volume becomes inaccessible for read or write operations. The snapshot volume also is detached from the snapshot with which it was

previously associated. The snapshot volume still remains logically bound to the associated base volume.

To restart a snapshot volume that has entered a Stopped state, use this command:

resume cgSnapVolume

When you run this command, you must identify the snapshot volume and the consistency group snapshot image that were being used when the snapshot volume stopped.

## Deleting a snapshot volume

If you no longer need a snapshot volume, you can delete the volume using this command:

delete snapVolume

When you delete a snapshot volume the system performs the following actions:

- · Deletes all existing links with the snapshot group
- Deletes the associated repository that exists for the snapshot group (if selected).

If you want to retain the repository members, set the deleteRepositoryMembers parameter to FALSE .

## Changing the size of a repository volume

You can increase or decrease the size of a repository volume.

#### Increasing the size of a repository volume

Because a repository volume is comprised of one or more standard volumes, you can increase the storage capacity of an existing repository for these storage objects:

- Snapshot group
- Snapshot volume
- Consistency group member volume
- Consistency group member snapshot volume

Typically, you increase capacity when you receive a warning that the repository is becoming full. You can increase the repository capacity by performing one of these tasks:

- Adding one or more existing repository volumes
- Creating a new repository volume using free capacity that is available on a volume group or disk pool

If any volume group or disk pool does not have free capacity, you can add unconfigured capacity in the form of unused drives to a volume group or disk pool.

#### Prerequisites

You cannot increase the storage capacity of a repository volume if one of these conditions exists:

The volume that you want to add does not have an Optimal status.

- Any volume in the volume group or the disk pool that you want to add is in any state of modification.
- The volume group or the disk pool does not have any free capacity.
- The volume group or the disk pool does not have any unconfigured capacity.
- Eligible volumes are not available.

#### Guidelines

- Each of the individual volumes in the overall repository must have the same Data Assurance (DA) settings as the associated base volume for the storage object. For example, if a base volume for a storage object is DA enabled, then the associated overall repository must be DA enabled.
- Make sure that a base volume and each of the individual volumes in the overall repository have the same Quality of Service (QoS) attributes, specifically for the following characteristics:
  - **RAID Level:** A repository in a disk pool is considered to have a matching RAID level for any base volume on a volume group, regardless of the base volume's actual RAID level. However, a repository on a volume group is considered to have a matching RAID level only if that RAID level is identical to the RAID level of the base volume.
  - **Drive Type:** A match requires that the base volume and the repository volume reside on either a volume group or disk pool with identical drive type attributes.
  - Security settings: The repository volume must have compatible security settings with the associated base volume. For example, if a base volume is Full Disk Encryption (FDE) enabled, each associated repository volume must be either FDE enabled or Federal Information Processing Standard (FIPS) enabled. If a base volume is FIPS enabled, each associated repository volume must be FIPS enabled.
  - **Data assurance settings**: The repository volume must have the same Data Assurance (DA) setting as the associated base volume. For example, if a base volume is DA enabled, each associated repository volume must be DA enabled. Likewise, if a base volume is not DA enabled, each associated repository volume should not be DA enabled.
- You cannot increase or decrease the repository capacity for a snapshot volume that is read-only because it does not have an associated repository. Only snapshot volumes that are read-write require a repository.

To increase the size of a repository volume use one of these commands:

- set snapVolume ["snapVolumeName"] increaseRepositoryCapacity repositoryVolumes=(repos\_xxxx)
- set snapGroup ["snapGroupName"] increaseRepositoryCapacity repositoryVolumes=(repos\_xxxx)

#### Decreasing the size of a repository volume

If a repository volume has more capacity than is needed, you can reduce the capacity of the repository volume by removing member volumes from the end of its concatenated set. A repository volume always must retain at least one member after such a reduction. The standard volumes that are removed in such an operation are effectively "detached" from the repository volume, thus reducing the repository volume capacity, and making the detached volumes into standard volumes. The detached volumes can then be reused to provide additional capacity for the same or a different repository volume.

You can reduce the storage capacity of an existing repository volume for the following storage objects:

- Snapshot group
- Snapshot volume
- Consistency group member volume
- Consistency group member snapshot volume

#### **Prerequisites**

You cannot decrease the storage capacity of the overall repository if one of these conditions exists:

- The overall repository contains only one repository member volume.
- If there are one or more snapshot images associated with the overall repository.
- If a snapshot volume or a consistency group member snapshot volume is disabled.

#### Guidelines

- You can remove repository member volumes only in the reverse order that they were added.
- An overall repository must have at least one repository member volume.
- You cannot increase or decrease the repository capacity for a snapshot volume that is read-only because it does not have an associated repository. Only snapshot volumes that are read-write require a repository.
- When you decrease capacity for a snapshot volume or a consistency group member snapshot volume, the system automatically transitions the volume to a Disabled state.

To decrease the size of a repository volume use one of these commands:

- set snapVolume ["snapVolumeName"] decreaseRepositoryCapacity count=numberOfVolumes
- set snapGroup ["snapGroupName"] decreaseRepositoryCapacity count=numberOfVolumes

## Starting, stopping, and resuming a snapshot image rollback

Snapshot images are useful any time you need to be able to roll back to a known good data set at a specific point in time. For example, before performing a risky operation on a volume, you can create a snapshot image to enable "undo" capability for the entire volume. You can start a rollback from the following types of snapshot images:

- Snapshot image of a base volume, which allows you to roll back the base volume associated with a snapshot group to a previous state.
- Consistency group snapshot image, which allows you to roll back all or select member volumes
  of the consistency group to a previous state.

The snapshot image rollback commands provide a way for you to manage the content that is maintained by snapshot groups and snapshot consistency groups. A snapshot image rollback operation enables you to restore the contents of a base volume to a point-in-time image that was captured when a snapshot image was created. The base volume is then immediately accessible for read/write operation using the rolled-back content after the controller firmware accepts the rollback request. The read/write operation can take place while the rolled-back content is being transferred to the base volume.

You can roll back data by performing one of these operations:

- Creating a snapshot volume of a snapshot image, which allows you to retrieve deleted files from that snapshot volume (the base volume remains undisturbed).
- Restoring a snapshot image to the base volume, which allows you to roll back the base volume to a previous point-in-time.

**Note:** The host has immediate access to the newly rolled-back base volume, but the existing base volume does not allow the host read-write access after the rollback is initiated. You can create a snapshot of the base volume just before initiating the rollback to preserve the pre-rollback base volume for recovery purposes.

Keep these guidelines in mind before you start a rollback operation:

- The rollback operation does not change the content of the snapshot images that are associated with the base volume.
- You cannot perform the following actions when a rollback operation is in progress:
  - Delete the snapshot image that is being used for the rollback.
  - Create a new snapshot image for a base volume that is participating in a rollback operation.
  - Change the associated snapshot group's Repository-Full Policy.
- You cannot start a rollback operation when any of these operations are in progress in the storage array:
  - Dynamic Capacity Expansion (DCE) to increase the capacity of a volume group.
  - Dynamic Volume Expansion (DVE) to increase the capacity of a volume.
  - Dynamic RAID Migration (DRM) to change the RAID level of a volume group.
  - Dynamic Segment Size (DSS) to change the segment size of a volume.
- You cannot start a rollback operation if the base volume is participating in a volume copy.
- You cannot start a rollback operation if the base volume is a secondary volume in a remote mirror. However, if the base volume is the primary volume in a remote mirror, you can start a rollback operation. Additionally, you cannot perform a role reversal in a remote mirror if the primary volume is participating in a rollback operation.
- A rollback operation fails if any of the used capacity in the associated snapshot repository volume has unreadable sectors.

#### Setting snapshot image rollback priority

Rollback operations require some level of system overhead, which can reduce overall system performance. You can define the level of overhead the system devotes to a rollback operation using the create snapGroup command or the create consistencyGroup command. These commands have a rollbackPriority parameter. Values for the rollbackPriority parameter range from highest through lowest. The highest value means that the rollback operation has priority over all other host I/O. The lowest value means that the rollback operation should be performed with minimal impact to host I/O.

#### Starting a snapshot image rollback

When you start a snapshot image rollback, the contents of the base volume immediately start to change to the contents of the snapshot image. To start a snapshot image rollback use the start snapImage rollback command or the start cgSnapImagerollback command. These commands accept the name of one or more member volumes. The start snapImage rollback

works with specific snapshot images. The start cgSnapImagerollback command works with specific member volumes in the consistency group.

#### Stopping a snapshot image rollback

**Attention: Possible loss of data access** – Stopping a snapshot image rollback can leave the base volume and the snapshot image unusable.

Stopping a snapshot image rollback leaves the base volume in an indeterminate state with potentially invalid or inconsistent data that is typically unusable by a host system. The base volume appears as failed in the storage management software. Stop a snapshot image rollback only in cases where recovery options exist for restoring the data in a base volume. If you must stop a snapshot image rollback, use the stop snapImage rollback command or the stop cgSnapImage rollback command.

You can cancel an active rollback that is in progress (actively copying data), a pending rollback (in a pending queue awaiting resources to start), or a rollback that has been paused due to an error.

After you cancel a rollback operation, you must take one of the following actions:

- Reinitialize the content of the base volume.
- Perform a new rollback operation to restore the base volume (using either the same snapshot image that was used in the **Cancel Rollback** operation or a different snapshot image to perform the new rollback operation).

**Note:** If the snapshot group on which the snapshot image resides has one or more snapshot images that have been automatically purged, the snapshot image used for the rollback operation might not be available for future rollbacks.

#### Resuming a snapshot image rollback

In some cases a rollback operation might pause because of a condition or action of the controller. If this occurs, you see a status of Paused. After the controller is operating normally, you can resume a snapshot image rollback by using either the resume snapImage rollback command or the resume cgSnapVolume command.

#### Snapshot image rollback status

You can see the status of a snapshot image rollback operation by running either the show snapImage command or the show cgSnapImage command. The following table shows the statuses that these commands return during a snapshot image rollback.

| Status      | Description                                                                                                    |
|-------------|----------------------------------------------------------------------------------------------------|
| None        | No snapshot image rollback operations are running.                                                                                                    |
| In Progress | A snapshot image rollback operation is running.<br>When a snapshot image rollback operation is running, the<br>amount of the rollback operation finished is shown as a<br>percentage and an estimate of the time remaining is also<br>shown.                                           |
| Paused      | A snapshot image rollback operation was started but has been<br>paused due to an error condition.<br>If a snapshot image rollback operation has a status of Paused,<br>the completion percentage shows the amount of work<br>completed, and the estimated time until completion is -1. |

| Status  | Description                                                                                                    |
|---------|----------------------------------------------------------------------------------------------------|
| Pending | A snapshot image rollback operation request was accepted,<br>but the rollback operation is currently waiting for previously<br>scheduled snapshot image rollback operations to finish.<br>The percentage complete is -1, and the estimated time until<br>completion is -1. |

# Using the asynchronous mirroring feature

The Asynchronous Mirroring feature replicates the data between storage arrays over a remote distance. In the event of a disaster or a catastrophic failure on one storage array, you can promote the second storage array to take over responsibility for computing services. Asynchronous mirroring is designed for extended storage environments in which the storage arrays that are used for asynchronous mirroring are maintained at separate sites. Volumes on one storage array are mirrored to volumes on another storage array across a fabric SAN. Because asynchronous mirroring is storage based, it does not require any server overhead or application overhead.

Asynchronous mirroring is managed on a per-volume basis, enabling you to associate a distinct remote mirrored volume with one or more primary volume on a given storage array. Point-in-time images are used on the primary volume and the secondary volume to batch the resynchronization process. A data repository volume is required for each mirrored volume. Also, you can create asynchronous mirror groups that enable you to manage the synchronization process as a set to create consistent data on the remote storage array.

Asynchronous mirroring can use either Fibre Channel or iSCSI to communicate with the remote array. Inter-controller communication for asynchronous mirroring uses the host-connected ports to initiate connections to the remote system. The iSCSI inter-controller communication must use a host-connect port, not the management Ethernet port. A controller can receive host I/O through one protocol and use a different protocol for asynchronous mirroring with a remote storage array. For example, a host can be attached to the controller through a SAS connection while the inter-controller mirroring data is sent over an iSCSI connection to the remote storage array.

The asynchronous write mode of the legacy Synchronous Mirroring feature is still supported, but the new Asynchronous Mirroring feature is the preferred method to use if available on your storage array. Some key differences between Asynchronous Mirroring feature and the Synchronous Mirroring feature are these:

- With the Asynchronous Mirroring feature, a data repository volume is required for each mirror. The Synchronous Mirroring feature has a single repository for all mirrored volumes.
- The Asynchronous Mirroring feature uses point-in-time images on the primary and secondary volumes to batch the resynchronization process.
- The Asynchronous Mirroring feature organizes mirrored volumes into groups to manage the synchronization process to create a consistent data set on the remote storage array.
- The Asynchronous Mirroring feature supports iSCSI and Fibre Channel connections between storage arrays. The Synchronous Mirroring feature supports only Fibre Channel connections.

You can use asynchronous mirroring for these functions:

- **Disaster recovery** You can replicate data from one site to another site, which provides an exact duplicate at the remote (secondary) site. If the primary site fails, you can use mirrored data at the remote site for failover and recovery. You can then shift storage operations to the remote site for continued operation of all of the services that are usually provided by the primary site.
- **Data vaulting and data availability** You can send data off site where it can be protected. You can then use the offset copy for testing or to act as a source for a full backup to avoid interrupting operations at the primary site.
- **Two-way data protection** You can have two storage arrays back up each other by duplicating critical volumes on each storage array to volumes on the other storage array. This action lets each storage array recover data from the other storage array in the event of any service interruptions.

#### Asynchronous mirroring security

The primary volume and the secondary volume must have compatible security settings. For the volumes to be Full Disk Encryption (FDE) enabled, both the primary volume and secondary volume must be either FDE enabled or Federal Information Processing Standards (FIPS) enabled. For the volumes to be FIPS enabled, both the primary volume and the secondary volume must be FIPS enabled.

## How asynchronous mirroring works

When you set up asynchronous mirroring, you create a one-to-one relationship between the volumes in a remote-mirrored pair. The remote-mirrored pair consists of a primary volume on a local storage array and a secondary volume on a storage array at another site. The primary-secondary role is defined in an asynchronous mirror group. Mirrored relationships are created by adding a volume to the primary asynchronous mirror group and adding the corresponding volume to the secondary asynchronous mirror group on the remote storage array. The maximum numbers of supported asynchronous mirrored pairs are listed in the following table.

| Controller Model | Maximum mirror pairs per<br>Storage Array | Maximum mirror pairs per<br>Asynchronous Mirroring<br>Group |
|------------------|-------------------------------------------|-------------------------------------------------------------|
| E2700            | 32                                        | 32                                                          |
| E5600/EF560      | 128                                       | 64                                                          |
| E2800            | 128                                       | 64                                                          |

**Note:** Remember, most mirror operations (such as creating relationships, synchronization settings, and mirroring roles) are managed through an asynchronous mirror group.

The primary volume is the volume that accepts host I/O activity and stores application data. When the mirror relationship is first created, data from the primary volume is copied in its entirety to the secondary volume. This process is known as a full synchronization and is directed by the controller owner of the primary volume. During a full synchronization, the primary volume remains fully accessible for all normal I/O operations.

The controller owner of the primary volume initiates remote writes to the secondary volume to keep the data on the two volumes synchronized.

The secondary volume maintains a mirror (or copy) of the data on its associated primary volume. The controller owner of the secondary volume receives remote writes from the controller owner of the primary volume but does not accept host write requests. Hosts are able to read from the secondary volume, which appears as read-only.

In the event of a disaster or a catastrophic failure at the primary site, you can perform a role reversal to promote the secondary volume to a primary role. Hosts then are able to read from and write to the newly promoted volume, and business operations can continue.

When write operations are performed to the primary volume of an asynchronous mirrored pair, the modified data region of the primary volume is tracked. Periodically, the firmware creates a new point-in-time image of the primary volume and sends the changed data regions to the secondary volume. When data synchronization completes, the system uses the point-in-time images on the secondary volume to ensure that the data is maintained in a consistent state during subsequent synchronization operations to the secondary volume.

The automatic cycle in an active asynchronous mirroring session works as follows to maintain data at a remote site to be a point-in-time consistent copy of data at the local site.

1. Asynchronous mirror groups consisting of volumes are created at the local site.

- 2. Increments of consistent data are sent to the remote site.
- 3. Point-in-time copy operations are performed at the remote site.

These steps are repeated according to the defined mirroring intervals.

The fundamental assumptions of the Asynchronous Mirroring feature are these:

- The data link between the primary storage array and the secondary storage array has significantly lower bandwidth and higher latency than the host interface. For this reason, the mirrored data movement must be decoupled from the primary host data requests to minimize the performance impact to the host application. Additionally, with a restricted data link unsynchronized regions between the primary and secondary volumes must be tracked in sufficiently small granularity to minimize data movement. Long distance data links to remote storage arrays require additional networking equipment, which can result in varying throughput performance.
- Data on the secondary volume must support a site-level failover for disaster recovery. For this reason, the data on the secondary volume is protected during the synchronization process so that writes to the secondary volume do not render the volume data unusable. Additionally, many applications require the use of more than one volume, each of which must be mirrored to support a site-level failover. In these cases, the set of volumes must be mirrored as a set, and the synchronization process must coordinate the data movement and synchronization intervals to create a consistent, usable data set on the secondary storage array.

#### Configuration for asynchronous mirroring

Asynchronous mirroring operations are performed between controllers that have the same IDs on the primary and secondary storage arrays; that is, controller A on the primary storage array interacts only with controller A on the secondary storage array and controller B on the primary storage array interacts only with controller B on the secondary storage array. Asynchronous mirroring operations are not attempted between controllers that have different IDs. The network environment does not need to provide connectivity between the controllers that have different IDs; however, it is likely to be more cost effective to use a fabric/switch configuration that does provide such connectivity, even though the firmware does not require it.

For Fibre Channel topology the Asynchronous Mirroring feature requires that one host-side Fibre Channel port of each controller be dedicated to mirroring operations. An additional requirement for connectivity is that the dedicated asynchronous mirroring ports must be attached to a Fibre Channel Fabric. The dedicated port is activated by the storage system administrator. Activating the dedicated port is a different operation than enabling the premium feature. After you activate the dedicated port you must enable the Asynchronous Mirroring feature. Enabling the Asynchronous Mirroring feature performs these actions:

- Activates the storage array for Fibre Channel mirroring
- Enables the controller firmware to support your creation of mirror groups and mirror pairs

When mirror groups or mirror pairs exist, you cannot deactivate the Asynchronous Mirroring feature.

An iSCSI topology does not require a dedicated port as with Fibre Channel. The activation step is not required when setting up asynchronous mirroring over iSCSI. The controller firmware maintains a list of remote storage arrays that the iSCSI initiator attempts to establish sessions using all portals of the portal group. The first portal that successfully establishes an iSCSI connection is used for all subsequent communication with that remote storage array. If communication fails, a new session is attempted using all portals in the portal group. iSCSI ports are configured at the system level on a port-by-port basis. For configuration messaging and data transfer, the communication between the controller uses these global settings:

VLAN – Both local and remote systems must have the same VLAN setting in order to communicate

- iSCSI listening port
- Jumbo Frames
- Ethernet Priority

#### Asynchronous mirror groups

Some applications, such as file systems and databases, distribute data storage across many volumes. To create a failover site for such applications, all of the application data volumes must be replicated on a storage array at a remote site. The synchronization between the original data volumes and the replicated data volumes must be coordinated so that writes on the local storage array are accurately reflected on the remote storage array. The purpose of an asynchronous mirror group is to associate a set of volumes so that mirror synchronization can be coordinated for the volume set, creating a consistent data set on the remote storage system.

- The local storage array is the primary side of the asynchronous mirror group. The remote storage array is the secondary side of the asynchronous mirror group.
- All volumes added to the asynchronous mirror group on the local storage array hold the primary role in the mirrored relationship.
- All volumes added to the asynchronous mirror group on the remote storage array hold the secondary role in the mirrored relationship.

During the synchronization, point-in-time images for all primary volumes are created at the same time. Data is replicated for all volumes in the group to the remote system within the same synchronization interval. The synchronization progress for a given resynchronization operation varies among member volumes. However, point-in-time images of the Secondary volumes at the completion of data synchronization are created at the same time after all members of the group have completed the synchronization. If resynchronization fails (even due to just one member), prior consistent images remain on the Secondary AMG to preserve the last known consistent data.

The properties associated with the asynchronous mirror group include the following:

- World Wide Name
- User label
- Role: primary or secondary

**Note:** The role is an asynchronous mirror group attribute, not a mirrored volume attribute. Role reversal affects all volumes in the asynchronous mirror group.

- Mirrored I/O Channel Type: Fibre Channel or iSCSI
- · Timestamp of the last known recovery point
- Resynchronization interval

The resynchronization interval is the amount of time between automatically sending updates of modified data from the primary storage array to the secondary storage array. The interval, expressed in minutes, represents the time between the starting points of sending updates from the primary to the secondary. A resynchronization interval of zero means that synchronization is manual.

Synchronization progress

The synchronization progress is the percent complete and an estimated time to completion of the current synchronization activity if in progress.

• Alert threshold for resynchronization completion time (for example, alert if the resynchronization takes too long)

- Alert threshold for recovery point degradation (such as, age of the Secondary PiTs)
- · Repository utilization warning threshold
- Member volume list

The following properties are shared between the local storage array and remote storage array:

- World Wide Name
- User label
- Mirrored I/O Channel Type: Fibre Channel or iSCSI
- Resynchronization interval
- Alert threshold for resynchronization completion time (for example, alert if the resynchronization takes too long)
- Alert threshold for recovery point degradation (such as, age of the Secondary PiTs)
- · Repository utilization warning threshold

The shared properties are communicated to the remote storage array when you create the asynchronous mirror group. Changes to a shared property are made first on the local storage array then communicated to the remote storage array. If a shared property fails to change on both the local storage array and the remote storage array, the local storage array is considered to be the master setting. When the two storage arrays reconnect after a communication outage or reboot, the asynchronous mirror group properties are reconciled from the local storage array.

If the two storage arrays detect a dual role conflict after a communication outage is resolved, the asynchronous mirror group properties are not reconciled until the dual-role conflict is resolved. To resolve the role conflict you must determine which storage array is the primary storage array. At that time, the asynchronous mirror group properties are then assumed from the side that you have defined to be the primary side.

#### Mirror repository volumes

A mirror repository volume is a special volume in the storage array that is created as a resource for the controller owner of the primary volume in a remote mirrored pair. The controller stores mirror information on this volume, including information about remote writes that are not yet complete. The controller can use this information to recover from controller resets and the accidental powering down of the storage arrays.

Mirror repository volumes are used to manage mirror data synchronization. Mirror repository volumes are required for both the primary and secondary volumes in a mirror pair. This mirror repository volume management is different from the Synchronous Mirroring premium feature where a single mirror repository is set up once and then used for all Synchronous Mirroring relationships.

The mirror repository pair stores three types of data:

- Copy-on-write repository data that is used for preserving resynchronization images on the mirrorprimary and recovery point images on the mirror-secondary. The copy-on-write repository is structurally similar to the repository use for snapshot groups.
- A pair of delta logs that are used to track regions of the mirror-primary volume that are written between synchronization intervals. Even though the delta logs are only used on the primary side of the mirror, they are also allocated on the secondary side to support a role-reversal.
- A log that tracks synchronization statistics on each mirror pair.

Asynchronous mirroring repository volumes are expandable repository volumes (ERV). The minimum mirror repository size is the greater of either:

- 0.02 percent of the base volume capacity (regardless of role)
- 32 MB

You can expand the capacity of the mirror repository volumes using the standard rules for ERV expansion. You cannot reduce the size of the mirror repository volumes.

The maximum repository capacity is 101 percent of the base volume capacity. Primary and secondary mirror repositories are not required to be the same size. Mirror repository volumes are independent of the associated primary mirror or secondary mirror volume in that they can be created on separate volume groups with different RAID levels. Mirror repository volumes must have compatible security and data assurance quality of service as the associated mirror volume. For example, if a mirror volume has data security enabled, the associated mirror repository must have data security enabled. If the mirror volume has data assurance enabled, the associated mirror repository volume must have data assurance enabled.

Because of the critical nature of the data being stored, do not use RAID level 0 as the RAID level of a mirror repository volume.

#### Guidelines for creating mirror repository volumes

When creating the mirror repository, keep these guidelines in mind:

- There is a minimum required capacity for a mirror repository (depending on your configuration)
- When you define the capacity requirements for a repository, keep in mind any future requirements that you might have for other volumes in this volume group or disk pool. Make sure that you have enough capacity to meet your data storage needs, but you do not over allocate because you can quickly use up all the storage in your storage array.
- The list of repository candidates can contain both new and existing repository volumes. Existing repository volumes are left on the storage array by default when you delete an asynchronous mirrored pair. Existing repository volumes are placed at the top of the list. The benefit to reusing an existing repository volume is that you can avoid the initialization process that occurs when you create a new one.
- Mirror repository volumes are independent of the associated primary volume and secondary volume so that they can be created on separate volume groups with different RAID levels.
- Primary and secondary mirror repository volumes are not required to be the same size.

If you are using Drive Security, the repository volumes and the associated primary or secondary volumes must have compatible security settings.

- If the primary volume or the secondary volume is secure capable, the associated repository can be either secure capable or secure enabled.
- If the primary volume or the secondary volume is secure enabled, the associated repository must be secure enabled.
- If you are using Drive Security, the repository volumes and the associated primary or secondary volumes should use the same drive type.
- If the primary volume or the secondary volume uses Full Disk Encryption (FDE) drives, the repository should use FDE drives.
- If the primary volume or the secondary volume uses Federal Information Processing Standards (FIPS) drives, the repository should use FIPS drives.

If you are using Data Assurance (DA), the repository volumes and the associated primary or secondary volumes must have the same DA settings.

- If the primary volume or the secondary volume are DA enabled, the repository must be DA enabled.
- If the primary volume or the secondary volume are not DA enabled, the repository must be not DA enabled.

## Creating an asynchronous mirrored pair

#### About this task

Before you create any mirror relationships, you must create an asynchronous mirror group. The asynchronous mirror group is a logical entity that spans a local storage array and a remote storage array that is used for mirroring and that contains one or more mirrored pairs. The mirrored pairs consist of two volumes: a primary volume on the local storage array and a secondary volume on the remote storage array. If neither the primary volume nor the secondary volume exist, you must create these volumes.

Keep these guidelines in mind when you create an asynchronous mirrored pair:

- The Asynchronous Mirroring feature must be enabled and activated on the local and remote storage arrays that you want to used for mirroring.
- The primary volume and the secondary volume must have compatible security settings. For the volumes to be Full Disk Encryption (FDE) enabled, both the primary volume and secondary volume must be either FDE enabled or Federal Information Processing Standards (FIPS) enabled. For the volumes to be FIPS enabled, both the primary volume and the secondary volume must be FIPS enabled.
- The local and remote storage arrays must be connected through a proper Fibre Channel fabric or iSCSI interface.
- The remote storage array must contain a volume that has a capacity that is greater than or equal to the capacity of the volume that is to be used as the primary volume on the local storage array.
- The RAID level of the secondary volume does not have to be the same as the primary volume.
- Make sure you know the passwords for both the local and remote storage arrays.

#### Creating the asynchronous mirroring group

An asynchronous mirror group contains several mirrored pairs so that they can be managed as a single entity. You create an asynchronous mirror group to define the synchronization settings for all mirrored pairs within the group. Each mirrored pair in an asynchronous mirror group shares the same synchronization settings, primary role, secondary role, and write mode.

The asynchronous mirror group is associated with the local storage array and remote storage array that is used for mirroring. The local storage array is the primary side of the asynchronous mirror group, while the remote storage array is the secondary side of the asynchronous mirror group. All volumes added to the asynchronous mirror group on the local storage array hold the primary role in the mirror relationship. Subsequently, all volumes added to the asynchronous mirror group on the remote storage array hold the secondary role in the mirror relationship.

Keep these guidelines in mind when creating an asynchronous mirror group:

- A storage array has a maximum number of asynchronous mirror groups. The maximum number of asynchronous mirror groups depends on your configuration.
- Asynchronous mirror groups are created empty and asynchronous mirrored pairs are added to the groups later. You can add only asynchronous mirrored pairs to an asynchronous mirror group. Each mirrored pair is associated with exactly one asynchronous mirror group.

- All storage arrays with the Asynchronous Mirroring feature activated are listed and can be used for mirror activities.
- Storage arrays are displayed by their storage array name. If a storage array does not have a name, the storage array is displayed as "Unnamed."

Make sure that you run the Create Asynchronous Mirror Group command on the local storage array. Asynchronous mirror group creation is initiated from the storage array that contains the volumes that hold the primary role in the mirror relationship. You use the Create Asynchronous Mirror Group command to specify the remote storage array that contains the volumes that will provide the secondary role in the mirror relationship.

The command has this form:

```
create asyncMirrorGroup userLabel="asyncMirrorGroupName"
(remoteStorageArrayName="storageArrayName" |
remoteStorageArrayWwn="wwID")
interfaceType=(FC | iSCSI)
[remotePassword="password"
syncInterval=integer (minutes | hours | days)
warningSyncThreshold=integer (minutes | hours | days)
warningRecoveryThreshold=integer (minutes | hours | days)
warningThresholdPercent=percentValue
autoResync=(TRUE | FALSE)]
```

When you run this command you create a new, empty asynchronous mirror group on both the local storage array and the remote storage array.

This example shows how to create an asynchronous mirror group on a Windows command prompt:

```
c:\...\smX\client>smcli 123.45.67.88 123.45.67.89
-c "create asyncMirrorGroup userLabel="\EngDevData\"
remoteStorageArrayName="\Eng_Backup\"
interfaceType=iSCSI remotePassword="\xxxxx\" syncInterval=8 hours
warningSyncThreshold=1 hours
warningRecoveryThreshold=2 hours warningThresholdPercent=80
autoResync=TRUE]
```

The command in this example creates a new asynchronous mirror group with a repository volume on a remote storage array that already has the name "Eng\_Backup." The interface between the local storage array and the remote storage array is iSCSI. The remote storage array is password protected and the password must be used to create the asynchronous mirror group. The synchronization between the local storage array and the remote storage array automatically takes place once every eight hours. If the synchronization cannot be completed successfully the administrator receives a message one hour after the synchronization did not work. When the repository volume has reached 80 percent of capacity, a warning alert is sent to the administrator.

This example shows how to use the command in a script file:

```
create asyncMirrorGroup userLabel="EngDevData"
remoteStorageArrayName="Eng_Backup" interfaceType=iSCSI
remotePassword="xxxxx" syncInterval=8 hours
warningSyncThreshold=1 hours warningRecoveryThreshold=2 hours
warningThresholdPercent=80 autoResync=TRUE]
```

After you create the asynchronous mirror group, you can create the asynchronous mirrored pair to start performing remote mirroring operations.

#### Creating the asynchronous mirroring pair

After you have created the asynchronous mirror group you can create the mirrored pairs that you want in the asynchronous mirror group. Creating a mirrored pair involves these steps:

- 1. Determining if you have a candidate secondary mirror volume on the remote storage array.
- 2. Adding a primary volume that you want to mirror to the asynchronous mirror group on the local storage array.
- **3.** Enabling the relationship between the primary volume on the local storage array and the repository volume on the remote storage array.

When you add a member volume to the primary asynchronous mirror group on the local storage array, the firmware creates a place holder object in the secondary asynchronous mirror group on the remote storage array. The place holder object represents the associated mirror volume. When you add a member volume to the secondary asynchronous mirror group on the remote storage array, the member volume replaces the placeholder object and resolves the mirror configuration.

After you have created the asynchronous mirrored pair you will actually have three volumes in the relationship:

- Primary volume on the local storage array that holds the original data
- · Secondary volume on the remote storage array that holds the duplicate data
- Repository volume on the local storage array that holds the data that was changed on the primary volume

If any member volumes of the asynchronous mirror group are actively synchronizing data from a periodic synchronization interval when the new member volume is added, the synchronization process is halted. Existing recovery points from a past completed synchronization process, if any, are preserved. After the new asynchronous mirror group mirror-pair has been initialized, a new consistent set of recovery points are taken of all member volumes of the asynchronous mirror group.

Keep these guidelines in mind when creating the asynchronous mirroring pairs:

- Primary volumes and secondary mirror repository volumes do not need to be the same size.
- Mirror repository volumes are independent of the associated primary volume and secondary volume so that they can be created in separate volume groups with different RAID levels.
- Mirror repository volumes must have the same Data Assurance (DA) and Quality of Service (QoS) settings as the associated volumes. For example, if a mirrored pair is DA enabled, the associated mirror repository volume must be DA enabled.
- Member volumes on both the local storage array and the remote storage array must be standard RAID volumes. They cannot be snapshot volumes, views, or repository volumes.

#### Determining if you have a secondary mirror volume

To determine if you have a candidate secondary mirror volume that is appropriate to your needs on the remote storage array, run this command on the remote storage array:

show allVolumes summary

This command returns information about the number of volumes on the storage array, the name of the volumes, the capacity, RAID level, and other information. If you run the command without the summary parameter, you receive several pages of detailed information. However, running with the summary parameter provides you with enough information to determine what are the volumes that you might be able to use for a repository volume.

#### Adding a primary volume to the asynchronous mirror group

**Note:** You cannot add a primary volume to the asynchronous mirror group if the asynchronous mirror group contains orphaned mirror-pair members.

A mirrored relationship between the primary volume on the local storage array and the secondary volume on the remote storage array is established by first adding a member volume to the asynchronous mirror group on the local storage array. To add a member volume to the asynchronous mirror group on the local storage array run this command on the local storage array:

```
add volume="volumeName" asyncMirrorGroup="asyncMirrorGroupName"
remotePassword="password"
(repositoryVolume="repos_xxxx" |
repositoryVolume=(volumeGroupName [capacity=capacityValue])
repositoryVolume=(diskPoolName [capacity=capacityValue]))
```

When you run this command, at a minimum you must perform these actions:

- Identify the volume on the local storage array that you want to mirror to a repository volume on the remote storage array.
- Identify the asynchronous mirror group in which you want to place the volume that you want to mirror.
- Identify an existing repository volume or create a new repository volume.

If an unused repository volume already exists on the remote storage array, you can reuse that repository volume. Otherwise you must create the repository volume. With this command you have the option of creating a repository volume in either a volume group or a disk pool. You identify in which volume group or disk pool you want to place the repository volume and the size of the repository volume. The storage management software and firmware then creates a repository volume with a name "repos\_xxxx" where "xxxx" is a numerical identifier. After the repository volume is created, you cannot rename it.

#### Establishing the link between the primary volume and the secondary volume

After you have identified a qualified secondary volume on the remote storage array and added the primary volume on the local storage array, you must link the two volumes. Use this command to link the two volumes:

```
establish asyncMirror volume="secondaryVolumeName"
asyncMirrorGroup="asyncMirrorGroupName"
primaryVolume="primayVolumeName"
```

- secondaryVolumeName is the member volume on the remote storage array.
- asyncMirrorGroupNameName is the member asynchronous mirror group that contains the mirror-pair.
- primaryVolumeName is the member volume on the local storage array.

After you run this command, the asynchronous mirrored pair is linked and the initial mirror is started. During the initial synchronization, all of the data is copied from the primary volume to the secondary volume. During the copy operation, the primary volume is accessible by all hosts for write operations, but the secondary volume is not ready to use for recovery. During the initial synchronization, the repository volume delta log tracks write requests to the primary volume. At the conclusion of the initial synchronization the repository has any changed data and can be used for synchronization between the primary volume and the secondary volume. Because the initial synchronization is a complete copy between the primary volume and the secondary volume. Asynchronization can take a long time depending on the size of the primary volume. Asynchronous mirroring operations can now be performed as you defined when you created the asynchronous mirror group.

If you want to make any changes to the synchronization settings between the local, primary volume and the remote secondary volume, use the set asyncMirrorGroup command.

### Changing asynchronous mirroring settings

The set asyncMirrorGroup command enables you to change the property settings for an asynchronous mirrored pair. Use this command to change these property settings:

- Synchronization interval The length of time between automatically sending updates of modified data from the local storage array to the remote storage array.
- Synchronization warning threshold The length of time to wait until a warning is triggered when the synchronization of volumes takes longer than the defined time.
- Recovery warning threshold The length of time to wait until a warning is triggered when the
  automatic data update for the point-in-time image on the remote storage array is older than a
  defined time.
- Warning threshold percent The percent of capacity of the mirror repository volume at which a warning is sent if the mirror repository volume is nearing full.
- User label A new name for the asynchronous mirror group.
- Automatic resynchronization A setting to enable or disable automatic resynchronization between the primary volume and the secondary volume.
- Volume A repository volume for which you want to increase the capacity.
- Repository volume An unused repository volume that you want to add to another repository volume to increase capacity.
- Role A setting to change the role, primary or secondary, of the volumes in an asynchronous mirror group.
- Force The setting to force a role change on the local storage array if the link between the local storage array and the remote storage array is not available.
- No synchronization A setting to force synchronization before a role change.

This example shows how to use the set asyncMirrorGroup command to increase the capacity of a repository volume:

```
c:\...\smX\client>smcli 123.45.67.88 123.45.67.89
-c "set asyncMirrorGroup \"amg_001\" volume="\repos_006\"
increaseRepositoryCapacity
repositoryVolumes=("\repos_0020\" "\repos_0021\");"
```

This example shows how to use the command in a script file:

```
set asyncMirrorGroup "amg_001"
volume="repos_006" increaseRepositoryCapacity
repositoryVolumes=("repos_0020" "repos_0021");
```

## Suspending and resuming the asynchronous mirror group

Use the suspend asyncMirrorGroup command to stop data transfer between all of the primary volumes and all of the secondary volumes in an asynchronous mirror group without disabling the asynchronous mirroring relationships. Suspending the asynchronous mirroring relationship lets you control when the data on the primary volume and data on the secondary volume are synchronized. Suspending the asynchronous mirroring helps to reduce any performance impact to the host application that might occur while any changed data on the primary volume is copied to the

secondary volume. Suspending the asynchronous mirroring is particularly useful when you want to run a backup of the data on the secondary volume.

When the asynchronous mirroring relationship is in a suspended state, the primary volume does not make any attempt to contact the secondary volume. Any writes to the primary volume are persistently logged in the asynchronous mirroring repository volumes. After the asynchronous mirroring relationship resumes, any data that is written to the primary volume is automatically written to the secondary volume. Only the modified data blocks on the primary volume are written to the secondary volume. Full synchronization is not required.

This example shows the suspend asyncMirrorGroup command:

```
c:\...\smX\client>smcli 123.45.67.88 123.45.67.89
-c "suspend asyncMirrorGroup ["amg_001"];"
```

The asynchronous mirror group name is amg\_001. You must enclose the name in square brackets. In this example the double quotation marks are optional. The double quotation marks must be used if the asynchronous mirror group name has special characters, such as a colon as used in this example "amg:001". The double quotation marks also must be used if the asynchronous mirror group name is only a number, as in this example "001". Using double quotation marks when not needed does not prevent the command from running successfully. If you have any doubts about the asynchronous mirror group name, use the double quotation marks inside the square brackets.

This example shows how to use the command in a script file:

```
suspend asyncMirrorGroup ["amg_001"];
```

The mirror relationship remains suspended until you use the resume asyncMirrorGroup command to restart synchronization activities. This command restarts data transfers between a primary volume and a secondary volume in a mirror relationship after the mirror has been suspended or unsynchronized.

This example shows the resume <code>asyncMirrorGroup</code> command:

```
c:\...\smX\client>smcli 123.45.67.88 123.45.67.89
-c "resume asyncMirrorGroup ["amg_001"];"
```

This example shows how to use the command in a script file:

```
resume asyncMirrorGroup ["amg_001"];
```

# Manually resynchronizing volumes in an asynchronous mirror group

Manually resynchronizing the volumes in an asynchronous mirror group immediately resynchronizes all of the mirror relationships within the asynchronous mirror group. You cannot perform this operation if one of these conditions exists:

- The asynchronous mirror group has failed because any dependent component of the mirror configuration is in a Failed state.
- The asynchronous mirror group is in a Suspended state.

The manual resynchronization request must be issued to the primary asynchronous mirror group.

You can run a manual resynchronization on an asynchronous mirror group that is configured with a periodic synchronization interval. A manual resynchronization does not affect the periodic

resynchronization schedule. If you manually resynchronize the asynchronous mirror group when it is performing an initial synchronization, the manual resynchronization command is rejected.

If you run a manual resynchronization when an asynchronous mirror group is in the midst of a periodic synchronization operation, the current process is stopped and the point in time synchronization points on the primary are discarded. The delta log tracking new host writes and the delta log being used for the synchronization process are merged. New point in time synchronization points are created and a new resynchronization is started.

To manually run a resynchronization, run this command:

start asyncMirrorGroup synchronize

# Changing asynchronous mirroring roles

You can change the mirroring roles of an asynchronous mirror group, promoting the secondary storage array to the primary storage array. Each storage array changes roles. First the original primary becomes the secondary, and then the original secondary becomes the primary. As soon as the role change completes, all asynchronous mirror group member volumes on the new-primary storage array become fully accessible for host I/O operations. Follow these guidelines when changing roles:

- You can run the command to change roles from either primary storage array or secondary storage array.
- All of the mirror pairs of the asynchronous mirror group must have a valid recovery point before performing a role reversal.
- The asynchronous mirror group must be in a non-failed state and must not already be in role changing operation.
- You cannot change roles if the asynchronous mirror group contains incomplete or orphaned member volumes.

When the communication between the asynchronous mirroring storage arrays is operating normally, role reversal is coordinated between the local and remote storage arrays. During role reversal these two events occur:

- The original primary volumes are protected from new write requests just as if they were secondary volumes.
- A resynchronization process from the original primary volumes to the original secondary volumes starts.

The resynchronization operation completes after all mirror-pairs of the asynchronous mirror group are fully synchronized. If a scheduled synchronization operation is in progress when a controller receives the role change request, the resynchronization operation is stopped and restarted so that all regions flagged in both the host-write tracking delta log and the synchronization delta log are copied to the secondary volumes.

After the synchronization finishes and the roles are changed these actions take place:

- Recovery points are created on the original primary storage array that has now become the secondary storage array.
- The volumes on the new primary storage array change state to Optimal and operate normally: servicing read and write requests, tracking write requests, and periodically synchronizing to the secondary volumes.

To change roles, use this form of the set asyncMirrorGroup command.

```
set asyncMirrorGroup ["asyncMirrorGroupName"] role=(primary | secondary)
```

The role parameter enables you to define the role you want from either the primary storage array or the secondary storage array. For example, if you are on the primary storage array and you want to change roles, use the secondary parameter. The command would look like this:

set asyncMirrorGroup ["asyncMirrorGroupName"] role=secondary

As soon as you run this command, the storage arrays start changing roles.

Two optional parameters support changing the roles of the primary storage array and the secondary storage array:

- force
- nosync

The force parameter forces a role change if the communications link between the storage arrays is down and promotion or demotion on the local side results in a dual-primary condition or a dual-secondary condition. To force a role reversal, set this parameter to TRUE. The default value is FALSE.

The nosync parameter defines whether to perform an initial synchronization between the primary storage array and the secondary storage array before a role reversal operation is performed. To perform an initial synchronization, set this parameter to TRUE. The default value is FALSE.

If the role change is interrupted because of a communication failure between the storage arrays, the mirror roles can possibly end as two secondary roles. This role conflict does not compromise the data synchronization state.

# Canceling a pending asynchronous mirror group role change

You can cancel a pending role change by running this command:

```
stop asyncMirrorGroup rolechange
```

This command restores the asynchronous mirror group to the normal operating state including write requests to the volumes on the primary volume. The synchronization process that was started as part of the role change operation is allowed to finish. The next periodic resynchronization is scheduled based on the most recently completed periodic synchronization and the current asynchronous mirror group synchronization settings.

## **Resolving role conflicts**

Because you can force a change in the role of the storage arrays in an asynchronous mirror group, sometimes this might result in a condition where you have two primary or two secondary roles at the same time. This usually occurs when communications between the storage arrays cannot take place. For example, the original primary side might be operational, but cannot be reached because of a link failure. In this case, a forced promotion of the secondary to become a primary results in both sides being able to receive new data write requests since the most recent resynchronization. Later, the original primary site might be reactivated or connectivity reestablished resulting in both local and remote storage arrays viewing themselves as the primary.

If you have a role conflict, your asynchronous mirror group might have two primary volumes or two secondary volumes in an asynchronous mirror group. If you have two primary volumes, both volumes can accept host writes, but you do not have any mirror volumes. If you have two secondary volumes, neither volume can accept host writes. In either case you no longer have a valid asynchronous mirror group.

If such a role conflict occurs, you need to transition the mirrored pair back to a state in which one side is clearly recognized as primary and the other as secondary. To transition back to a valid asynchronous mirror group, use this command.

```
set asyncMirrorGroup ["asyncMirrorGroupName"] role=(primary | secondary)
```

Run this command on one of the storage arrays in the asynchronous mirror group and define the role of that storage array as you need to meet your mirroring requirements. Define the storage array as either the storage array with the primary volumes or the storage array with the secondary volumes.

## Removing volumes from the asynchronous mirror group

When you have an asynchronous mirror group you have three volumes that you need to manage:

- Primary on the local storage array
- Secondary on the remote storage array
- Repository on both storage arrays

As part of management actions, you might want to remove a volume from an asynchronous mirror group. Use the remove volume asyncMirrorGroup command to remove the link between a primary volume and a secondary volume.

Removing a volume from an asynchronous mirror group disassociates the volume from the asynchronous mirror group and also disassociates the corresponding volume on the remote storage array from the asynchronous mirror group. Removing a volume disassociates the mirror repositories from the affected volumes on both of the local and remote storage arrays. You can then either delete the repository volume or you can keep the repository volume for later use as a repository volume for a different configuration. If you choose to keep the repository volume, you can use it as the principal repository volume for another asynchronous mirrored pair or to increase the capacity of another repository volume.

The volume on the primary asynchronous mirror group is removed first to halt any in-progress synchronization I/O operations. If the remote storage array is not accessible because of an interstorage array communication problem, you can force the removal operation so that only the volume on the local asynchronous mirror group is removed. The corresponding volume on the remote storage array remains in the remote asynchronous mirror group.

Removing the link between a primary volume and a secondary volume does not affect any of the existing data on either volume. The link between the volumes is removed, but the primary volume still continues normal I/O operations. Later, you can establish the mirror relationship between the two volumes and resume normal mirror operations. You can remove the mirror relationship for one or several remote mirrored pairs with this command.

This example shows the remove volume asyncMirrorGroup command:

```
c:\...\smX\client>smcli 123.45.67.88 123.45.67.89
-c "remove volume [\"Jan_04_Account\"] asyncMirrorGroup=\"amg_001\"
deleteRepositoryMembers=TRUE;"
```

The command in this example removes a volume with the name Jan\_04\_Account from the asynchronous mirror group with the name amg\_001. Because the deleteRepositoryMembers is

set to TRUE, the repository volume is deleted. You must enclose the volume name in double quotation marks inside square brackets. Also, you must enclose the asynchronous mirror group name in double quotation marks.

This example shows how to use the command in a script file:

```
remove volume ["Jan_04_Account"] asyncMirrorGroup="amg_001"
deleteRepositoryMembers=TRUE;
```

You must run this command on the local storage array to remove the primary volume.

If the volume is not successfully removed from both sides of the asynchronous mirror group, the mirror volume that was not removed becomes an orphan. Orphans are detected when communications between the controller on the local storage array and the corresponding controller on the remote storage array is restored. At that time the two sides of the mirror configuration reconcile mirror parameters. Some synchronization operations function normally when a asynchronous mirror group contains orphaned members, but some configuration operations, such as role change, cannot be performed when the asynchronous mirror group contains orphaned members. To avoid this situation, remove the incomplete mirror volumes by running this command:

```
remove asyncMirrorGroup ["asyncMirrorGroupName"]
incompleteMirror volume="volumeName"
```

## Deleting an asynchronous mirror group

If you need to remove an asynchronous mirror group for any reason, you can remove it using this command:

```
delete asyncMirrorGroup
```

Before you can delete an asynchronous mirror group you must remove the primary volume, the secondary volume, and the repository volume from the asynchronous mirror group. The asynchronous mirror group must be completely empty before you can delete it. You can remove these volumes using this command:

```
remove volume asyncMirrorGroup
```

Removing these volumes from the asynchronous mirror group does not delete the volumes. The data is not lost.

Deleting the asynchronous mirror group first removes the remote asynchronous mirror group and then removes the local asynchronous mirror group. You can run the delete asyncMirrorGroup command from either the primary asynchronous mirror group or secondary asynchronous mirror group.

# Using the volume copy feature

The Volume Copy feature lets you copy data from one volume (the source) to another volume (the target) in a single storage array. You can use this feature to perform these tasks:

- Back up data
- Copy data from one volume to another volume

## How volume copy works

When you create a volume copy, you create a copy pair that consists of a source volume and a target volume. Both the source volume and the target volume are located on the same storage array. During a volume copy, the controllers manage copying the data from the source volume to the target volume. The volume copy is transparent to the host machines and applications, except that users cannot write to the source volume during a volume copy.

While a volume copy is In Progress, the same controller must own both the source volume and the target volume. If one controller does not own both the source volume and the target volume before creating the volume copy, ownership of the target volume is automatically transferred to the controller that owns the source volume. When the volume copy is finished or stopped, ownership of the target volume is restored to its preferred controller. If ownership of the source volume changes while a volume copy is running, ownership of the target volume also changes.

#### Source volume

The source volume is the volume that accepts host I/O and stores data. When you start a volume copy, data from the source volume is copied in its entirety to the target volume. While a volume copy has a status of In Progress, Pending, or Failed, the source volume is available only for read activity.

After the volume copy completes, the source volume becomes available to host applications for write requests. The target volume automatically becomes read only to hosts, and write requests to the target volume are rejected.

The following are valid source volumes:

- A standard volume
- A primary volume that is participating in a remote-mirror pair

The following are not valid source volumes:

- · A secondary volume that is participating in a remote-mirror pair
- A mirror repository volume
- A failed volume
- A missing volume
- A volume currently in a modification operation
- A volume that is holding a Small Computer System Interface-2 (SCSI-2) reservation or a persistent reservation
- A volume that is a source volume or a target volume in another volume copy that has a status of In Progress, Pending, or Failed

#### Target volume

A target volume contains a copy of the data from the source volume. When a volume copy is started, data from the source volume is copied in its entirety to the target volume.

**Attention: Possible loss of data access** – A volume copy overwrites data on the target volume. Before you start a new operation, make sure that you no longer need the old data, or you have backed up the old data on the target volume.

While the volume copy has a status of In Progress, Pending, or Failed, the controllers reject read and write requests to the target volume. After the volume copy operation is finished, the target volume automatically becomes read only to the hosts, and write requests to the target volume are rejected. You can change the Read-Only attribute after the volume copy has completed or has been stopped. (For more information about the Read-Only attribute, see *Viewing volume copy properties* on page 139.)

The following volumes are valid target volumes:

- A standard volume
- A primary volume that is participating in a remote-mirror pair

The following volumes are not valid target volumes:

- A mirror repository volume
- A secondary volume in a remote-mirror pair
- A failed volume
- A missing volume
- A volume with a status of Degraded
- A volume that is currently in a modification operation
- A volume that is holding a SCSI-2 reservation or a persistent reservation
- A volume that is a source volume or a target volume in another volume copy that has a status of In Progress, Pending, or Failed

#### Volume copy and persistent reservations

You cannot use volumes that hold persistent reservations for either a source volume or a target volume. Persistent reservations are configured and managed through the server cluster software and prevent other hosts from accessing the reserved volume. Unlike other types of reservations, a persistent reservation reserves host access to the volume across multiple HBA host ports, which provides various levels of access control.

To determine which volumes have reservations, run the show (volume) reservations command. To remove a reservation, run the clear (volume) reservations command.

#### Storage array performance

During a volume copy operation, the resources of the storage array might be diverted from processing I/O activity to completing a volume copy, which might affect the overall performance of the storage array.

These factors contribute to the performance of the storage array:

- The I/O activity
- The volume RAID level
• The volume configuration (number of drives in the volume groups and cache parameters)

When you create a new volume copy, you define the copy priority to determine how much controller processing time is allocated for a volume copy compared with I/O activity.

Copy priority has five relative settings ranging from highest to lowest. The highest priority rate supports the volume copy, but I/O activity might be affected. The lowest priority rate supports I/O activity, but the volume copy takes longer. You define the copy priority when you create the volume copy pair. You can redefine the copy priority later by using the set volumeCopy command. You can also redefine the volume copy priority when you recopy a volume.

#### Restrictions

These restrictions apply to the source volume, the target volume, and the storage array:

- While a volume copy operation has a status of In Progress, Pending, or Failed, the source volume is available for read activity only. After the volume copy finishes, read activity from and write activity to the source volume is permitted.
- A volume can be selected as a target volume for only one volume copy at a time.
- The maximum allowable number of volume copies per storage array depends upon the storage array configuration.
- A volume that is reserved by the host cannot be selected as a source volume or as a target volume.
- A volume with a status of Failed cannot be used as a source volume or as a target volume.
- A volume with a status of Degraded cannot be used as a target volume.
- You cannot select a volume that is participating in a modification operation as a source volume or as a target volume. Modification operations include Dynamic Capacity Expansion (DCE), Dynamic RAID Level Migration (DRM), Dynamic Segment Sizing (DSS), Dynamic Volume Expansion (DVE), and defragmenting a volume group.

#### Volume copy commands

The following table lists the Volume Copy commands and briefly describes what the commands do.

| Command                             | Description                                                                                                    |
|-------------------------------------|----------------------------------------------------------------------------------------------------|
| create volumeCopy                   | Creates a volume copy and starts the volume copy operation.                                                                                                    |
| recopy volumeCopy                   | Re-initiates a volume copy operation using an existing volume copy pair.                                                                                                    |
| remove volumeCopy                   | Removes a volume copy pair.                                                                                                    |
| set volumeCopy                      | Defines the properties for a volume copy pair.                                                                                                    |
| show volumeCopy                     | Returns information about volume copy operations.<br>You can retrieve information about a specific volume<br>copy pair, or all of the volume copy pairs in the storage<br>array. |
| show volumeCopy<br>sourceCandidates | Returns information about the candidate volumes that<br>you can use as the source for a volume copy operation.                                                                   |
| show volumeCopy<br>targetCandidates | Returns information about the candidate volumes that you can use as the target for a volume copy operation.                                                                      |
| stop volumeCopy                     | Stops a volume copy operation.                                                                                                    |

## Creating a volume copy

Before you create a volume copy, make sure that a suitable target volume exists on the storage array, or create a new target volume specifically for the volume copy. The target volume that you use must have a capacity equal to or greater than the source volume.

You can have a maximum of eight volume copies with a status of In Progress at one time. Any volume copy greater than eight has a status of Pending until one of the volume copies with a status of In Progress has completed the volume copy process.

To create a volume copy, perform these general steps:

- 1. Determine the candidates for a volume copy.
- 2. Create the target volume and the source volume for the volume copy.

#### Determining volume copy candidates

All volumes and drives might not be available for use in volume copy operations. To determine which candidate volumes on the storage array that you can use as a source volume, use the commands in the following table.

| Action                                                                                | Use This CLI Command             |
|---------------------------------------------------------------------------------------|----------------------------------|
| Determine which candidate volumes on the storage array you can use as a source volume | show volumeCopy sourceCandidates |
| Determine which candidate volumes on the storage array you can use as a target volume | show volumeCopy targetCandidates |

The show volumeCopy sourceCandidates command and the show volumeCopy targetCandidates command each return a list of the capacity information for the source volume candidates and the target volume candidates, respectively.

#### Creating a volume copy

**Attention: Possible loss of data access** – A volume copy overwrites data on the target volume. Make sure that you no longer need the data or have backed up the data on the target volume before you start a volume copy operation.

When you create a volume copy, you must define which volumes that you want to use for the source volume and the target volume. You define the source volume and the target volume by the name of each volume. You can also define the copy priority and choose whether you want the target volume to be read only after the data is copied from the source volume.

The command has this form:

```
create volumeCopy source="sourceName" target="targetName"
[copyPriority=(highest | high | medium | low | lowest)
targetReadOnlyEnabled=(TRUE | FALSE)]
```

Before you run the create volumeCopy command, perform these actions:

- Stop all I/O activity to the source volume and the target volume.
- Dismount any file systems on the source volume and the target volume, if applicable.

This example shows the create volumeCopy command:

```
c:\...\smX\client>smcli 123.45.67.88 123.45.67.89
-c "create volumeCopy source=\"Jaba_Hut\" target=\"Obi_1\"
copyPriority=medium targetrReadOnlyEnabled=TRUE;"
```

The command in this example copies the data from the source volume named Jaba\_Hut to the target volume named Obi\_1. Setting the copy priority to medium provides a compromise between how quickly the data is copied from the source volume to the target volume and the amount of processing resources that are required for data transfers to other volumes in the storage array. Setting the targetReadOnlyEnabled parameter to TRUE means that write requests cannot be made to the target volume, making sure that the data on the target volume stays unaltered.

This example shows how to use the command in a script file:

```
create volumeCopy source="Jaba_Hut" target="Obi_1"
copyPriority=medium targetReadOnlyEnabled=TRUE;
```

After the volume copy operation is completed, the target volume automatically becomes read only to hosts. Any write requests to the target volume are rejected, unless you disable the Read-Only attribute by using the set volumeCopy command.

To view the progress of a volume copy, use the show storageArray longRunningOperations command. For a long-running operation that is currently running on a volume, this command returns information about the volume action and the amount of the long-running operation that is completed. The amount of the long-running operation that is completed is shown as a percentage (for example, 25 means that 25 percent of the long-running operation is completed).

## Viewing volume copy properties

Use the show volumeCopy command to view information about one or more selected source volumes or target volumes. This command returns these values:

- The role
- · The copy status
- The start time stamp
- The completion time stamp
- The copy priority
- · The Read-Only attribute setting for the target volume
- The source volume World Wide Identifier (WWID) or the target volume WWID

If a volume is participating in more than one volume copy (it can be a source volume for one volume copy operation and a target volume for another volume copy operation), the details are repeated for each associated copy pair.

The command has this form:

```
show volumeCopy (allVolumes | source [sourceName] |
target [targetName])
```

This example shows the show volumeCopy command:

```
c:\...\smX\client>smcli 123.45.67.88 123.45.67.89 -c "show volumeCopy
source [\"JabaHut\"];"
```

The command in this example is requesting information about the source volume Jaba\_Hut. If you wanted information about all of the volumes, you would use the allVolumes parameter. You can also request information about a specific target volume.

This example shows how to use the command in a script file:

```
show volumeCopy source ["Jaba_Hut"];
```

## Changing volume copy settings

The set volumeCopy command lets you change these property settings for a volume copy pair:

- · The copy priority
- · The target volume read/write permission

Copy priority has five relative settings ranging from highest to lowest. The highest priority supports the volume copy, but I/O activity might be affected. The lowest priority supports I/O activity, but the volume copy takes longer. You can change the copy priority at these times:

- Before the volume copy operation starts
- While the volume copy operation has a status of In Progress
- After the volume copy operation has completed when re-creating a volume copy operation by using the recopy volumeCopy command

When you create a volume copy pair and after the original volume copy has completed, the target volume is automatically defined as read-only to the hosts. The read-only status of the target volume helps to make sure that the copied data on the target volume is not corrupted by additional writes to the target volume after the volume copy is created. You want to maintain the read-only status when you are performing these tasks:

- Using the target volume for backup purposes
- · Copying data from one volume group to a larger volume group for greater accessibility

At other times, you might want to write additional data to the target volume. You can use the set volumeCopy command to reset the read/write permission for the target volume.

**Note:** If you have set the volume copy parameters to enable host writes to the target volume, the read request and the write request to the target volume are rejected while the volume copy operation has a status of In Progress, Pending, or Failed.

The command has this form:

```
set volumeCopy target [targetName] [source [sourceName]]
copyPriority=(highest | high | medium | low | lowest)
targetReadOnlyEnabled=(TRUE | FALSE)
```

Note: You can use the parameters as needed to help define your configuration.

This example shows the set volumeCopy command:

```
c:\...\smX\client>smcli 123.45.67.88 123.45.67.89
-c "set volumeCopy target [\"Obi_1\"]
copyPriority=highest
targetReadOnlyEnabled=FALSE;"
```

This example shows how to use the command in a script file:

```
set volumeCopy target ["Obi_1"] copyPriority=highest
targetReadOnlyEnabled=FALSE;
```

## **Recopying a volume**

Use the recopy volumeCopy command to create a new volume copy for a previously defined copy pair that has a status of Stopped, Failed, or Completed. You can use the recopy volumeCopy command to create backups of the target volume. Then, you can copy the backup to tape for off-site storage. When you use the recopy volumeCopy command to make a backup, you cannot write to the source volume while the recopy operation is running. The recopy operation might take a long time.

When you run the recopy volumeCopy command, the data on the source volume is copied in its entirety to the target volume.

Attention: Possible loss of data access – The recopy volumeCopy command overwrites existing data on the target volume and makes the target volume read-only to hosts.

You can also reset the copy priority by using the recopy volumeCopy command if you want to change the copy priority for the recopy operation. The higher priorities allocate storage array resources to the volume copy at the expense of storage array performance.

The command has this form:

```
recopy volumeCopy target [targetName] [source [sourceName]
copyPriority=(highest | high | medium | low | lowest)
targetReadOnlyEnabled=(TRUE | FALSE)]
```

Note: You can use the optional parameters as needed to help define your configuration.

This example shows the recopy volumeCopy command:

```
c:\...\smX\client>smcli 123.45.67.88 123.45.67.89
-c "recopy volumeCopy target [\"Obi_1\"] copyPriority=highest;"
```

The command in this example copies data from the source volume that is associated with the target volume Obi\_1 to the target volume again. The copy priority is set to the highest value to complete the volume copy as quickly as possible. The underlying consideration for using this command is that you have already created the volume copy pair, which has already created one volume copy. By using this command, you are copying the data from the source volume to the target volume with the assumption that the data on the source volume has changed since the previous copy was made.

This example shows you how to use the command in a script file:

```
recopy volumeCopy target ["Obi_1"] copyPriority=highest;
```

### Stopping a volume copy

The stop volumeCopy command lets you stop a volume copy that has a status of In Progress, Pending, or Failed. After you have stopped a volume copy, you can use the recopy volumeCopy command to create a new volume copy by using the original volume copy pair. After you stop a volume copy operation, all of the mapped hosts will have write access to the source volume.

The command has this form:

stop volumeCopy target [targetName] [source [sourceName]]

This example shows the stop volumeCopy command:

```
c:\...\smX\client>smcli 123.45.67.88 123.45.67.89 -c "stop volumeCopy
target [\"Obi_1\"];"
```

This example shows how to use the command in a script file:

```
stop volumeCopy target ["Obi_1"];
```

## Removing copy pairs

The remove volumeCopy command lets you remove a volume copy pair from the storage array configuration. All of the volume copy-related information for the source volume and the target volume is removed from the storage array configuration. The data on the source volume or the target volume is not deleted. Removing a volume copy from the storage array configuration also removes the Read-Only attribute for the target volume.

**Important:** If the volume copy has a status of In Progress, you must stop the volume copy before you can remove the volume copy pair from the storage array configuration.

The command has this form:

remove volumeCopy target [targetName] [source [sourceName]]

This example shows the remove volumeCopy command:

```
c:\...\smX\client>smcli 123.45.67.88 123.45.67.89 -c "remove volumeCopy
target [\"Obi_1\"];"
```

This example shows how to use the command in a script file:

```
remove volumeCopy target ["Obi_1"];
```

### Interaction with other features

You can run the Volume Copy feature while running the following features:

- Storage Partitioning
- Synchronous Mirroring

When you are running the Volume Copy feature with other features, you must consider the requirements of other features to help make sure that you set up a stable storage array configuration.

**Note:** If a reconfiguration operation, such as changing a volume segment size, changing a volume group RAID level, expanding a volume group or volume, or defragmentation, is in progress, you cannot select the affected volumes for a volume copy request. Similarly, if a volume copy is in progress, a reconfiguration operation that affects that volume is disallowed.

#### Storage partitioning

Storage Partitioning is a feature that lets hosts share access to volumes in a storage array. You create a storage partition when you define any of these logical components in a storage array:

- A host
- A host group
- A volume-to-LUN mapping

The volume-to-LUN mapping lets you define which host group or host has access to a particular volume in the storage array.

After you create a volume copy, the target volume automatically becomes read only to hosts to make sure that the data is preserved. Hosts that have been mapped to a target volume do not have write access to the volume, and any attempt to write to the read-only target volume results in a host I/O error.

If you want hosts to have write access to the data on the target volume, use the set volumeCopy command to disable the Read-Only attribute for the target volume.

## Using the SSD cache feature

The SSD Cache feature provides a way to improve read performance. SSD cache is a set of Solid-State Disk (SSD) drives that you logically group together in your storage array to implement a read cache for end-user volumes. SSD cache is a secondary cache for use with the primary cache in the controller DRAM. In controller cache, the data is stored in DRAM after a host read. In SSD cache, the data is copied from user-specified base volumes and stored on two internal RAID volumes (one per controller) that are automatically created when you create an SSD cache. These volumes are used for internal cache processing purposes. These volumes are not accessible or displayed in the user interface. However, these two volumes do count against the total number of volumes allowed in the storage array.

**Note:** The SSD cache feature is available only when an SSD cache entity is created, and each base volume for which you want to use the SSD cache has the SSD cache attributes enabled.

Using high performance SSDs to cache the data from the base volumes improves the application I/O performance and response times, and delivers sustained performance improvement across different workloads, especially for high-IOP workloads. Simple volume I/O mechanisms are used to move data to and from the SSD cache. After data is cached and stored on the SSDs, subsequent reads of that data are performed on the SSD cache, thereby eliminating the need to access the base volume.

These are the characteristics of a workload that benefits from using SSD cache:

- Performance is limited by hard disk drive IOPs.
- There are a high percentage of reads relative to writes.
- A large number of reads that are repeat reads to the same or adjacent areas of the drive.
- The capacity of the data that is repeatedly accessed is smaller than the cache capacity. The more volumes being cached, the higher the probability that the capacity of the data accessed exceeds the capacity of the cache.

The SSD Cache premium feature moves data from the hard drives to SSDs following a host read or write so that a subsequent host read of the same logical block address (LBA) can be read directly from SSD with a much lower response time than rereading from hard drives.

When you create an SSD cache, you choose which I/O type (file system, database, or web server) that most closely matches the applications and volumes that will use the SSD cache. In addition, you specify the capacity of the SSD cache from a list of possible candidates consisting of different counts of SSD drives. You also can enable SSD cache on all eligible volumes that are currently mapped to hosts. Lastly, after you create the SSD cache, you can enable or disable it on existing volumes or as part of a new volume creation.

#### SSD cache operations

The following list includes common tasks that you can perform with the SSD cache feature.

- Create
- Performance Modeling
- Locate
- View Associated Physical Components
- Add Drives (Capacity)
- Remove Drives (Capacity)

- Suspend
- Resume
- Delete
- Enabling/Disabling SSD Cache
- Change I/O Type
- Rename

#### SSD cache restrictions

- Currently, only one SSD cache is supported per storage array.
- The maximum usable SSD cache capacity on a storage array is dependent on the controller's primary cache capacity.
- SSD cache is not supported on snapshot images.
- If you import or export base volumes that are SSD cache enabled or disabled, the cached data is not imported or exported.
- You cannot remove the last drive in an SSD cache without first deleting the SSD cache.
- If the associated volumes are Full Disk Encryption (FDE)-enabled, create an FDE-enabled SSD cache. You can enable FDE on the SSD cache only when you are creating it, not later.
- You cannot use Federal Information Processing Standard (FIPS)-capable drives to create the SSD cache.
- You cannot associate the SSD cache with a FIPS-enabled volume.
- When you create an SSD cache, Data Assurance (DA) is automatically enabled if all the drives are DA-capable and the DA premium feature is enabled. DA cannot be disabled on the SSD cache, nor can you add non-DA capable drives to a DA-enabled SSD cache.

# Creating the SSD cache, adding volumes, and removing volumes

Before you create the SSD cache, make sure that suitable SSD drives are available on the storage array. You can achieve the best performance when the working set of the data fits in the SSD cache so that most host reads can be serviced from the lower latency solid state disks instead of the higher latency hard drives (HDDs).

To create the SSD cache run this command:

```
create ssdCache userLabel="ssdCacheName"
drives=(trayID1,drawerID1,
slotID1, ...trayIDn,drawerIDn,slotIDn)
[updateExistingVolumes=(TRUE FALSE)]
```

To use this command you need only to create a name for the SSD cache and identify the specific SSD drives that you want to include in the cache. After you run the command, all of the volumes in the storage array can use the SSD cache.

If you do not want all of the volumes in the storage array to use the SSD cache, set the updateExistingVolumes parameter to FALSE. When you create the SSD cache without volumes,

you can later assign specific volumes to the SSD cache by running this command for each volume that you want to add:

set volume ["volumeName"] ssdCacheEnabled=TRUE

You can assign standard volumes, snapshot volumes, or consistency group snapshot volumes. You can assign only one volume at a time to the SSD cache.

If you do not want a specific volume to use the SSD cache, you can remove the volume from the SSD cache by running this command:

set volume ["volumeName"] ssdCacheEnabled=FALSE

After you have created the SSD cache, you can model the performance of the SSD cache to make sure that the SSD cache is running as required for your storage array.

## SSD cache performance modeling

After you create the SSD cache, you can run a performance modeling tool to help determine the best cache size for your storage array.

The performance modeling tool helps you determine the performance improvement for SSD cache capacity when you run a workload on the SSD cache that has the same characteristics as the workload that you run in production. Performance modeling monitors and measures I/O activity for a period of time and estimates performance for various SSD cache sizes. The performance modeling tool then shows the actual performance for the SSD cache that you created.

Depending on the cache capacity and workload, it might take 10 to 20 hours to fully populate the cache. The cache has valid information even after a run of a few minutes, but the longer that you can run the performance modeling tool the more accurate the results of the metric data.

The performance modeling tool provides an estimate of performance using these metrics:

- Cache hit percentage
- Average response time

Note: Performance modeling does not survive a controller reboot.

#### Starting and stopping SSD cache performance modeling

To start a performance modeling operation, use this command:

start ssdCache [ssdCacheName] performanceModeling

Enclose the identifier in square brackets ([]). If the SSD cache name contains special characters or consists only of numbers, you also must enclose the identifier in double quotation marks ("") inside square brackets.

After you start the performance modeling operation it continues to run until you stop the operation. To stop the performance modeling operation, use this command:

stop ssdCache [ssdCacheName] performanceModeling

This command immediately stops collecting the performance modeling data and displays the data that has been collected. The data is displayed in the same window from which you ran the command. If you prefer, you can save the performance modeling data to a file by running this command:

stop ssdCache [ssdCacheName] performanceModeling file="fileName"

fileName is the file path and the file name to which you want to save the performance modeling data. Enclose the file name in double quotation marks (" "), as shown in this example:

file="C:\Program Files\CLI\logs\performance.csv"

You can see the performance modeling data only after you have stopped the performance modeling operation. You cannot get intermediate results while the modeling is being run. When you stop the performance modeling tool, a graphical representation of the results appears, but you can view the results in tabular format by saving the data to a .csv file. To compare different results, you can run several performance modeling operations and save each result to a .csv file for each result. Then you can use a spreadsheet program outside of the storage management software to compare the data from the .csv file. The performance modeling tool does not support the loading of saved files.

#### The .csv file information

The .csv file shows the following information:

- SSD Cache Capacity (GB) The amount of SSD cache capacity.
- SSD Cache Hits (%) Derived from cache hits and total reads.
- Average Overall Response Time This value is calculated by the software and is not the result of averaging the response times for SSD Reads (Cache Hits), HDD Reads, and HDD Writes.
- Average Response Time (milliseconds) This value is the same as the Average Overall Response Time in the next paragraph.
- SSD Reads (Cache Hits) The total number of host reads of SSD cache-enabled volumes that were satisfied from the SSD cache.
- Average Response Time The average response time of the SSD reads (Cache Hits).
- Percentage of I/Os An indication of the percentage of SSD reads (Cache Hits).
- HDD Reads The total number of host reads of SSD cache-enabled volumes.
   Compare the reads relative to writes. The reads need to be greater than the writes for effective SSD cache operation. The greater the ratio of reads to writes the better the operation of the cache.
- Average Response Time The average response time of the HDD reads.
- Percentage of I/Os An indication of the percentage of HDD reads.
- HDD Writes The total number of host writes to SSD cache-enabled volumes. Compare the reads relative to writes. The reads need to be greater than the writes for effective SSD cache operation. The greater the ratio of reads to writes the better the operation of the cache.
- Average Response Time The average response time of the HDD Writes.
- Percentage of I/Os An indication of the percentage of HDD Writes.

#### Understanding SSD cache performance modeling results

When you run the performance modeling tool with a workload that has the same characteristics as you run in production, the performance modeling tool collects this type of information:

- Cache hit percentage The cache-hit percentage indicates the percentage of all read commands for volumes assigned to this SSD Cache that find data in the SSD cache. For almost all workloads, a cache-hit percentage around 75 percent indicates that you have sufficient capacity. A cache-hit percentage much higher than this means that the workload performance is likely to be improved with more SSD cache capacity. However, for some workloads, a cache-hit percentage around 50 percent or even lower indicates that you have sufficient capacity.
- Average response time The performance modeling tool uses calculated response times from the operation of the SSD cache to estimate the time it takes to run during each external and internal I/O operation. The tool uses these response time measurements along with measurements of I/O operations performed during the run of a workload that is applied to the base volumes with SSD cache enabled. Keep in mind that workload on other volumes can affect these results due to increased response time. The resulting estimates are of the average response time for external I/O operations. When making a decision to increase or decrease the capacity of your current SSD cache, look for an acceptable response time, and then compare that with the response time of your current SSD cache capacity.

You can make changes by using options outside of the performance modeling tool. For example, you can change the I/O characteristic types and enable or disable SSD cache on base volumes. These two parameters control the working set for the performance modeling. You change the I/O characteristic types by selecting these menu options: **Storage > SSD Cache > Change I/O Type**. You enable or disable SSD cache on base volumes by selecting these menu options: **Storage > Volume > SSD Cache** or by issuing the following command:

set ssdCache [ssdCacheName] usageHint=(webServer|dataBase|fileSystem);

| Attribute                | Description                                                                                                    | Values for each I/O<br>Characteristic Type                                                                             |
|--------------------------|----------------------------------------------------------------------------------------------------|----------------------------------------------------------------------------------------------------|
| SSD Cache block size     | The SSD cache block size is an<br>array-level attribute of the SSD<br>cache. The SSD cache block<br>size dictates the size of<br>individual data buffers within<br>the SSD cache. SSD Cache<br>memory will only be allocated<br>in increments of the SSD cache<br>block size. | <ul> <li>Database - 2048 (sectors)</li> <li>Filesystem - 4096 (sectors)</li> <li>Webserver - 8192 (sectors)</li> </ul> |
| SSD Cache Sub block size | The SSD Cache sub block size<br>defines the granularity of the<br>data tracked within the SSD<br>Cache. A write operation to the<br>SSD Cache will be at the<br>granularity of the SSD cache<br>sub block size.                                                               | <ul> <li>Database - 16 (sectors)</li> <li>Filesystem - 32 (sectors)</li> <li>Webserver - 128 (sectors)</li> </ul>      |

#### SSD cache attributes

The following table describes the supported configuration types and the values used for each I/O characteristic type.

| Attribute                | Description                                                                                                    | Values for each I/O<br>Characteristic Type                                      |
|--------------------------|----------------------------------------------------------------------------------------------------|---------------------------------------------------------------------------------|
| Cache on Read threshold  | The "Cache on read threshold"<br>attribute indicates the number<br>of reads to a cache block that<br>must occur before the sub<br>blocks are populated. The<br>current range of values is 1 to<br>3.   | <ul> <li>Database - 2</li> <li>Filesystem - 2</li> <li>Webserver - 2</li> </ul> |
| Cache on Write threshold | The "Cache on write<br>threshold" attribute indicates<br>the number of writes to a cache<br>block that must occur before<br>the sub blocks are populated.<br>The current range of values is<br>0 to 3. | <ul> <li>Database - 0</li> <li>Filesystem - 2</li> <li>Webserver - 0</li> </ul> |

## SSD cache management tasks

As soon as you create the SSD cache all of the volumes assigned to the SSD cache can start using it. The SSD cache is a non-addressable volume that requires little maintenance or management. You can, however, perform these tasks to make sure that the SSD cache runs best to support your storage array:

- View information about the drives, status, and capacity of the SSD cache.
- Locate the drives that physically comprise the SSD cache.
- Add drives to and remove drives from the SSD cache.
- Suspend and resume SSD cache operation.
- Rename the SSD cache.

#### Viewing information about the SSD cache

When you create your SSD cache, you provide a name and select the solid state disk (SSD) drives for the cache. However, the firmware maintains more information about the SSD cache, such as maximum capacity, consumed capacity, size of the drives, and other information. You can see all of the information about the SSD cache by running this command:

show ssdCache [ssdCacheName]

This command returns information about the SSD cache that is similar to this example.

```
SSD Cache name: my_cache
Status:
                                      Optimal
                                      Read Only
Type:
I/O characteristic type:
                                      File System
                                      1,862.645 GB
Maximum capacity allowed:
Current capacity:
                                      557.792 GB
Additional capacity allowed
                                      1,304.852 GB
Drive capacities:
                                      All 278.896 GB
Quality of Service (QoS) Attributes
   Security capable:
                                      No
   Secure:
                                      No
   Data Assurance (DA) capable:
                                      No
```

```
Associated drives:

Tray Slot

0 4

0 11

Volumes using SSD cache: volume_test
```

By reviewing this information, you can make sure that your SSD cache is running as you want it to run. For example, if the current capacity is close to the maximum capacity, you might want to add another drive to your SSD cache.

#### Adding drives to and removing drives from the SSD cache

After you have created your SSD cache, you might decide that you do not have enough capacity and want to add a drive. Conversely, you might decide that you have too much capacity and that you want to remove a drive to make the drive available for a volume group or disk pool.

You can increase the capacity of an existing SSD cache by using this command to add solid SSDs:

```
set ssdCache [ssdCacheName]
addDrives=(trayID1,drawerID1,slotID1 ... trayIDn,drawerIDn,slotIDn)
```

You can add one or more SSDs by specifying the location of the drives that you want to add. For high-capacity drive trays, specify the tray ID value, the drawer ID value, and the slot ID value for each SSD that you want to add. For low-capacity drive trays, specify the tray ID value and the slot ID value for each SSD that you want to add. Tray ID values are 0 to 99. Drawer ID values are 1 to 5. Slot ID values are 1 to 24. Enclose the tray ID values, the drawer ID values, and the slot ID values in parentheses.

If you want to remove drives, you can use this command:

```
set ssdCache [ssdCacheName]
removeDrives=(trayID1,drawerID1,slotID1 ... trayIDn,drawerIDn,slotIDn)
```

You cannot remove all of the SSDs from the SSD cache using this command; at least one SSD must remain in the SSD cache. If you want to completely remove the SSD cache, use this command:

delete ssdCache [ssdCacheName]

When you run this command, all data in the SSD cache is purged.

#### Locating drives in the SSD cache

The drives that comprise the SSD cache might be dispersed throughout the storage array. For maintenance or other reasons, you might be required to find the drives in the SSD cache. You can locate the drives in the SSD cache using this command:

start ssdCache [ssdCacheName] locate

This command identifies the drives that are logically grouped together to form the SSD cache by blinking the indicator lights on the drives in the SSD cache. To turn off the indicator lights on the drives, use this command:

stop ssdCache locate

#### Suspending and resuming SSD cache operation

At times you will need to perform maintenance on the drives in the SSD cache. Such maintenance might include replacing non-optimal drives or upgrading drives. To perform maintenance on the SSD cache, you will need to first suspend the operations of the cache. To suspend operations use this command:

```
suspend ssdCache [ssdCacheName]
```

This command temporarily stops caching for all of the volumes that are using the SSD cache. While caching is stopped, host reads are serviced from the base volumes instead of from the SSD cache.

After performing maintenance, you can restart the SSD cache by using this command:

```
resume ssdCache [ssdCacheName]
```

#### **Renaming the SSD cache**

If you want to change the name of the SSD cache, you can use this command:

set ssdCache [old\_ssdCacheName] userLabel="new\_ssdCacheName"

The old SSD cache name must be enclosed in square brackets. The new SSD cache name, however, must be enclosed in double quotation marks.

## Using the synchronous mirroring feature

The synchronous mirroring feature provides for online, real-time replication of data between storage arrays over a remote distance. In the event of a disaster or a catastrophic failure on one storage array, you can promote the second storage array to take over responsibility for computing services. Synchronous mirroring is designed for extended storage environments in which the storage arrays that are used for synchronous mirroring are maintained at separate sites. Volumes on one storage array are mirrored to volumes on another storage array across a fabric SAN. Data transfers can be synchronous or asynchronous. You choose the method when you set up the remote mirrored pair. The data transfers occur at Fibre Channel speeds to maintain data on the different storage arrays. Because synchronous mirroring is storage based, it does not require any server overhead or application overhead.

**Note:** Synchronous mirroring requires a dedicated Fibre Channel host port, and a switch connection.

You can use synchronous mirroring for these functions:

- **Disaster recovery** Synchronous mirroring lets you replicate data from one site to another site, which provides an exact duplicate at the remote (secondary) site. If the primary site fails, you can use mirrored data at the remote site for failover and recovery. You can then shift storage operations to the remote site for continued operation of all of the services that are usually provided by the primary site.
- Data vaulting and data availability Synchronous mirroring lets you send data off site where it can be protected. You can then use the off-site copy for testing or to act as a source for a full backup to avoid interrupting operations at the primary site.
- **Two-way data protection** Synchronous mirroring provides the ability to have two storage arrays back up each other by duplicating critical volumes on each storage array to volumes on the other storage array. This action lets each storage array recover data from the other storage array in the event of any service interruptions.

## How synchronous mirroring works

When you create a remote-mirror pair, the remote-mirror pair consists of a primary volume on a local storage array and a secondary volume on a storage array at another site. A standard volume might only be included in one mirrored volume pair.

| Controller Model | Maximum Number of Defined Mirrors |
|------------------|-----------------------------------|
| E2700            | 16 (synchronous mirror only)      |
| E5600 and EF560  | 128 (synchronous mirror only)     |
| E2800            | 128 (synchronous mirror only)     |

The primary volume is the volume that accepts host I/O activity and stores application data. When the mirror relationship is first created, data from the primary volume is copied in its entirety to the secondary volume. This process is known as a full synchronization and is directed by the controller owner of the primary volume. During a full synchronization, the primary volume remains fully accessible for all normal I/O operations.

The controller owner of the primary volume initiates remote writes to the secondary volume to keep the data on the two volumes synchronized.

The secondary volume maintains a mirror (or copy) of the data on its associated primary volume. The controller owner of the secondary volume receives remote writes from the controller owner of the primary volume but will not accept host write requests. Hosts are able to read from the secondary volume, which appears as read-only.

In the event of a disaster or a catastrophic failure at the primary site, you can perform a role reversal to promote the secondary volume to a primary role. Hosts then are able to read from and write to the newly promoted volume, and business operations can continue.

#### Mirror repository volumes

A mirror repository volume is a special volume in the storage array that is created as a resource for the controller owner of the primary volume in a remote mirrored pair. The controller stores mirror information on this volume, including information about remote writes that are not yet complete. The controller can use this information to recover from controller resets and the accidental powering down of the storage arrays.

When you activate the Synchronous Mirroring feature on the storage array, you create two mirror repository volumes, one for each controller in the storage array. An individual mirror repository volume is not needed for each remote mirror.

When you create the mirror repository volumes, you specify the location of the volumes. You can either use existing free capacity, or you can create a volume group for the volumes from unconfigured capacity and then specify the RAID level.

Because of the critical nature of the data being stored, do not use RAID Level 0 as the RAID level of mirror repository volumes. The required size of each volume is 128 MB, or 256 MB total for both mirror repository volumes of a dual-controller storage array. In previous versions of the Synchronous Mirroring feature, the mirror repository volumes required less disk storage space and needed to be upgraded to use the maximum amount of mirror relationships.

#### Mirror relationships

Before you create a mirror relationship, you must enable the Synchronous Mirroring feature on both the primary storage array and the secondary storage array. You must also create a secondary volume on the secondary site if one does not already exist. The secondary volume must be a standard volume of equal or greater capacity than the associated primary volume.

When secondary volumes are available, you can establish a mirror relationship in the storage management software by identifying the primary volume and the storage array that contains the secondary volume.

When you first create the mirror relationship, a full synchronization automatically occurs, with data from the primary volume copied in its entirety to the secondary volume.

#### Data replication

The controllers manage data replication between the primary volume and the secondary volume. This process is transparent to host machines and applications. This section describes how data is replicated between the storage arrays that are participating in Synchronous Mirroring. This section also describes the actions taken by the controller owner of the primary volume if a link interruption occurs between storage arrays.

#### Write modes

When the controller owner of the primary volume receives a write request from a host, the controller first logs information about the write to a mirror repository volume, and then writes the data to the primary volume. The controller then initiates a remote write operation to copy the affected data blocks to the secondary volume at the secondary storage array.

The Synchronous Mirroring feature provides two write mode options that affect when the I/O completion indication is sent back to the host: Synchronous and Asynchronous.

#### Synchronous write mode

Synchronous write mode provides the highest level security for full data recovery from the secondary storage array in the event of a disaster. Synchronous write mode does reduce host I/O performance. When this write mode is selected, host write requests are written to the primary volume and then copied to the secondary volume. After the host write request has been written to the primary volume and the data has been successfully copied to the secondary volume, the controller removes the log record on the mirror repository volume. The controller then sends an I/O completion indication back to the host system. Synchronous write mode is selected as the default value and is the recommended write mode.

#### Asynchronous write mode

Asynchronous write mode offers faster host I/O performance but does not guarantee that a copy operation has successfully completed before processing the next write request. When you use Asynchronous write mode, host write requests are written to the primary volume. The controller then sends an "I/O complete" indication back to the host system, without acknowledging that the data has been successfully copied to the secondary (remote) storage array.

When using Asynchronous write mode, write requests are not guaranteed to be completed in the same order on the secondary volume as they are on the primary volume. If the order of write requests is not retained, data on the secondary volume might become inconsistent with the data on the primary volume. This event could jeopardize any attempt to recover data if a disaster occurs on the primary storage array.

#### Write consistency mode

When multiple mirror relationships exist on a single storage array and have been configured to use Asynchronous write mode and to preserve consistent write order, they are considered to be an interdependent group that is in the Write consistency mode. The data on the secondary, remote storage array cannot be considered fully synchronized until all of the remote mirrors that are in the Write consistency mode are synchronized.

If one mirror relationship in the group becomes unsynchronized, all of the mirror relationships in the group become unsynchronized. Any write activity to the remote, secondary storage arrays is prevented to protect the consistency of the remote data set.

#### Link interruptions or secondary volume errors

When processing write requests, the primary controller might be able to write to the primary volume, but a link interruption might prevent communication with the remote (secondary) controller.

In this case, the remote write operation cannot be completed to the secondary volume, and the primary volume and the secondary volume are no longer correctly mirrored. The primary controller transitions the mirrored pair into an Unsynchronized state and sends an I/O completion to the primary host. The primary host can continue to write to the primary volume, but remote writes do not take place.

When communication is restored between the controller owner of the primary volume and the controller owner of the secondary volume, a resynchronization takes place. This resynchronization happens automatically, or it must be started manually, depending on which write mode you chose when setting up the mirror relationship. During the resynchronization, only the blocks of data that have changed on the primary volume during the link interruption are copied to the secondary volume. After the resynchronization starts, the mirrored pair transitions from an Unsynchronized status to a Synchronization in Progress status.

The primary controller also marks the mirrored pair as unsynchronized when a volume error on the secondary side prevents the remote write from completing. For example, an offline secondary volume or a failed secondary volume can cause the remote mirror to become unsynchronized. When the volume error is corrected (the secondary volume is placed online or recovered to an Optimal status), then synchronization is required. The mirrored pair then transitions to a Synchronization in Progress status.

#### Resynchronization

Data replication between the primary volume and the secondary volume in a mirror relationship is managed by the controllers and is transparent to host machines and applications. When the controller owner of the primary volume receives a write request from a host, the controller first logs information about the write to a mirror repository volume. The controller then writes the data to the primary volume. The controller then initiates a write operation to copy the affected data to the secondary volume on the remote storage array.

If a link interruption or a volume error prevents communication with the secondary storage array, the controller owner of the primary volume transitions the mirrored pair into an Unsynchronized status. The controller owner then sends an I/O completion to the host sending the write request. The host can continue to issue write requests to the primary volume, but remote writes to the secondary volume do not take place.

When connectivity is restored between the controller owner of the primary volume and the controller owner of the secondary volume, the volumes must be resynchronized by copying the blocks of data that changed during the interruption to the secondary volume. Only the blocks of data that have changed on the primary volume during the link interruption are copied to the secondary volume.

Attention: Possible loss of data access – Any communication disruptions between the primary storage array and the secondary storage array while resynchronization is underway could result in a mix of new data and old data on the secondary volume. This condition would render the data unusable in a disaster recovery situation.

## Creating a synchronous mirroring pair

#### About this task

Before you create any mirror relationships, volumes must exist at both the primary site and the secondary site. The volume that resides on the local storage array is the primary volume. Similarly, the volume that resides on the remote storage array is the secondary volume. If neither the primary volume nor the secondary volume exist, you must create these volumes. Keep these guidelines in mind when you create the secondary volume:

- The secondary volume must be of equal or greater size than the primary volume.
- The RAID level of the secondary volume does not have to be the same as the primary volume.

Use these steps to create the volume.

#### Steps

- **1.** Enable the synchronous mirroring feature.
- 2. Activate the synchronous mirroring feature.
- 3. Determine candidates for a remote mirrored pair.
- 4. Create the remote mirrored pair.

#### **Performance considerations**

Keep these performance considerations in mind when you create mirror relationships:

- The controller owner of a primary volume performs a full synchronization in the background while processing local I/O writes to the primary volume and associated remote writes to the secondary volume. Because the full synchronization diverts controller processing resources from I/O writes, full synchronization can have a performance impact to the host application.
- To reduce the performance impact, you can set the synchronization priority level to determine how the controller owner will prioritize the full synchronization relative to other I/O activity. To set the synchronization priority level, consider these guidelines:
  - A full synchronization at the lowest synchronization priority level takes approximately eight times as long as a full synchronization at the highest synchronization priority level.
  - A full synchronization at the low synchronization priority level takes approximately six times as long as a full synchronization at the highest synchronization priority level.
  - A full synchronization at the medium synchronization priority level takes approximately three-and-a-half times as long as a full synchronization at the highest synchronization priority level.
  - A full synchronization at the high synchronization priority level takes approximately twice as long as a full synchronization at the highest synchronization priority level.
- When the mirrored volume pair is in a Synchronization in Progress state, all host write data is copied to the remote system. Both controller I/O bandwidth and I/O latency can affect host write performance. Host read performance is not affected by the mirror relationship.
- The time that it takes for data to be copied from the primary volume to the secondary volume might impact overall performance. This impact is primarily caused by the delay and system resource required for copying data to the remote mirror. Some delay might also occur because of the limit to the number of simultaneous writes.

#### Activating the synchronous mirroring feature

Activating the synchronous mirroring feature prepares the storage arrays to create and configure mirror relationships. After you activate the feature, the secondary ports for each controller are reserved and dedicated to remote mirror use. In addition, a mirror repository volume is automatically created for each controller in the storage array. As part of the activation process, you can decide where the mirror repository volumes will reside, free capacity on an existing volume group or in a newly created volume group, and the RAID level for the mirror repository volumes.

The free capacity that you select for the mirror repository volume must have a total of 256 MB of capacity available. Two mirror repository volumes are created on this capacity, one for each controller. If you enter a value for the repository storage space that is too small for the mirror repository volumes, the firmware returns an error message that gives the amount of space needed for the mirror repository volumes. The command does not try to activate the Synchronous Mirroring premium feature. You can re-enter the command using the value from the error message for the repository storage space value.

The RAID level that you choose for the mirror repository volume has these constraints:

- **RAID Level 0** You cannot use RAID level 0.
- **RAID Level 1** The number of drives must be an even number. If you select an odd number of drives, the controller firmware returns an error.
- **RAID Level 5** You must have a minimum of three drives in the volume group.

• **RAID Level 6** – You must have a minimum of five drives in the volume group.

To activate the Synchronous Mirroring feature, use this command:

activate storageArray feature=syncMirror

The activate storageArray feature=syncMirror command provides three methods for defining the drives for your mirror repository volume:

- You define each drive for the mirror repository volume by its tray ID and its slot ID.
- You define a volume group in which the mirror repository volume resides. You can optionally
  define the capacity of the mirror repository volume.
- You define the number of drives, but not specific drives, for the mirror repository volume.

#### Activating the synchronous mirroring feature with user-assigned drives

Activating the Synchronous Mirroring feature by assigning the drives provides flexibility in defining your configuration by letting you choose from the available drives in your storage array. Choosing the drives for your remote mirror automatically creates a new volume group. You can specify which drives to use and the RAID level for the new volume group.

The command takes this form:

```
activate storageArray feature=syncMirror
repositoryRAIDLevel=(1 | 3 | 5 | 6)
repositoryDrives=(trayID1,slotID1 ... trayIDn,slotIDn)
trayLossProtect=(TRUE | FALSE)
```

This example shows a command in which you assign the drives:

```
c:\...\smX\client>smcli 123.45.67.88 123.45.67.89
-c "activate storageArray feature=syncMirror
repositoryRAIDLevel=5
repositoryDrives=(1,1 1,2 1,3 1,4 1,5);"
```

The command in this example creates a new mirror repository volume consisting of five drives that form a new volume group. The new volume group has RAID Level 5.

This example shows how to use the command in a script file:

```
activate storageArray feature=syncMirror
repositoryRAIDLevel=5
repositoryDrives=(1,1 1,2 1,3 1,4 1,5);
```

#### Activating the synchronous mirroring feature with software-assigned drives

With this version of the activate storageArray feature=syncMirror command, you choose an existing volume group in which to place the mirror repository volume. The storage management software then determines which drives to use. You can also define how much space to assign to the mirror repository volume. Because you are using an existing volume group, the RAID level for the mirror repository volume defaults to the RAID level of the volume group in which you place it. You cannot define the RAID level for the mirror repository volume.

The command takes this form:

```
activate storageArray feature=syncMirror
repositoryVolumeGroup=volumeGroupNumber
[freeCapacityArea=freeCapacityIndexNumber]
```

This example shows a command in which the software assigns the drives:

```
c:\...\smX\client>smcli 123.45.67.88 123.45.67.89
-c "activate storageArray feature=syncMirror
repositoryVolumeGroup=2 freeCapacityArea=2;"
```

The command in this example creates a new mirror repository volume in volume group 2 using the second free capacity area.

This example shows how to use the command in a script file:

```
activate storageArray feature=syncMirror
repositoryVolumeGroup=2 freeCapacityArea=2;
```

#### Activating the synchronous mirroring feature by specifying a number of drives

With this version of the activate storageArray feature=syncMirror command, you must specify the number of drives and the RAID level that you want for the mirror repository volume. This version of the command creates a new volume group. For this command to work, you must have drives in the storage array that are not assigned to a volume group.

```
activate storageArray feature=syncMirror
repositoryRAIDLevel=(1 | 3 | 5 | 6)
repositoryDriveCount=numberOfDrives
[driveType=(fibre | SATA | SAS)]
[trayLossProtect=(TRUE | FALSE)]
```

This example shows a command in which you specify the number of drives:

```
c:\...\smX\client>smcli 123.45.67.88 123.45.67.89
-c "activate storageArray feature=syncMirror
repositoryRAIDLevel=5 repositoryDriveCount=5
driveType=SAS;"
```

The command in this example creates a new mirror repository volume by using five software-selected drives for the mirror repository volume. The mirror repository volume has RAID Level 5. The type of drive for the mirror repository volume is SAS.

This example shows how to use the command in a script file:

```
activate storageArray feature=syncMirror
repositoryRAIDLevel=5 repositoryCount=5
driveType=SAS;
```

#### Determining candidates for a remote mirrored pair

All of the volumes and drives on the remote storage array might not be available for use as secondary volumes. To determine which volumes on a remote storage array that you can use as candidates for secondary volumes, use the show remoteMirror candidates command. This command returns a list of the volumes that you can use when creating a remote mirror.

The command takes this form:

```
c:\...\smX\client>smcli 123.45.67.88 123.45.67.89
-c "show remoteMirror candidates primary=\"volumeName\"
remoteStorageArrayName=\"storageArrayName\";"
```

In this command, *volumeName* is the name of the volume that you want to use for the primary volume, and *storageArrayName* is the remote storage array that contains possible candidates for the secondary volume. Enclose both the volume name and the storage array name in double quotation marks ("").

#### Creating a remote mirrored pair

When you create a new remote mirror, you must define which volumes that you want to use for the primary (local) volume and the secondary (remote) volume. You define the primary volume by the name of the volume. You define the secondary volume by name with either the name or the World Wide Identifier (WWID) of the storage array on which the secondary volume resides. The primary volume name, the secondary volume name, and the remote storage array name (or WWID) are the minimum information that you need to provide. Using this command, you can also define synchronization priority, write order, and write mode.

The command takes this form:

```
create remoteMirror primary="primaryVolumeName"
secondary="secondaryVolumeName"
(remoteStorageArrayName="storageArrayName" |
remoteStorageArrayWwn="wwID") remotePassword=password
syncPriority=(highest | high | medium | low | lowest)
writeOrder=(preserved | notPreserved)
writeMode=(synchronous | asynchronous)
```

Note: You can use the optional parameters as needed to help define your configuration.

This example shows the create remoteMirror command:

```
c:\...\smX\client>smcli 123.45.67.88 123.45.67.89
-c "create remoteMirror primary=\"Jan_04_Account\"
secondary=\"Jan_04_Account_B\" remoteStorageArrayName=\"Tabor\"
remotePassword=\"jdw2ga05\" syncPriority=highest
writeMode=synchronous;"
```

The command in this example creates a remote mirror in which the primary volume is named Jan\_04\_Account on the local storage array. The secondary volume is named Jan\_04\_Account\_B on the remote storage array that is named Tabor. The names used in this example are similar, but that is not a requirement for the volume names in a remote mirrored pair. In this example, the remote storage array has a password that you must enter when making any change to the storage array configuration. Creating a remote mirrored pair is a significant change to a storage array configuration. Setting the write mode to synchronous and the synchronization priority to highest means that host write requests are written to the primary volume and then immediately copied to the secondary volume. These actions help to make sure that the data on the secondary volume is as accurate a copy of the data on the primary volume as possible. The highest synchronization priority does, however, use more system resources, which can reduce system performance.

This example shows how to use the command in a script file:

```
create remoteMirror primary="Jan_04_Account"
secondary="Jan_04_Account_B" remoteStorageArrayName="Tabor"
remotePassword="jdw2ga05" syncPriority=highest
writeMode=synchronous;
```

After you have created a remote mirror, you can see the progress of data synchronization between the primary volume and the secondary volume by running the show remoteMirror synchronizationProgress command. This command shows the progress as a percentage of data synchronization that has completed.

## Changing synchronous mirroring settings

The set remoteMirror command lets you change the property settings for a remote mirrored pair. Use this command to change these property settings:

- The volume role (either primary or secondary)
- The synchronization priority
- The write order
- The write mode

You can apply the changes to one or several remote mirrored pairs by using this command. Use the primary volume name to identify the remote mirrored pairs for which you are changing the properties.

This example shows how to use the set remoteMirror command:

```
c:\...\smX\client>smcli 123.45.67.88 123.45.67.89
-c "set remoteMirror localVolume [Jan_04_Account]
syncPriority=medium
writeOrder=notpreserved
writeMode=asynchronous;"
```

This example shows how to use the command in a script file:

```
set remoteMirror localVolume [Jan_04_Account]
syncPriority=medium writeOrder=notpreserved writeMode=asynchronous;
```

# Suspending and resuming a synchronous mirroring relationship

Use the suspend remoteMirror command to stop data transfer between a primary volume and a secondary volume in a mirror relationship without disabling the mirror relationship. Suspending a mirror relationship lets you control when the data on the primary volume and data on the secondary volume are synchronized. Suspending a mirror relationship helps to reduce any performance impact to the host application that might occur while any changed data on the primary volume is copied to the secondary volume. Suspending a mirror relationship is particularly useful when you want to run a backup of the data on the secondary volume.

When a mirror relationship is in a suspended state, the primary volume does not make any attempt to contact the secondary volume. Any writes to the primary volume are persistently logged in the mirror repository volumes. After the mirror relationship resumes, any data that is written to the primary volume is automatically written to the secondary volume. Only the modified data blocks on the primary volume are written to the secondary volume. Full synchronization is not required.

**Important:** If you suspend a remote mirror that is set up in the Write consistency mode, you suspend all remote mirrored pairs within the group. You can then resume mirror operations for any of the individual remote mirrored pairs that are in the group.

This example shows the suspend remoteMirror command:

```
c:\...\smX\client>smcli 123.45.67.88 123.45.67.89
-c "suspend remoteMirror primary Jan_04_Account writeConsistency=false;"
```

The writeConsistency parameter defines whether the volumes identified in this command are in a write-consistency group or are separate. For the volumes in a write-consistency group, set this parameter to TRUE. For the volumes that are not in a write-consistency group, set this parameter to FALSE.

This example shows how to use the command in a script file:

suspend remoteMirror volume Jan\_04\_Account writeConsistency=false;

The mirror relationship remains suspended until you use the resume remoteMirror command to restart synchronization activities. This command restarts data transfers between a primary volume and a secondary volume in a mirror relationship after the mirror has been suspended or unsynchronized.

This example shows the resume remoteMirror command:

c:\...\smX\client>smcli 123.45.67.88 123.45.67.89 -c "resume remoteMirror volume Jan\_04\_Account writeConsistency=false;"

The writeConsistency parameter in this command operates the same as in the previous command.

This example shows how to use the command in a script file:

resume remoteMirror volume Jan\_04\_Account writeConsistency=false;

### Removing a mirror relationship

Use the remove remoteMirror command to remove the link between a primary volume and a secondary volume. (Removing a mirror relationship is similar to deleting a mirror relationship.) Removing the link between a primary volume and a secondary volume does not affect any of the existing data on either volume. The link between the volumes is removed, but the primary volume still continues normal I/O operations. Later, you can establish the mirror relationship between the two volumes and resume normal mirror operations. You can remove the mirror relationship for one or several remote mirrored pairs with this command.

This example shows the remove remoteMirror command:

```
c:\...\smX\client>smcli 123.45.67.88 123.45.67.89
-c "remove remoteMirror localVolume [Jan_04_Account];"
```

When you run this command, use the name of the primary volume of the remote mirrored pair.

This example shows how to use the command in a script file:

remove remoteMirror localVolume [Jan\_04\_Account];

To re-establish the link between a primary volume and a secondary volume, use the create remoteMirror command.

## Deleting a primary volume or a secondary volume

Use the delete volume command to remove a primary volume or a secondary volume from a storage array. Deleting a volume in a mirror relationship removes the mirror relationship and completely deletes the volume from the storage array. You cannot redefine the mirror relationship until you create a new volume or choose an alternate volume to replace the deleted volume.

**Attention: Possible loss of data access** – Deleting a primary volume or a secondary volume permanently removes the data from the storage array.

## Deactivating the synchronous mirroring feature

If you no longer require the synchronous mirroring feature and you have removed all of the mirror relationships, you can deactivate the feature. Deactivating the feature re-establishes the normal use of dedicated ports on both storage arrays and deletes both mirror repository volumes. To deactivate the synchronous mirroring feature, use this command:

```
deactivate storageArray feature=remoteMirror
```

## Interaction with other features

You can run the Synchronous Mirroring feature while running these features:

- Storage Partitioning
- Volume Copy

When you run the Synchronous Mirroring feature with other features, you must consider the requirements of the other features to help make sure that you set up a stable storage array configuration.

In addition to running with the features, you can also run the Synchronous Mirroring feature while running Dynamic Volume Expansion (DVE).

#### Storage partitioning

Storage Partitioning is a feature that lets hosts share access to volumes in a storage array. You create a storage partition when you define any of these logical components in a storage array:

- A host
- A host group
- A volume-to-LUN mapping

The volume-to-LUN mapping lets you define which host group or host has access to a particular volume in the storage array.

When you create storage partitions, define the storage partitions after you have created the primary volume and the secondary volume in a Synchronous Mirroring configuration. The storage partition definitions for the primary storage array and the secondary storage array are independent of each other. If these definitions are put in place while the volume is in a secondary role, the administrative effort associated with the site recovery is reduced if it becomes necessary to promote the volume to a primary role.

#### Volume copy

The Volume Copy feature copies data from one volume (the source volume) to another volume (the target volume) within a single storage array. You can use this feature to perform these functions:

- Copy data from volume groups that use smaller-capacity drives to volume groups that use largercapacity drives
- · Back up data

You can use a primary volume in a remote mirror as a source volume or a target volume in a volume copy. You cannot use a secondary volume as a source volume or a target volume.

Note: If you start a role reversal during a copy-in-progress, the copy fails and cannot be restarted.

#### Dynamic volume expansion

A Dynamic Volume Expansion (DVE) is a modification operation that increases the capacity of a standard volume. The increase in capacity is achieved by using the free capacity that is available in the volume group of the standard volume.

This modification operation is considered to be "dynamic" because you can continually access data on volume groups, volumes, and drives throughout the entire operation.

A DVE operation can be performed on a primary volume or a secondary volume of a mirror relationship.

**Note:** Although the storage management software indicates that the volume has increased capacity, its usable capacity is the size of the smaller of the primary volume or the secondary volume.

You cannot perform a DVE operation on a mirror repository volume.

# **Copyright information**

Copyright © 1994–2016 NetApp, Inc. All rights reserved. Printed in the U.S.

No part of this document covered by copyright may be reproduced in any form or by any means graphic, electronic, or mechanical, including photocopying, recording, taping, or storage in an electronic retrieval system—without prior written permission of the copyright owner.

Software derived from copyrighted NetApp material is subject to the following license and disclaimer:

THIS SOFTWARE IS PROVIDED BY NETAPP "AS IS" AND WITHOUT ANY EXPRESS OR IMPLIED WARRANTIES, INCLUDING, BUT NOT LIMITED TO, THE IMPLIED WARRANTIES OF MERCHANTABILITY AND FITNESS FOR A PARTICULAR PURPOSE, WHICH ARE HEREBY DISCLAIMED. IN NO EVENT SHALL NETAPP BE LIABLE FOR ANY DIRECT, INDIRECT, INCIDENTAL, SPECIAL, EXEMPLARY, OR CONSEQUENTIAL DAMAGES (INCLUDING, BUT NOT LIMITED TO, PROCUREMENT OF SUBSTITUTE GOODS OR SERVICES; LOSS OF USE, DATA, OR PROFITS; OR BUSINESS INTERRUPTION) HOWEVER CAUSED AND ON ANY THEORY OF LIABILITY, WHETHER IN CONTRACT, STRICT LIABILITY, OR TORT (INCLUDING NEGLIGENCE OR OTHERWISE) ARISING IN ANY WAY OUT OF THE USE OF THIS SOFTWARE, EVEN IF ADVISED OF THE POSSIBILITY OF SUCH DAMAGE.

NetApp reserves the right to change any products described herein at any time, and without notice. NetApp assumes no responsibility or liability arising from the use of products described herein, except as expressly agreed to in writing by NetApp. The use or purchase of this product does not convey a license under any patent rights, trademark rights, or any other intellectual property rights of NetApp.

The product described in this manual may be protected by one or more U.S. patents, foreign patents, or pending applications.

RESTRICTED RIGHTS LEGEND: Use, duplication, or disclosure by the government is subject to restrictions as set forth in subparagraph (c)(1)(ii) of the Rights in Technical Data and Computer Software clause at DFARS 252.277-7103 (October 1988) and FAR 52-227-19 (June 1987).

## **Trademark information**

NetApp, the NetApp logo, Go Further, Faster, AltaVault, ASUP, AutoSupport, Campaign Express, Cloud ONTAP, Clustered Data ONTAP, Customer Fitness, Data ONTAP, DataMotion, Fitness, Flash Accel, Flash Cache, Flash Pool, FlashRay, FlexArray, FlexCache, FlexClone, FlexPod, FlexScale, FlexShare, FlexVol, FPolicy, GetSuccessful, LockVault, Manage ONTAP, Mars, MetroCluster, MultiStore, NetApp Insight, OnCommand, ONTAP, ONTAPI, RAID DP, RAID-TEC, SANtricity, SecureShare, Simplicity, Simulate ONTAP, Snap Creator, SnapCenter, SnapCopy, SnapDrive, SnapIntegrator, SnapLock, SnapManager, SnapMirror, SnapMover, SnapProtect, SnapRestore, Snapshot, SnapValidator, SnapVault, StorageGRID, Tech OnTap, Unbound Cloud, and WAFL and other names are trademarks or registered trademarks of NetApp, Inc., in the United States, and/or other countries. All other brands or products are trademarks or registered trademarks of their respective holders and should be treated as such. A current list of NetApp trademarks is available on the web.

http://www.netapp.com/us/legal/netapptmlist.aspx

# How to send comments about documentation and receive update notifications

You can help us to improve the quality of our documentation by sending us your feedback. You can receive automatic notification when production-level (GA/FCS) documentation is initially released or important changes are made to existing production-level documents.

If you have suggestions for improving this document, send us your comments by email.

#### doccomments@netapp.com

To help us direct your comments to the correct division, include in the subject line the product name, version, and operating system.

If you want to be notified automatically when production-level documentation is released or important changes are made to existing production-level documents, follow Twitter account @NetAppDoc.

You can also contact us in the following ways:

- NetApp, Inc., 495 East Java Drive, Sunnyvale, CA 94089 U.S.
- Telephone: +1 (408) 822-6000
- Fax: +1 (408) 822-4501
- Support telephone: +1 (888) 463-8277